# 17 Visualizzazione e modifica del testo

Questo capitolo spiega le operazioni di base di "Animazione" in GP-Pro EX. Iniziare a leggere "17.1 Menu Impostazioni" (pagina 17-2), quindi portarsi alla pagina corrispondente.

| 17.1  | Menu Impostazioni                                                            | 17-2           |
|-------|------------------------------------------------------------------------------|----------------|
| 17.2  | Modifica e visualizzazione di messaggi (testo)                               | 17-4           |
| 17.3  | Modifica del testo visualizzato                                              | 17-8           |
| 17.4  | Cambio della lingua di un testo (Multilingua)                                | 17-15          |
| 17.5  | Cambio della lingua di un testo: (Multilingua)                               | 17-24          |
| 17.6  | Importazione/esportazione di tabelle di testo registrate da usare in diversi | progetti 17-31 |
| 17.7  | Cambio di Multilingua senza trasmissione dati                                | 17-38          |
| 17.8  | Visualizzazione messaggi bollettino/bacheca su più schermi GP                | 17-44          |
| 17.9  | Guida alle impostazioni                                                      | 17-47          |
| 17.10 | Limitazioni                                                                  |                |

# 17.1 Menu Impostazioni

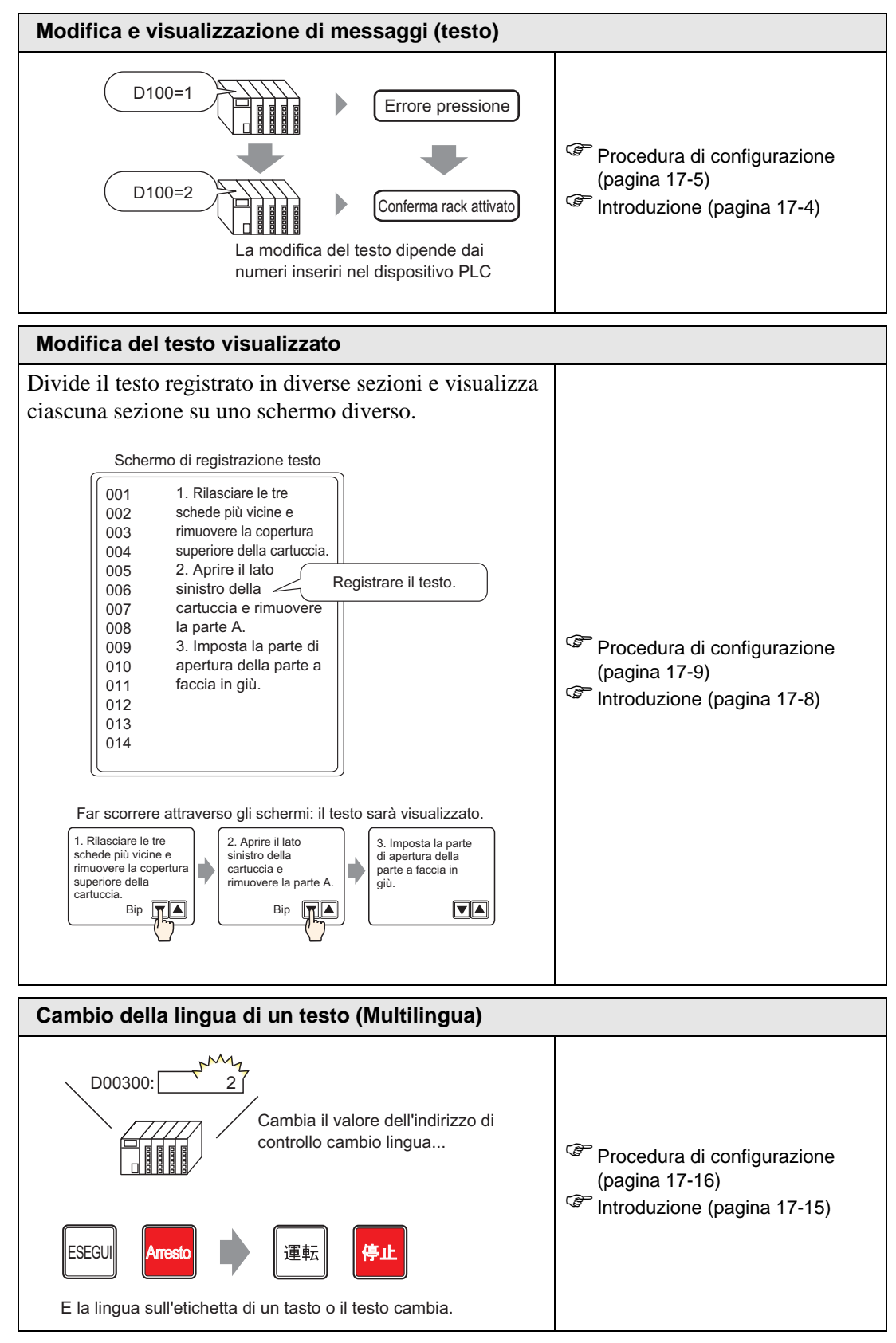

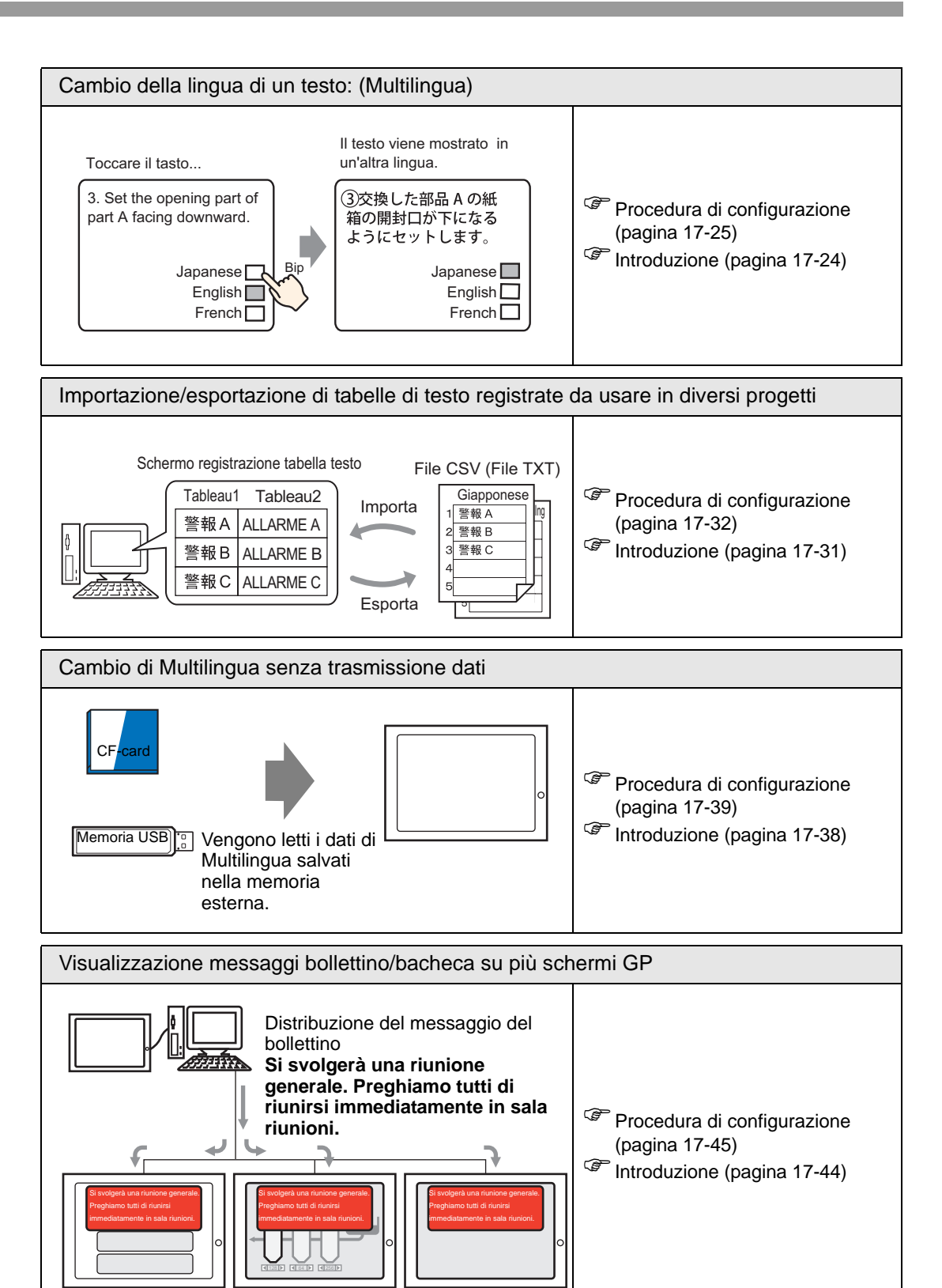

# 17.2 Modifica e visualizzazione di messaggi (testo)

#### 17.2.1 Introduzione

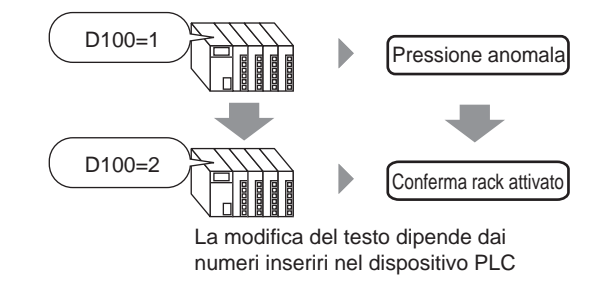

Si possono modificare messaggi precedentemente impostati secondo lo stato ON/OFF dell'indirizzo bit o sulla base di cambiamenti nel valore dell'indirizzo word (da 0 a 15).

#### 17.2.2 Procedura di impostazione

#### NOTA

- Fare riferimento alla guida per le impostazioni per altri dettagli.
   <sup>GP</sup> "17.9.1 Guida alle impostazioni Visualizzatore messaggi Input diretto" (pagina 17-48)
  - Per dettagli sul metodo di collocazione delle parti e il metodo di impostazione di indirizzo, forma, colore ed etichetta, fare riferimento alla "Procedura di modifica della parte".

"8.6.1 Modifica di parti" (pagina 8-49)

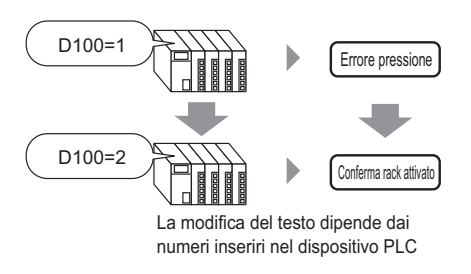

- 1 Nel menu [Parti (P)], selezionare [Visualizzatore messaggi (M)] o fare clic su 💽 . Collocare la parte sullo schermo.
- 2 Fare doppio clic sul nuovo Visualizzatore messaggi. Apparirà la seguente finestra di dialogo.

| 💰 Visualizzatore mes                                          | isaggi X                                                                                                    |
|---------------------------------------------------------------|----------------------------------------------------------------------------------------------------|
| ID parti<br>MD_0000 ***<br>Commento<br>ABC<br>Seleziona forma | Impostazioni di base Impostazioni di visualizzazione Impostazione colore<br>Visualizzazione Testo<br>Imput diretto<br>Modalità azione<br>Bit<br>Impostazione Indirizzo<br>Bit |
| Guida ( <u>H</u> )                                            | OK (D) Annulla                                                                                                    |

- 3 Selezionare una forma di Visualizzatore dati da [Seleziona forma].
- 4 Nell'elenco a discesa [Modalità], selezionare il metodo per cambiare messaggi. (Ad esempio, Word)

5 In [Indirizzo], impostare l'indirizzo (D100) che avvierà il Visualizzatore messaggi.

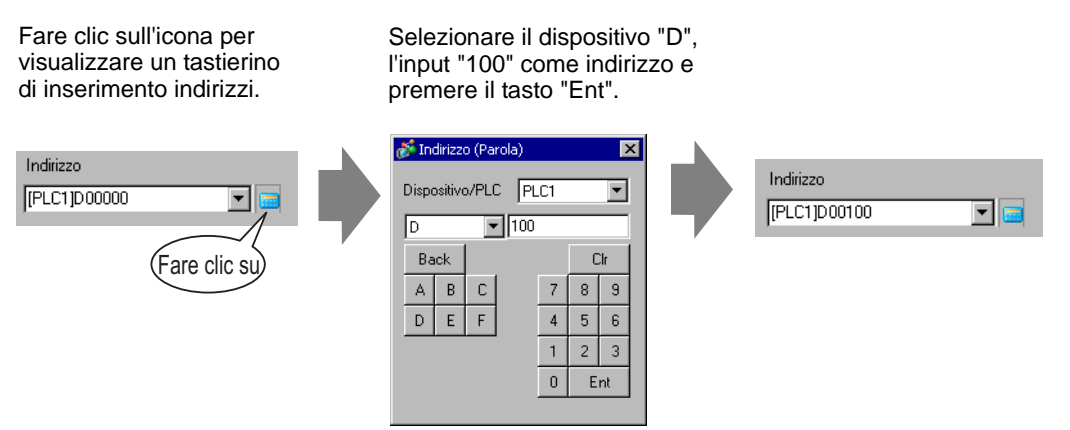

6 Fare clic sulla scheda [Impostazioni di visualizzazione]. Nella sezione [Tipo di testo], selezionare [Testo diretto].

| 💰 Visualizzatore mes              | ssaggi 🛛 🗙                                                                                                    |
|-----------------------------------|----------------------------------------------------------------------------------------------------|
| ID parti<br>MD_0000 +<br>Commento | Impostazioni di base Impostazioni di visualizzazione mpostazione colore<br>Tipo di testo<br>Testo diretto O Multilingua                                                     |
| ABC<br>Seleziona forma            | N. di messaggi Seleziona stato<br>2 Stato 0<br>Impostazione font<br>Tipo font Font standard Dimensioni 8 x 16 punto<br>Lingua di<br>visualizzazione ASCII Attributo Normale |
|                                   | Registra messaggio                                                                                                    |
|                                   | Allineamento                                                                                                    |
| Guida ( <u>H</u> )                | OK (D) Annulla                                                                                                    |

- 7 Nell'elenco a discesa [N. di messaggi], impostare il numero di messaggi da visualizzare. (Ad esempio, 4)
- 8 Designare il tipo di font, dimensioni e Lingua di visualizzazione.
- 9 Nella sezione [Allinea], impostare la posizione del testo. (Ad esempio, Centro)

10 Impostare il messaggio per ciascuno stato

Nell'elenco a discesa [Seleziona stato], selezionare [Stato 0] e digitare il messaggio nella casella [Registra messaggio]. Se questa casella viene lasciata vuota, il messaggio non visualizzerà nulla.

| Seleziona stato | Registra messaggio |
|-----------------|--------------------|
| Stato 0         |                    |
|                 |                    |
|                 |                    |

11 Nell'elenco a discesa [Seleziona stato], selezionare [Stato 1] e digitare "Pressione anomala" nella casella [Registra messaggio]. Quando lo Stato 1 viene memorizzato in [Indirizzo], apparirà "Pressione anomala".

| Seleziona stato | Registra messaggio |
|-----------------|--------------------|
| Stato 1         | Pression anormale  |

12 Nell'elenco a discesa [Seleziona stato], selezionare [Stato 2] e digitare "Conferma rack attivato" nella casella [Registra messaggio]. Quando lo Stato 2 viene memorizzato in [Indirizzo], verrà visualizzato "Conferma rack attivato".

| Seleziona stato | Registra messaggio                  |
|-----------------|-------------------------------------|
| Stato 2         | Confirmer que le montage est activé |
|                 |                                     |

**13** In base alle necessità, impostare il colore del testo e il colore di ssfondo per ciascuno stato nella scheda [Impostazione colore] e fare clic su [OK].

| NOTA | • Se si seleziona un messaggio non ancora definito, il Visualizzatore messaggi<br>non mostrerà nulla. Ad esempio, quando il numero di messaggi corrisponde a |
|------|----------------------------------------------------------------------------------------------------|
|      | non mostera nuna. Ad esemplo, quando n numero di messaggi comsponde a                                                                                        |
|      | 16 e altri stati da 0 a 3 hanno messaggi definiti, gli stati da 4 a 16                                                                                       |
|      | visualizzeranno solo il frame Messaggi.                                                                                                    |
|      | • Si possono digitare fino a 100 caratteri a byte singolo per ciascun messaggio.                                                                             |
|      | Qualsiasi carattere oltre i 100 non sarà visualizzato nel messaggio.                                                                                         |
|      |                                                                                                    |

# 17.3 Modifica del testo visualizzato

#### 17.3.1 Introduzione

Schermo di registrazione testo

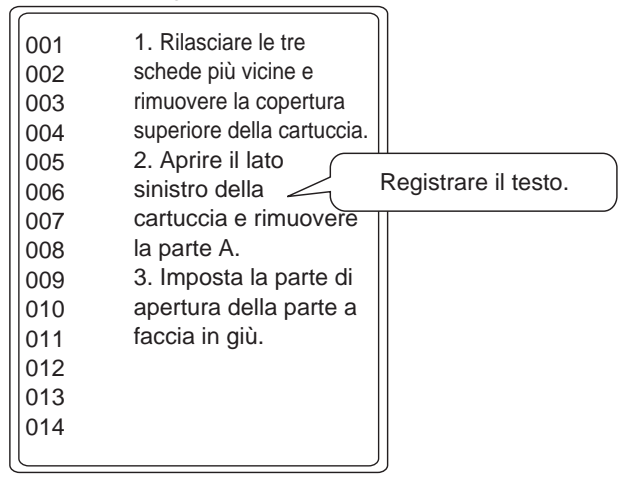

Far scorrere attraverso gli schermi: il testo sarà visualizzato.

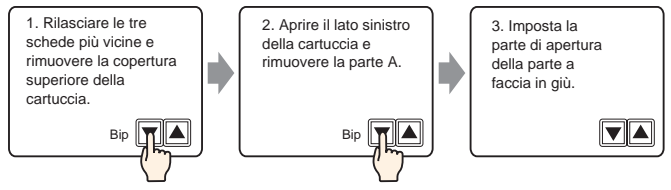

Visualizza i messaggi registrati sullo schermo.

Si possono visualizzare messaggi troppo grandi per uno schermo singolo utilizzando una serie di schermi.

| 17.3.2 | Procedura | di | impostazione |
|--------|-----------|----|--------------|
|--------|-----------|----|--------------|

"8.6.1 Modifica di parti" (pagina 8-49)

Visualizza il testo registrato sullo schermo.

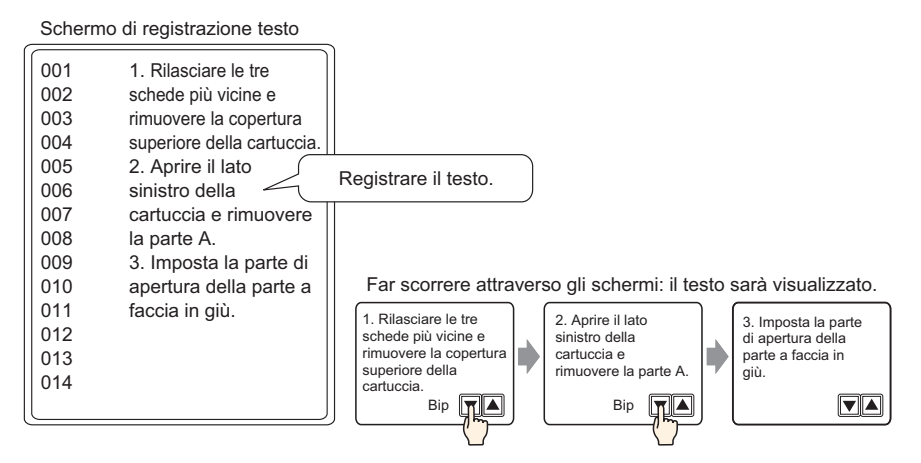

- 1 Nel menu [Impostazioni comuni (R)], selezionare [Registrazione testo (T)] o fare clic su 🛐 . Apparirà la finestra di dialogo [Testo/Apri].
- 2 Impostare il numero di testo e il commento, quindi fare clic su [Nuovo]. Apparirà lo schermo input testo.

Ad esempio, Numero = "1", Commento = "Manutenzione"

| 💰 Testo  |             |       | ×       |
|----------|-------------|-------|---------|
| Nuovo    | O Apri      |       |         |
| Numero   | 1 🗄         |       |         |
| Commento | Maintenance |       |         |
|          |             |       |         |
|          |             |       |         |
|          |             |       |         |
|          |             |       |         |
|          |             |       |         |
|          |             |       |         |
|          |             |       |         |
|          |             |       |         |
|          |             | Nuovo | Annulla |

**3** Apparirà lo schermo input testo. Inserire il testo per il messaggio.

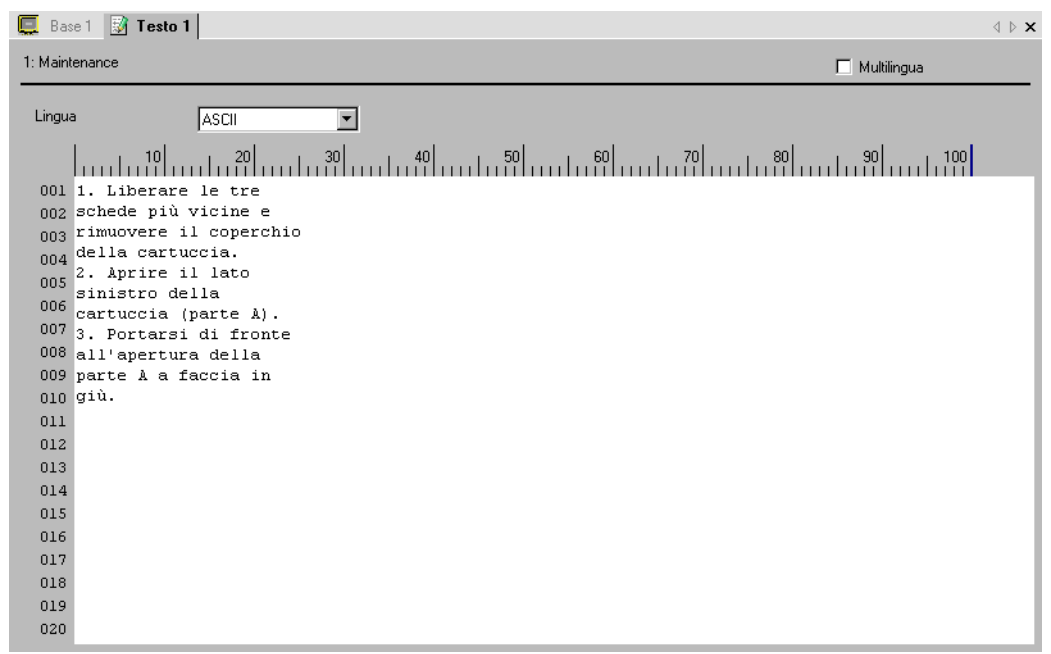

Fare clic su nella parte in alto a destra dello schermo, in modo da chiudere lo schermo input.

- 4 Successivamente, configurare le impostazioni del Visualizzatore messaggi. Aprire lo schermo di disegno. Nel menu [Parti (P)], selezionare [Visualizzatore messaggi (M)] o fare clic su **Se** per aprire e visualizzare lo schermo in cui si desidera visualizzare il testo.
- 5 Fare doppio clic sul nuovo Visualizzatore messaggi. Apparirà la seguente finestra di dialogo.

| 💣 Visualizzatore mes                                         | isaggi 🛛 🗙                                                                                                    |
|--------------------------------------------------------------|----------------------------------------------------------------------------------------------------|
| ID parti<br>MD_0000 ==<br>Commento<br>ABC<br>Seleziona forma | Impostazioni di base Impostazioni di visualizzazione Impostazione colore<br>Visualizzazione Testo<br>Input diretto<br>Modalità azione<br>Bit T [FLC1]X0000<br>[PLC1]X0000 |
| Guida ( <u>H</u> )                                           | OK ( <u>O</u> ) Annulla                                                                                                    |

6 Selezionare [Visualizzazione testo] e cambiare la finestra di dialogo, passando alla vista [Impostazioni estese].

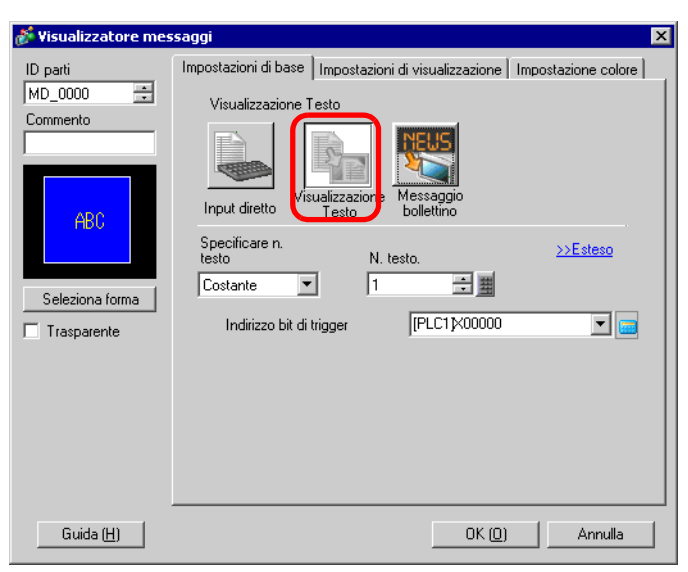

- 7 In [Specificare n. file di testo], selezionare il metodo di specificazione del testo da visualizzare. Impostare il [N. file di testo].
- 8 In [Indirizzo bit riga iniziale], impostare l'indirizzo iniziale (bit D100 00) che avvierà il Visualizzatore messaggi.

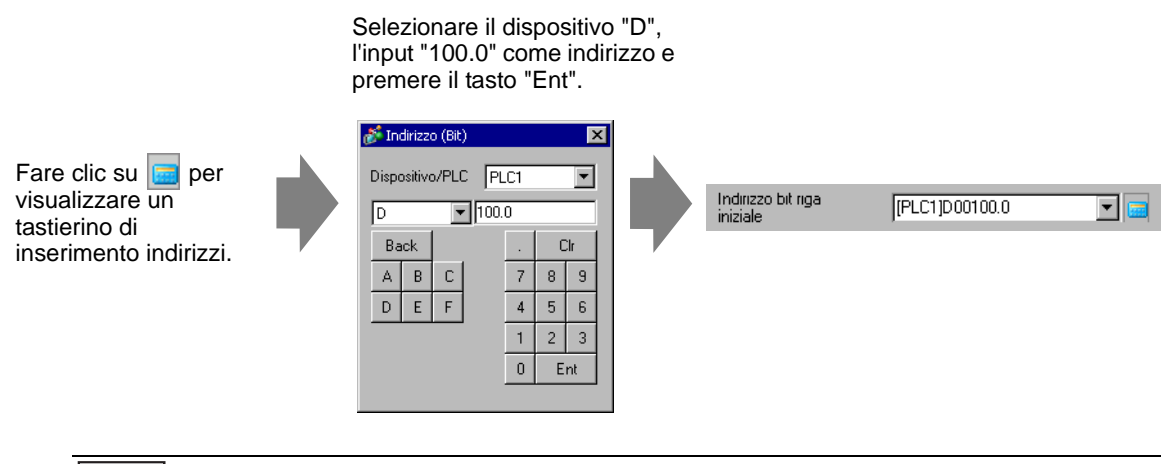

• Designare un indirizzo bit oppure un indirizzo word per specificare i bit. Se si imposta un indirizzo bit, il [Numero di bit] degli indirizzi sequenziali sarà assegnato per impostare la riga di inizio del Visualizzatore. Se si imposta un indirizzo word, sarà usato il [Numero di bit] dei bit sequenziali nella word (16 bit). **9** Nel campo [Numero di Bit] impostare il numero di bit da usare per designare l'inizio della visualizzazione della riga iniziale. (Ad esempio, 2)

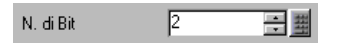

• Il numero di bit da usare dipende dal [N. di righe di scorrimento]. Quando si fanno scorrere quattro righe per volta, è necessario far scorrere tre volte al massimo per visualizzare 12 righe. Sono necessari 2 bit per memorizzare "3".

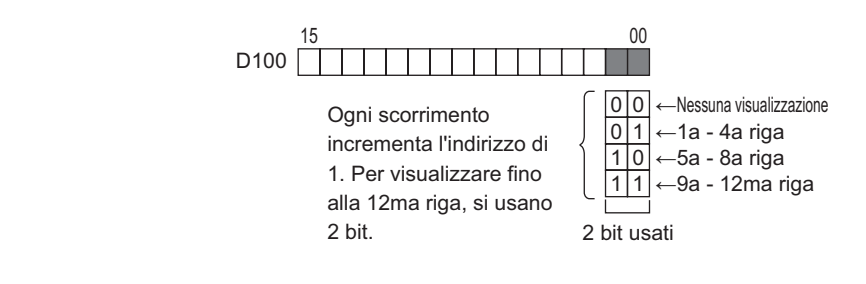

10 Nel campo [N. di righe di scorrimento], impostare il numero di righe di testo da far scorrere ogni volta. (Ad esempio, 4)

| scorrimento | N. righe di | 4 | ÷ # |
|-------------|-------------|---|-----|
|-------------|-------------|---|-----|

11 Fare clic sulla scheda [Impostazioni di visualizzazione].dati Impostare il [N. di caratteri vsualizzati] e il [N. di righe visualizzate].

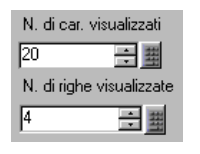

• Impostare "1" nella casella [N. di righe visualizzate] per visualizzare un carattere a byte singolo. Impostare "2 " per un carattere a doppio byte.

12 In base alle necessità, impostare il colore del Visualizzatore messaggi e il colore del testo nella scheda [Colore] e fare clic su [OK]. L'impostazione del Visualizzatore messaggi ora è completa.

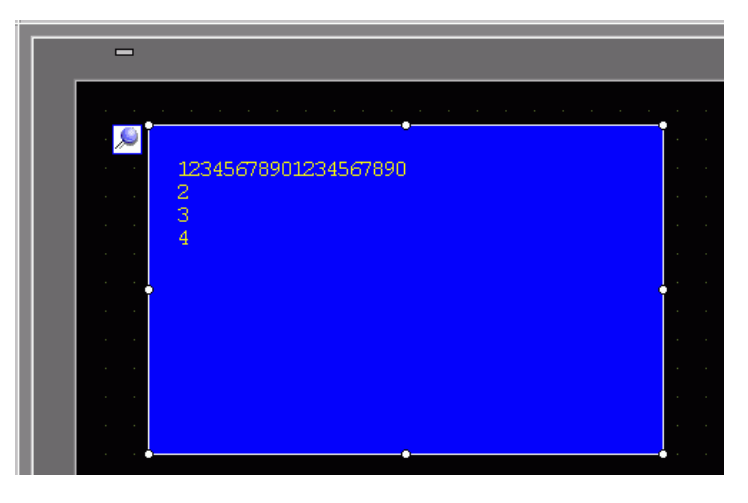

- 13 Impostare un Tasto per fare scorrere i messaggi. Nel menu [Parti (P)], puntare su [Spia Tasto (C)] e selezionare [Tasto word (W)] o fare clic su. Collocare il Tasto sullo schermo.
- 14 Fare doppio clic sulla parte Tasto collocata. Apparirà la seguente finestra di dialogo.

| 💕 Tasto/Spia                                                                    |                                 |                                                                                              |           |                                                               | ×               |
|---------------------------------------------------------------------------------|---------------------------------|----------------------------------------------------------------------------------------------|-----------|---------------------------------------------------------------|-----------------|
| ID parti<br>SL_0000 **<br>Commento<br>Normale<br>Seleziona forma<br>Trasparente | Funzione tasto Opzioni tasto Fu | Indirizzo word<br>Field Colore<br>Indirizzo word<br>Field Doctor<br>Azione word<br>Scrittura | Etichetta | Tipo di dati<br>Dec<br>Lunghezza t<br>16 bit<br>Costante<br>1 | Diale Selezione |
| Guida (H)                                                                       |                                 |                                                                                              |           | OK (0)                                                        | Annulla         |

- 15 In [Seleziona Forma], selezionare la forma del tasto.
- 16 Nel campo [Indirizzo word], impostare l'indirizzo (D100) in cui scrivere i dati quando si tocca il Tasto.

17 Nell'elenco a discesa [Azione word], selezionare [Aggiungi valore]. Impostare un valore indirizzo in [Aggiunta Indirizzo word di base ].

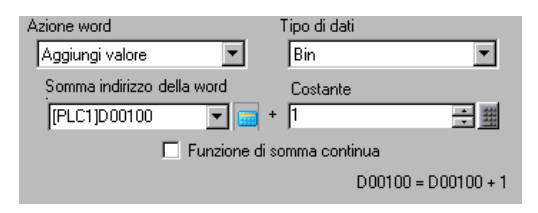

18 In base alle necessità, impostare il colore del Tasto e l'etichetta sulla scheda [Impostazione colore] ed [Etichetta], quindi fare clic su [OK]. In questo modo è stato creato un tasto per scorrere fino al testo successivo.

|          | - |                      |  |
|----------|---|----------------------|--|
|          |   |                      |  |
|          |   |                      |  |
| 1        | • | 12345678901234567890 |  |
| 1        | • | 2                    |  |
| 1        | • | 4                    |  |
| 1        | • |                      |  |
|          | • |                      |  |
| 1        | • |                      |  |
| 1        | • |                      |  |
| - i      | • |                      |  |
| - i      |   |                      |  |
| <u> </u> | • |                      |  |
|          |   |                      |  |
|          |   |                      |  |
|          |   | •_•_•                |  |

19 Creare un tasto anche per tornare al testo precedente. Collocare un Tasto word e selezionare [Sottrai dati] nell'elenco a discesa [Azione word].

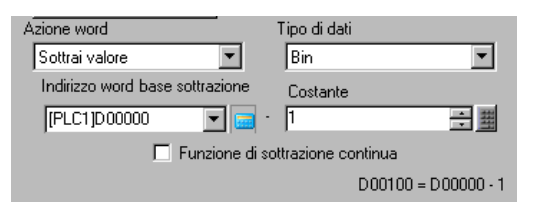

Sono stati sistemati due pulsanti di scorrimento.

| ΝΟΤΑ | • Il testo può avere fino a 512 linee con un massimo di 100 caratteri a byte       |
|------|------------------------------------------------------------------------------------|
|      | singolo per linea.                                                                 |
|      | • Quando i dati designati come Visualizza riga iniziale non presentano una riga    |
|      | di testo corrispondente, non si verificherà alcuna operazione. Le linee            |
|      | precedentemente visualizzate rimarranno.                                           |
|      | • Se l'area di testo è più ampia dell'area di visualizzazione, la parte che supera |
|      | l'area verrà troncata e non sarà visualizzata.                                     |
|      |                                                                                    |
|      |                                                                                    |

# 17.4 Cambio della lingua di un testo (Multilingua)

#### 17.4.1 Introduzione

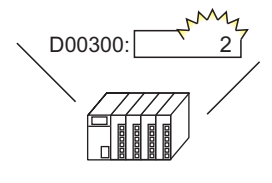

Cambia il valore dell'indirizzo di controllo cambio lingua...

ESEGUI Arresto 单 運転 停止

E la lingua di tutti i testi che utilizzano tabelle di testo Testo del disegno, Etichetta del tasto, ecc.) camb.

Creare una Multilingua in più lingue. Si possono modificare le lingue negli oggetti di testo persino quando il sistema sta funzionando. (Nessuna funzione di traduzione è disponibile).

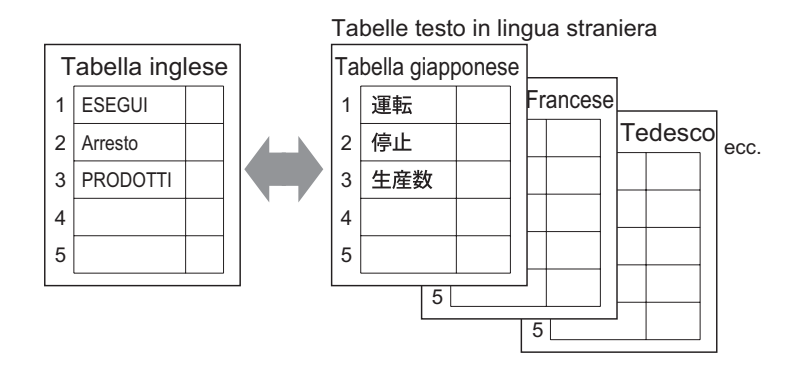

#### 17.4.2 Procedura di impostazione

# • Fare riferimento alla guida per le impostazioni per altri dettagli.

Per dettagli sul metodo di collocazione delle parti e il metodo di impostazione di indirizzo, forma, colore ed etichetta, fare riferimento alla

"Procedura di modifica della parte".

"8.6.1 Modifica di parti" (pagina 8-49)

Configurare le impostazioni per il cambio di lingue per un'etichetta del Tasto mentre il sistema è in funzione.

ESEGL

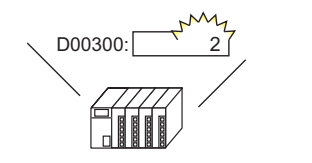

Cambia il valore dell'indirizzo di controllo cambio lingua...

E la lingua sull'etichetta di un tasto cambia.

 1 Registrare termini e frasi da utilizzare sullo schermo in Multilingua. Nel menu [Impostazioni comuni (R)], selezionare [Multilingua (S)] o fare clic su
 Impostazioni e la seguente, selezionare

| 📕 Bas      | e 1(Senza no | ) 🗷 🍇 Multilingua         | X                 |         |           | 4 Þ |
|------------|--------------|---------------------------|-------------------|---------|-----------|-----|
| Multilingu | Ja           |                           |                   |         |           |     |
|            | Va           | ia <u>Modifica lingua</u> | Seleziona tabella | Opzioni | Strumenti |     |
| Numero     | Caratteri    | Linee                     |                   |         |           |     |
| 1          | 10           | 1                         |                   |         |           |     |
| 2          | 10           | 1                         |                   |         |           |     |
| 3          | 10           | 1                         |                   |         |           |     |
| 4          | 10           | 1                         |                   |         |           |     |
| 5          | 10           | 1                         |                   |         |           |     |
| 6          | 10           | 1                         |                   |         |           |     |
| 7          | 10           | 1                         |                   |         |           |     |
| 8          | 10           | 1                         |                   |         |           |     |
| 9          | 10           | 1                         |                   |         |           |     |
| 10         | 10           | 1                         |                   |         |           |     |
| 11         | 10           | 1                         |                   |         |           |     |
| 12         | 10           | 1                         |                   |         |           |     |
| 13         | 10           | 1                         |                   |         |           |     |
| 14         | 10           | 1                         |                   |         |           |     |
| 15         | 10           | 1                         |                   |         |           |     |
| 16         | 10           | 1                         |                   |         |           |     |
| 17         | 10           | 1                         |                   |         |           |     |
| 18         | 10           | 1                         |                   |         |           |     |
| 19         | 10           | 1                         |                   |         |           |     |
| 20         | 10           | 1                         |                   |         |           |     |
| 21         | 10           | 1                         |                   |         |           |     |
| . 22       |              | 1                         |                   |         |           |     |

**2** Fare clic su [Multilingua]. Sarà visualizzata la seguente finestra di dialogo. Selezionare la casella [Attiva funzione Multlingua].

| Indiriz<br>di con | zo controllo<br>nmutazione | [PLC1]D0000 | )0    |        | • |
|-------------------|----------------------------|-------------|-------|--------|---|
| Tabel             | la iniziale                | Tabella1    |       |        | - |
| Num               | No                         | me tabella  |       | Lingua |   |
| 1                 | Tabella1                   |             | ASCII |        |   |
| 2                 | Tabella2                   |             | ASCII |        |   |
| 3                 | Tabella3                   |             | ASCII |        |   |
| 4                 | Tabella4                   |             | ASCII |        |   |
| 5                 | Tabella5                   |             | ASCII |        |   |
| 6                 | Tabella6                   |             | ASCII |        |   |
| 7                 | Tabella7                   |             | ASCII |        |   |
| 8                 | Tabella8                   |             | ASCII |        |   |
| 9                 | Tabella9                   |             | ASCII |        |   |
| 10                | Tabella10                  |             | ASCII |        | 1 |

NOTA

• Se si deseleziona la casella [Attiva funzione Multilingua], i dati di Multilingua saranno eliminati.

**3** Nel campo [Indirizzo controllo di commutazione], impostare l'indirizzo (ad es. D300) che memorizzerà il numero della tabella da visualizzare.

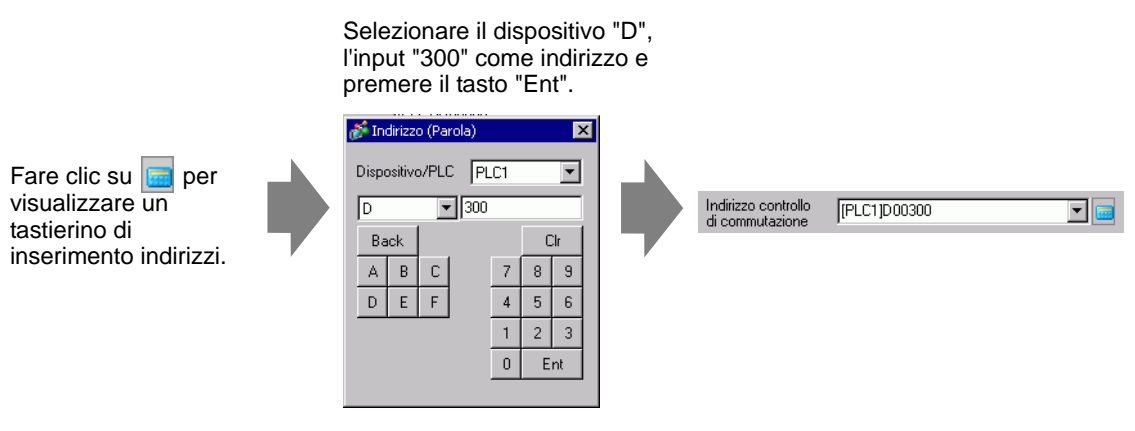

4 Nella [Tabella iniziale], impostare la tabella da visualizzare quando [Cambio indirizzo controllo] è fissato su 0".

5 Selezionare la Lingua di visualizzazione per ciascuna tabella e fare clic su [OK]. Ad esempio, Table1= Giapponese, Table2= ASCII

| ð | Impo              | ostazioni Mu               | ultilingua |                        | X |  |  |  |  |  |
|---|-------------------|----------------------------|------------|------------------------|---|--|--|--|--|--|
| F | 🗸 Abili           | ta                         |            |                        |   |  |  |  |  |  |
|   | Indiriz<br>di con | zo controllo<br>nmutazione | [PLC1]D00  | 0000                   |   |  |  |  |  |  |
|   | Tabel             | la iniziale                | Tabella1   | Tabella1               |   |  |  |  |  |  |
|   | Num               | Noi                        | ne tabella | Lingua                 | - |  |  |  |  |  |
|   | 1                 | Tabella1                   |            | ASCII                  |   |  |  |  |  |  |
|   | 2                 | Tabella2                   |            | ASCII                  |   |  |  |  |  |  |
|   | 3                 | Tabella3                   |            | Giapponese 😽           |   |  |  |  |  |  |
|   | 4                 | Tabella4                   |            | Cinese (Tradizionale)  |   |  |  |  |  |  |
|   | 5                 | Tabella5                   |            | Cinese (Semplificato)  |   |  |  |  |  |  |
|   | 6                 | Tabella6                   |            | Coreano                |   |  |  |  |  |  |
|   | 7                 | Tabella7                   |            | Alfabeto cirillico     |   |  |  |  |  |  |
|   | 8                 | Tabella8                   |            | Tailandese             |   |  |  |  |  |  |
|   | 9                 | Tabella9                   |            | ASCII                  |   |  |  |  |  |  |
|   | 10                | Tabella10                  |            | ASCII                  | - |  |  |  |  |  |
|   |                   |                            | [          | OK ( <u>O)</u> Annulla |   |  |  |  |  |  |

6 Nella Tabella Multilingua, impostare il [Numero di caratteri] e il [Numero di righe di testo] e inserire word o semplici messaggi in ciascuna tabella.

Ad esempio: Numero di caratteri = 10, Numero di righe di testo = 1

| 📃 Bas       | 🌉 Base 1 😼 Multilingua 🛛 🖉 🗙 |                   |                                                   |                           |                   |  |  |  |  |  |  |
|-------------|------------------------------|-------------------|---------------------------------------------------|---------------------------|-------------------|--|--|--|--|--|--|
| Multilingua |                              |                   |                                                   |                           |                   |  |  |  |  |  |  |
|             | Vaia                         | Impostazioni Moc  | fifica lingua <u>Seleziona tabelle visualizza</u> | <u>te Importa Esporta</u> |                   |  |  |  |  |  |  |
| N.          | N. di caratteri              | N. righe di testo | 1: ASCII Tabella1                                 | 2: Giapponese Tabella2    | 3: ASCII Tabella3 |  |  |  |  |  |  |
| 1           | 10                           | 1                 | Esegui                                            | 運転                        |                   |  |  |  |  |  |  |
| 2           | 10                           | 1                 | Stop                                              | 停止                        |                   |  |  |  |  |  |  |
| 3           | 10                           | 1                 | Prodotti                                          | 生産数                       |                   |  |  |  |  |  |  |
| 4           | 10                           | 1                 |                                                   |                           |                   |  |  |  |  |  |  |
| 5           | 10                           | 1                 |                                                   |                           |                   |  |  |  |  |  |  |
| 0           | 10                           |                   |                                                   |                           |                   |  |  |  |  |  |  |

Dopo aver inseriti i dati, fare clic 🗵 sulla scheda [Multilingua] per chiudere la [Multilingua].

La registrazione di Multilingua è stata completata.

- Il testo inserito potrà essere memorizzato anche se supera il [N. di caratteri] o il [N. di linee], a condizione che, nella pagina [Multilingua] della finestra di dialogo [Preferenze], il [N. di caratteri/linee] sia impostato sull'opzione [Regola automaticamente]. Inoltre, si può utilizzare Alt+Enter per iniziare una nuova linea.
- 7 Usare Multilingua come un'etichetta Tasto da utilizzare sullo schermo. Aprire lo schermo. Nel menu [Parti (P)], fare clic sull'opzione [Spia Tasto (C)] e selezionare [Tasto bit (B)] o fare clic su
   9. Collocare il Tasto bit sullo schermo.

8 Fare doppio clic sulla parte Tasto collocata. Apparirà la seguente finestra di dialogo.

| 💕 Tasto/Led                |                                                                                         |                                                                            |                  |          |               | ×       |
|----------------------------|-----------------------------------------------------------------------------------------|----------------------------------------------------------------------------|------------------|----------|---------------|---------|
| ID parte<br>SL_0000        | Funzione tasto   Opzioni tasto   Fu<br>F Innzione tasto<br>Elenco funzioni<br>Tasto bit | Inzione led Colore                                                         | Etichetta)       | Tasto    | Tasto         |         |
| Normale<br>Seleziona forma | Aggiungi                                                                                | Indirizzo bit<br>[PLC1 p:00000<br>Copie da<br>Led<br>Azione bit<br>Set Bit | Copie nel<br>Led | speciale | >>Estesco     |         |
| Guida( <u>G</u> )          | Elimina<br>Copia e aggiungi                                                             |                                                                            |                  | 0        | K ( <u>0)</u> | Annulla |

- 9 In [Seleziona Forma], selezionare la forma del tasto.
- 10 Specificare l'[Indirizzo bit] e selezionare [Bit impostato] in [Azione bit].
- 11 Fare clic sulla scheda [Etichetta] e selezionare [Multilingua].

| 💰 Tasto/Led                        | X                                                                                                    |
|------------------------------------|----------------------------------------------------------------------------------------------------|
| ID parte<br>SL_0000 **<br>Commento | Funzione tasto       Opzioni tasto       Funzione led       Code       Etichetta         C       Testo diretto       Multilingua         Seleziona       Normale       ¥         Impostazione font       Font       Font standard       Dimensioni         Attributo testo       Standard       ¥ |
| Normale<br>Seleziona forma         | Colore testo Lampeggio<br>Copre in tutte le etichette Azzera tutte le etichette Colore ombra Lampeggio<br>Colore ombra Lampeggio<br>Colore stondo Lampeggio<br>Trasparente Nessuna Y                                                                                                    |
|                                    | Posizione fissa     Spaziatura righe     0     3     ■     ■     ■     ■     ■                                                                                                    |
| Guida( <u>G</u> )                  | OK (Q) Annulla                                                                                                    |

12 Impostare tipo di font, dimensioni, colore del testo ecc. dell'etichetta.

| NOTA | <ul> <li>Quando si usa il [Font stroke], è possibile selezionare [Regola</li> </ul>                                       |
|------|----------------------------------------------------------------------------------------------------|
|      | automaticamente le dimensioni del testo] per regolare le dimensioni dei font                                              |
|      | dei caratteri in Multilingua, in modo che rientrino nello spazio loro destinato.                                          |
|      | I7.9.1 Guida alle impostazioni Visualizzatore messaggi Input diretto  Impostazioni di visualizzazione (Multilingua) 17-50 |
|      |                                                                                                    |

13 Quando il testo appare nel menu a discesa, selezionare il testo per l'etichetta. Ad esempio, "Esegui"

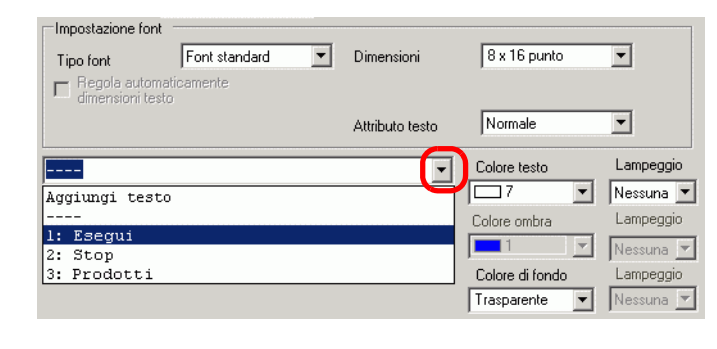

NOTA

• Per aggiungere nuove parole che non sono registrate in Multilingua, selezionare [Aggiungi testo].

14 Impostare la posizione di visualizzazione del testo dell'etichetta e fare clic su [OK].

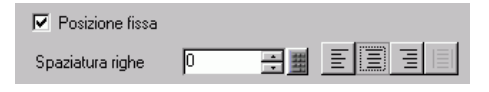

Il Tasto "Esegui" è stato creato.

15 Creare lo stesso tipo di Tasto "Stop".

Scheda [Funzione Tasto]

| Indirizzo bit<br>[PLC1]M000100 | Impostazione font           Font           Font | Dimensioni      |
|--------------------------------|-------------------------------------------------|-----------------|
| Copia da Copia nel<br>Led Led  |                                                 | Attributo testo |
| Azione bit                     | 2: Stop                                         | -               |
| Heset Bit                      | Copia in tutte le etichette Azzera tutte        | le etichette    |

Scheda [Etichetta]

Sono stati creati due Tasti.

|   | Base | 1   |   |              |     |    |    |   |     |   |     |     |   |     |    |     |     |   |   |
|---|------|-----|---|--------------|-----|----|----|---|-----|---|-----|-----|---|-----|----|-----|-----|---|---|
|   |      | 0   |   | • •          |     | 1. | 1  |   | • • | • | • • | 2 ' |   | • • | ÷  | • • |     | • | 3 |
| 0 |      |     | - |              |     |    |    |   |     |   |     |     |   |     | i  |     | i   | i |   |
| - |      |     |   |              |     |    |    |   |     |   |     |     |   |     |    |     |     |   |   |
| : |      | · · |   | [ <b>[</b> ] |     |    |    | - |     |   |     | ľ   |   |     |    |     | - 1 |   | • |
| : |      |     |   | E            | ?ro | do | tt | i |     |   |     |     | 2 | sto | op |     |     |   | • |
| 1 |      | - · |   |              |     |    |    |   |     |   |     |     |   |     |    |     |     |   | • |

Per verificare lo stato di visualizzazione quando le Tabelle Multilingua divergono dal menu [Vista (V)] fare clic su [Multilingua (L)] e selezionare [Tabella 2].

| ۷ | isualizza (V)               |          |      |                                                    |
|---|-----------------------------|----------|------|----------------------------------------------------|
|   | work space (w)              |          |      | Visualizzare lo stato della tabella 2              |
|   | Barra degli strumenti (Ţ) ► |          |      |                                                    |
| Ŀ | Barra di stato ( <u>S</u> ) |          | 🛄 Ba | ase 1                                              |
| Ę | Package (P)                 |          |      | . 0                                                |
| Ģ | Intestazione ( <u>H</u> )   |          | -    |                                                    |
| 6 | Pié di pagina ( <u>F</u> )  |          | 0    |                                                    |
|   | Zoom (Z)                    |          |      |                                                    |
| 1 | Zoom Box 🕨                  |          |      |                                                    |
|   | Affiancamento finestre (🕑   |          |      | a la <mark>連転</mark> a la <mark>e 停止</mark> a la a |
|   | Stato parti (M)             |          | 2    |                                                    |
|   | Modifica lingua (L) 🔹 🗸     | Tabella1 |      |                                                    |
|   | Opzioni (0)                 | Tabella2 |      |                                                    |
|   |                             | Tabella3 |      |                                                    |

NOTA

- Si può utilizzare testo registrato in una Multilingua per un Visualizzatore messaggi, Disegna testo, nome elemento della Parte di allarme, Messaggio di allarme, ecc. oltre all'etichetta Tasto.
  - 17.9.1 Guida alle impostazioni Visualizzatore messaggi Input diretto Impostazioni di visualizzazione (Multilingua) 17-50
  - "17.9.5 Guida alle Impostazioni del disegno di Testo (usando Multilingua)" (pagina 17-71)
  - "17.9.6 Guida alle impostazioni Elemento/Dettagli (Multilingua) Parte allarmi" (pagina 17-73)
  - "17.9.7 Guida Impostazioni allarme (Attiva Multilingua)" (pagina 17-75)
- Se si cambiano le lingue, tutto il testo che utilizza la Tabella verrà cambiato. Se il testo in più lingue viene registrato, anche la lingua del testo visualizzato verrà cambiata.
- Registra automaticamente testo da Visualizzatori messaggi, Tasti, Spie o Allarmi in Multilingua.

#### Converti Multilingua

```
NOTA
```

• Fare riferimento alla guida per le impostazioni per altri dettagli. <sup>(2)</sup> "5.17.4 [Utility] - Guida alle impostazioni ■ Converti Tabella di testo" (pagina 5-132)

Registrare il testo sugli schermi di Multilingua.

1 Nel menu [Progetto (F)], puntare su [Utility (T)] e selezionare [Converti Tabella indirizzi (T)].

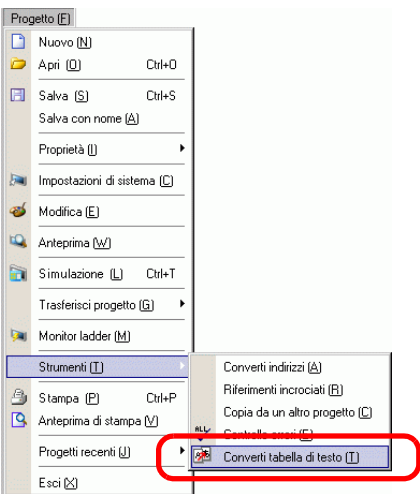

2 Nella finestra di dialogo [Convertitore Multilingua] selezionare a quale tabella aggiungere le stringhe di testo convertite. [Numero tabella]1 = Tabella 1, [Target da convertire] = Individuale

| Numero tabella           | 1: Tableau                            | 1                 |
|--------------------------|---------------------------------------|-------------------|
| Lingua                   | ASCII                                 |                   |
| © Tutti<br>⊙ Individuale | rsione<br>Tipo di schermata<br>Inizio | Schermi di base 💌 |
|                          | Fine                                  | 9999              |

• Quando il progetto modificato non viene salvato, il messaggio seguente apparirà prima di procedere nella finestra di dialogo Convertitore Multilingua.

| 💰 Convert | itore tabella di testo                                                                                                    | × |
|-----------|----------------------------------------------------------------------------------------------------|---|
| 1         | Avvia la conversione della tabella di testo. Non è possibile annullare il comando.<br>Eseguire il backup del progetto con un nome diverso? |   |
|           | <u>SIM</u> No (N)                                                                                                    |   |

**3** Usare gli schermi dei campi Tipo, Avvio e Fine per selezionare gli schermi da convertire. (Ad esempio [Schermi di tipo] = Schermi di base, [Avvio] = 1, [Fine] = 1

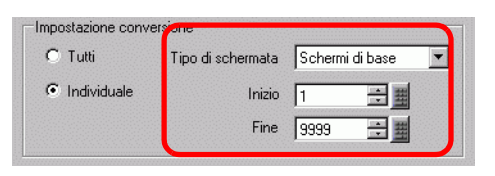

- Quando [Target da convertire] è impostato su [Individuale], si possono definire gli schermi di tipo da convertire.
- 4 Fare clic su [Converti] per raccogliere tutte le stringhe di testo nella Tabella definita. Quando la conversione è completa, [Chiudi] riporta all'Editor schermo.

• Se una stringa di testo già esiste nella Tabella, non sarà aggiunta di nuovo.

## 17.5 Cambio della lingua di un testo: (Multilingua)

#### 17.5.1 Introduzione

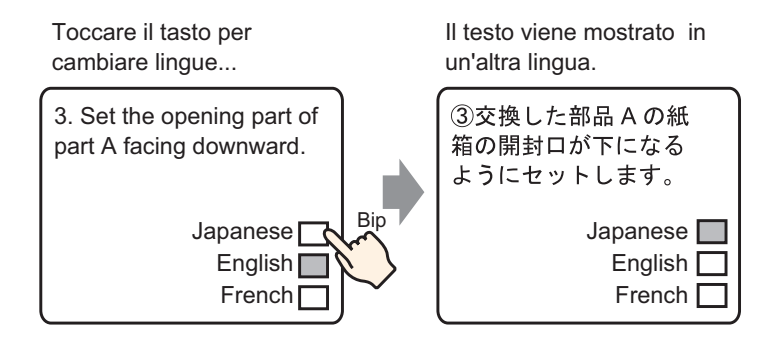

Crea un testo predefinito con parole e frasi in un'altra lingua per il testo da modificare. Si possono modificare le lingue del testo persino quando il sistema sta funzionando. (Nessuna funzione di traduzione è disponibile). Se si cambia la lingua, tutto il testo che utilizza Multilingua, insieme al testo, verrà modificato.

#### 17.5.2 Procedura di impostazione

# • Fare riferimento alla guida per le impostazioni per altri dettagli. <sup>©</sup> "17.9.2 Guida alle Impostazioni (Registrazione testo comune)" (pagina 17-62) <sup>©</sup> "17.9.1 Guida alle impostazioni Visualizzatore messaggi ■ Visualizzatore testo" (pagina 17-53)

- Per dettagli sul metodo di collocazione delle parti e il metodo di impostazione di indirizzo, forma, colore ed etichetta, fare riferimento alla "Procedura di modifica della parte".
  - "8.6.1 Modifica di parti" (pagina 8-49)

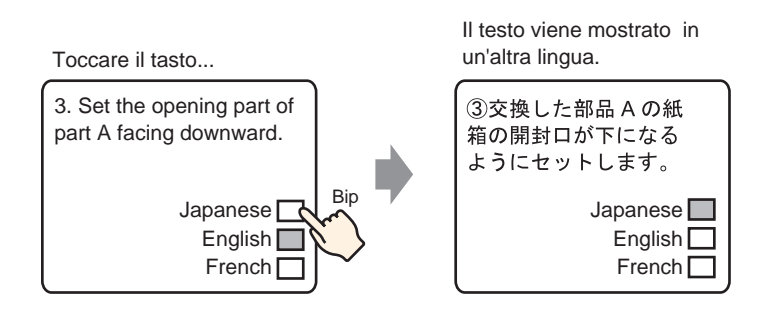

- 1 Salva il testo multilingue utilizzato. Nel menu [Impostazioni comuni (R)], selezionare [Registrazione testo (T)] o fare clic su 🛐 . Apparirà la finestra di dialogo [Testo/Apri].
- 2 Impostare il numero di testo e il commento, quindi fare clic su [Nuovo]. Apparirà lo schermo input testo.

Ad esempio, Numero = "1", Commento = "Impostato"

| 💕 Testo  |             |   |       |         | × |
|----------|-------------|---|-------|---------|---|
| Nuovo    | 🔿 Apri      |   |       |         |   |
| Numero   | 1 🗦 🏾       |   |       |         |   |
| Commento | Configurare |   |       |         |   |
|          |             |   |       |         |   |
|          |             |   |       |         |   |
|          |             |   |       |         |   |
|          |             |   |       |         |   |
|          |             |   |       |         |   |
|          |             |   |       |         |   |
|          |             |   |       |         |   |
|          |             |   |       |         |   |
|          |             | [ | Nuovo | Annulla |   |

3 Selezionare la casella [Input multilingue]. Apparirà il messaggio seguente. Fare clic su [Sì (Y)].

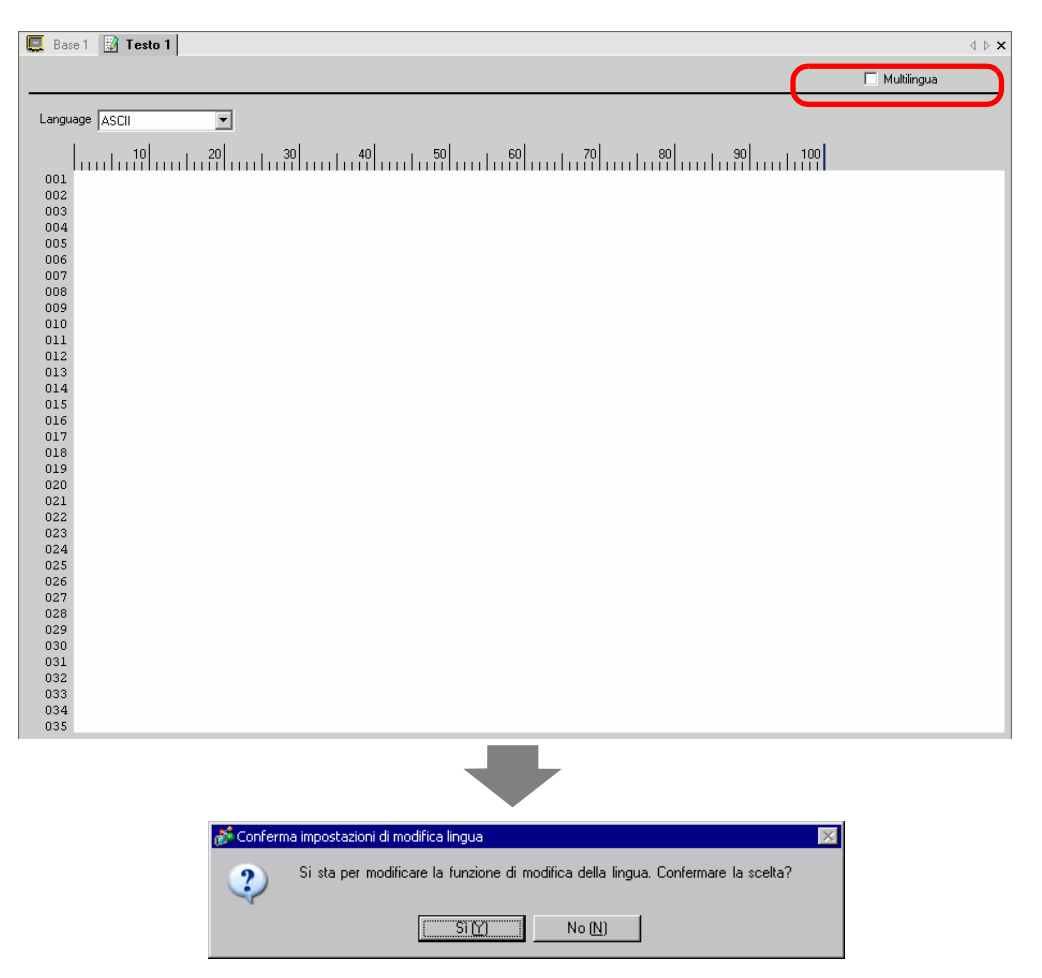

4 Apparirà la finestra di dialogo [Cambia lingua]. Selezionare la casella [Attiva funzione Multilingua].

| ð | 🏄 Impostazioni Multilingua 🛛 🛛 🔀 |                           |            |      |       |        |        |   |
|---|----------------------------------|---------------------------|------------|------|-------|--------|--------|---|
| F | 🗸 Abili                          | ta                        |            |      |       |        |        |   |
|   | Indiriz<br>di con                | zo controllo<br>mutazione | [PLC1]D0   | 0000 |       |        | •      |   |
|   | Tabel                            | la iniziale               | Tabella1   |      |       |        | •      | [ |
|   | Num                              | No                        | me tabella |      |       | Lingua |        | - |
|   | 1                                | Tabella1                  |            |      | ASCII |        |        |   |
|   | 2                                | Tabella2                  |            |      | ASCII |        |        |   |
|   | 3                                | Tabella3                  |            |      | ASCII |        |        |   |
|   | 4                                | Tabella4                  |            |      | ASCII |        |        |   |
|   | 5                                | Tabella5                  |            |      | ASCII |        |        |   |
|   | 6                                | Tabella6                  |            |      | ASCII |        |        |   |
|   | 7                                | Tabella7                  |            |      | ASCII |        |        |   |
|   | 8                                | Tabella8                  |            |      | ASCII |        |        |   |
|   | 9                                | Tabella9                  |            |      | ASCII |        |        |   |
|   | 10                               | Tabella10                 |            |      | ASCII |        |        | - |
|   |                                  |                           |            | 01   | (0)   | A      | nnulla |   |

NOTA

• Se si deseleziona la casella [Attiva funzione Multilingua], i dati di Multilingua saranno eliminati.

5 Nel campo [Cambio indirizzo controllo], impostare l'indirizzo (D300) che memorizzerà il numero di tabella da visualizzare.

| Fare clic sull'icona per inserimento indirizzi. | visualizzare un tastierino | di Sel                                 | lezionare il dispos<br>ne indirizzo e prei                                                                                                    | itivo "D", l'input "300"<br>mere il tasto "Ent".           |
|-------------------------------------------------|----------------------------|----------------------------------------|----------------------------------------------------------------------------------------------------|------------------------------------------------------------|
| Indirizzo controllo<br>di commutazione          | Fare clic su               |                                        | Indirizzo (Parola)         Dispositivo/PLC         PLC1         D         Image: State of the state of the state of | Image: Clr       8       9       5       6       2       3 |
|                                                 |                            | Indirizzo controllo<br>di commutazione | [PLC1]D00300                                                                                                    |                                                            |

6 Nella [Tabella iniziale], impostare la tabella da visualizzare quando [Cambio indirizzo controllo] è fissato su 0".

| Tabella iniziale | Tabella1 | • |
|------------------|----------|---|
|                  |          |   |

7 Selezionare la Lingua di visualizzazione per ciascuna tabella e fare clic su [OK]. Ad esempio, Table1= Giapponese, Table2= ASCII

| 💰 Impo            | ostazioni Mu              | ıltilingua |      |           |              | × |
|-------------------|---------------------------|------------|------|-----------|--------------|---|
| 🔽 Abili           | ta                        |            |      |           |              |   |
| Indiriz<br>di cor | zo controllo<br>mutazione | [PLC1]D0   | 0000 |           | -            |   |
| Tabel             | lla iniziale              | Tabella1   |      |           | •            | Ð |
| Num               | Nor                       | ne tabella |      |           | _ingua       |   |
| 1                 | Tabella1                  |            |      | ASCII     | •            |   |
| 2                 | Tabella2                  |            |      | ASCII     | N            |   |
| 3                 | Tabella3                  |            |      | Giappone  | ese k        |   |
| 4                 | Tabella4                  |            |      | Cinese (T | radizionale) |   |
| 5                 | Tabella5                  |            |      | Cinese (S | emplificato) |   |
| 6                 | Tabella6                  |            |      | Coreano   |              |   |
| 7                 | Tabella7                  |            |      | Alfabeto  | cirillico    |   |
| 8                 | Tabella8                  |            |      | Tailande: | se           |   |
| 9                 | Tabella9                  |            |      | ASCII     |              |   |
| 10                | Tabella10                 |            |      | ASCII     |              | - |
|                   |                           | 1          | 40   | (0)       | Annulla      |   |

8 Inserire il testo da visualizzare per ciascuna tabella.

| 📮 Base 1 📝 Testo 1                                                                                                    | $\triangleleft  \triangleright  {\sf X}$                                                                                                    |
|----------------------------------------------------------------------------------------------------|----------------------------------------------------------------------------------------------------|
|                                                                                                    | I⊄ Multilingua                                                                                                    |
| 1:Tabella1 💌 ASCII 💌 2:Tabella2 💌                                                                                                    | Giapponese Impostazioni Modifica lingua difica visualizzazione                                                                                                    |
| 10         20         30         40         50           001 (1) Set the box of the         002 replaced partsA with         003 the open part under.         004           005         006         007         008         009         010           011         012         013         014         015         016 | 10 20 30 40 50<br>001 ①文珠した部品の気紙和の<br>002 開始にが下したなように<br>003 セットします。<br>004<br>005<br>006<br>007<br>008<br>009<br>010<br>011<br>011<br>012<br>013<br>014<br>015<br>016<br>017 |
| 017 018                                                                                                    | 020                                                                                                    |
| <b>▲</b>                                                                                                    |                                                                                                    |
| •                                                                                                    | · [+]                                                                                                    |

Dopo aver inserito i propri dati, fare clic 🔣 sulla scheda [Multilingua] per chiudere il testo. La registrazione di Multilingua è stata completata.

- 9 Successivamente, configurare le impostazioni del Visualizzatore messaggi. Aprire lo schermo di disegno. Nel menu [Parti (P)], selezionare [Visualizzatore messaggi (M)] o fare clic su
   Icollocare la parte sullo schermo.
- 10 Fare doppio clic sul nuovo Visualizzatore messaggi. Apparirà la seguente finestra di dialogo. Fare clic sull'icona [Visualizzatore testo].

| 💰 Visualizzatore mes                                                        | saggi                                                                                                    | × |
|-----------------------------------------------------------------------------|----------------------------------------------------------------------------------------------------|---|
| ID parti<br>MD_0000 ==<br>Commento<br>ABC<br>Seleziona forma<br>Trasparente | Impostazioni di base Impostazioni di visualizzazione Impostazione colore<br>Visualizzazione Testo<br>Visualizzazione Testo<br>Visualizzazione Messaggio<br>Dollettino<br>Specificare n.<br>Visualizzazione Messaggio<br>Dollettino<br>Specificare n.<br>Visualizzazione Messaggio<br>Dollettino<br>Specificare n.<br>Visualizzazione Messaggio<br>Dollettino<br>Specificare n.<br>Visualizzazione Messaggio<br>Dollettino<br>Specificare n.<br>Visualizzazione Messaggio<br>Dollettino<br>Specificare n.<br>Visualizzazione Messaggio<br>Dollettino<br>Specificare n.<br>Visualizzazione Messaggio<br>Dollettino<br>Specificare n.<br>Visualizzazione Messaggio<br>Dollettino<br>Specificare n.<br>Visualizzazione Messaggio<br>Dollettino<br>Specificare n.<br>Visualizzazione Messaggio<br>Dollettino<br>Specificare n.<br>Visualizzazione Messaggio<br>Dollettino<br>Visualizzazione Messaggio<br>Dollettino<br>Visualizzazione Messaggio<br>Dollettino<br>Visualizzazione Messaggio<br>Dollettino<br>Visualizzazione Messaggio<br>Dollettino<br>Visualizzazione Messaggio<br>Dollettino<br>Visualizzazione Messaggio<br>Dollettino<br>Visualizzazione Messaggio<br>Dollettino<br>Visualizzazione Messaggio<br>Dollettino<br>Visualizzazione Messaggio<br>Dollettino<br>Visualizzazione Messaggio<br>Dollettino<br>Visualizzazione Messaggio<br>Dollettino<br>Visualizzazione Messaggio<br>Visualizzazione Messaggio<br>Visualizzazione Messaggio<br>Visualizzazione Messaggio<br>Visualizzazione Messaggio<br>Visualizzazione Visualizzazione Messaggio<br>Visualizzazione Visualizzazione Visualizzazione Messaggio<br>Visualizzazione Visualizzazione Visualizzaz |   |
| Guida ( <u>H</u> )                                                          | OK (D) Annulla                                                                                                    |   |

11 Nel menu a discesa [Specificare numero file testo] selezionare il metodo con cui specificare il testo da visualizzare. Impostare il [Testo n. file].

12 In [Indirizzo bit di trigger], impostare l'indirizzo (M100) che attiverà la visualizzazione del testo.

| Indirizzo bit di trigger | [PLC1]M000100 | ▼ 🖬 |
|--------------------------|---------------|-----|
|                          |               |     |

**13** Fare clic sulla scheda [Impostazioni di visualizzazione]. Impostare il [N. di caratteri visualizzati] e il [N. di righe visualizzate].

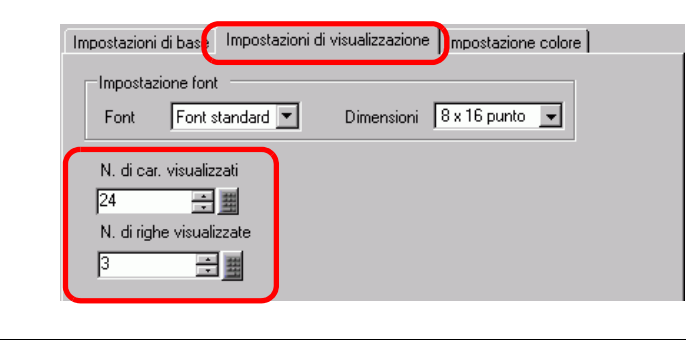

- Impostare "1" nella casella [N. di righe visualizzate] per visualizzare un carattere a byte singolo. Impostare "2 " per un carattere a doppio byte.
- 14 In base alle necessità, impostare il colore del Visualizzatore messaggi e il colore del testo nella scheda [Impostazione colore] e fare clic su [OK]. L'impostazione del Visualizzatore messaggi ora è completa.
- 15 Creare un tasto per cambiare lingue. Nel menu [Parti (P)], puntare su [Spia Tasto (C)] e selezionare [Tasto word (W)] o fare clic su <a></a> e disegnarlo sullo schermo.
- 16 Fare doppio clic sulla parte Tasto collocata. Apparirà la seguente finestra di dialogo.

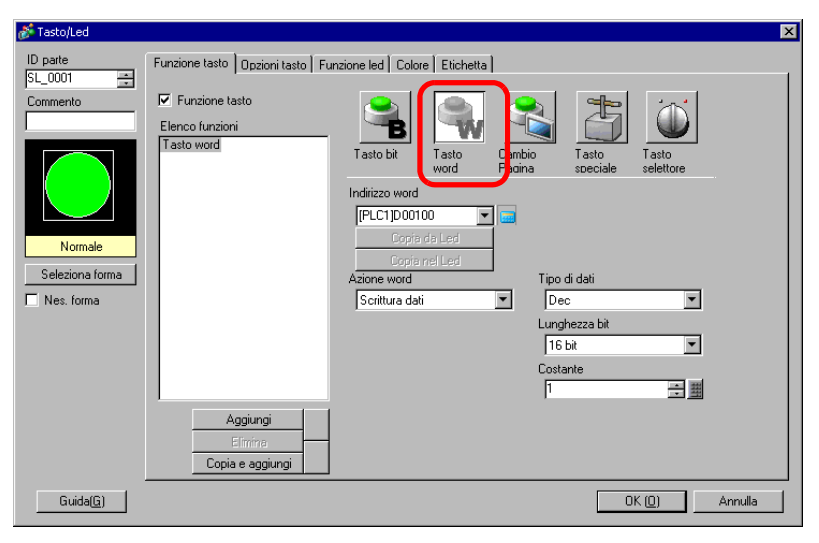

- 17 In [Seleziona Forma], selezionare la forma del tasto.
- 18 Nel campo [Indirizzo word], impostare lo stesso indirizzo (D300) del [Cambio indirizzo controllo] impostato.

- 19 Nell'elenco a discesa [Azione word], selezionare [Scrittura dati]. Impostare [Costante] su 1.
- 20 Specificare il colore e l'etichetta nella scheda [Impostazione colore] e nella scheda [Etichetta] come richiesto, quindi fare clic su [OK]. Il Tasto per passare al testo in inglese (Tabella 1) è stato creato.

| Ē          | Base | 1 😼     | Testo 1                  |     |     |      |       |  |
|------------|------|---------|--------------------------|-----|-----|------|-------|--|
|            |      | ) · · · | 1                        | 4 ' | • • | <br> | · 5 · |  |
| -          |      |         | _                        |     |     |      |       |  |
| -          |      |         | _                        |     |     |      |       |  |
| -          | [ [  |         |                          |     |     |      |       |  |
|            |      |         |                          |     |     |      |       |  |
|            |      |         |                          | ٩   | Ĩ   |      |       |  |
|            |      |         | 123456789012345678901234 |     |     | Ital | iano  |  |
| $ \cdot  $ |      |         | 2                        |     |     |      |       |  |
| 1          |      |         | 3                        |     |     |      |       |  |
|            |      |         |                          |     |     |      |       |  |
|            |      |         |                          |     |     |      |       |  |
|            |      |         |                          |     |     |      |       |  |
|            |      |         |                          |     |     |      |       |  |
| 2          |      |         |                          |     |     |      |       |  |
|            |      |         |                          |     |     |      |       |  |
|            |      |         |                          |     |     |      |       |  |
| -          |      |         |                          |     |     |      |       |  |
|            |      |         |                          |     |     |      |       |  |

21 Creare lo stesso tipo di Tasto per passare al testo in lingua giapponese (Tabella 2). Le impostazioni del Tasto sono le seguenti.

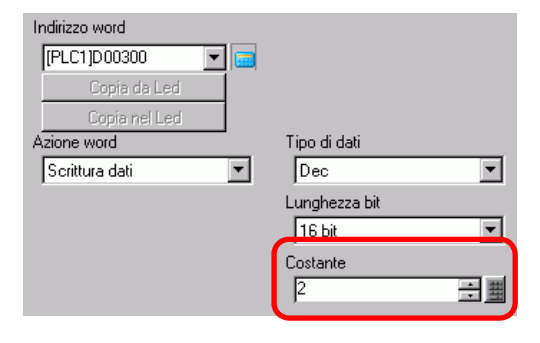

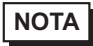

• Se si cambiano le tabelle (lingue), tutto il testo che utilizza Multilingua, insieme al testo, sarà cambiato.

# 17.6 Importazione/esportazione di tabelle di testo registrate da usare in diversi progetti

#### 17.6.1 Introduzione

### Salvare/riutilizzare le tabelle di testo registrate con formato file CSV o TXT

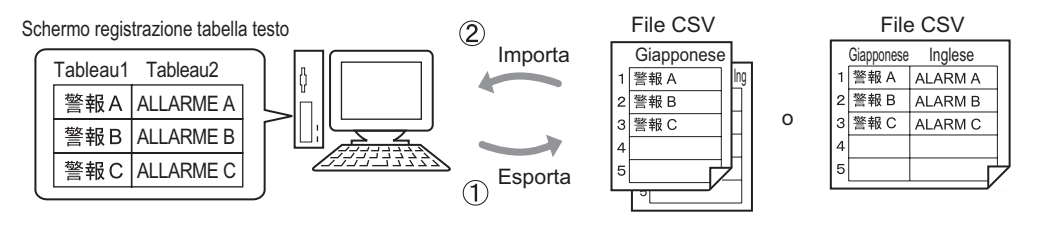

Si possono esportare Tabelle Multilingua da un progetto e salvarle come file CSV o TXT. I file di Multilingua salvati (\*.csv o \*.txt) possono quindi essere modificati in Microsoft Excel o in un altro tipo di software.

<sup>C</sup> "17.6.2 Procedura di impostazione ■ Esporta" (pagina 17-32)

Registrazione tabella testo

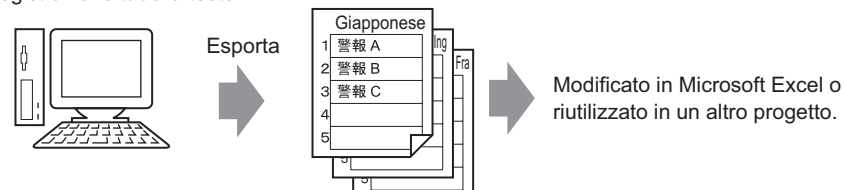

Formato file CSV

Si possono, inoltre, utilizzare le Tabelle Mutlingua (vedere (1)) in un altro progetto, importando il file CSV o TXT.

Creando il file Multilingua (\*.csv or \*.txt) in Microsoft Excel in anticipo, si potrà utilizzarlo nel progetto importandolo. Gli utenti senza accesso a GP-Pro EX possono ancora modificare dati per la traduzione in altre lingue usate nel progetto.

<sup>(</sup><sup>(</sup>)</sup> "17.6.2 Procedura di impostazione ■ Importa" (pagina 17-34)

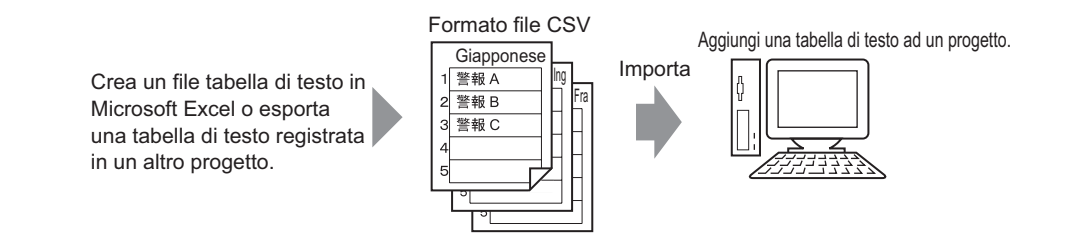

NOTA

• Per esportare/importare più lingue allo stesso tempo, salvarle in un file TXT.

#### 17.6.2 Procedura di impostazione

• Fare riferimento alla guida per le impostazioni per altri dettagli.

#### Esporta

Esporta le tabelle di testo nel formato file CSV.

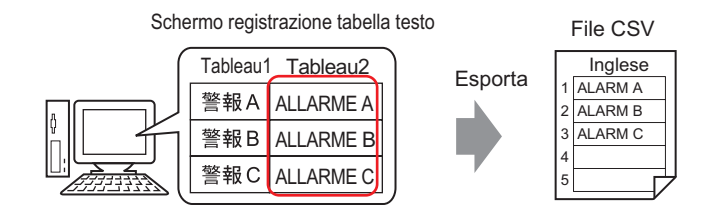

1 Nel menu [Impostazioni comuni (R)], selezionare [Multilingua (S)] o fare clic su aprire lo schermo Multilingua. Selezionare [Esporta] in [Utility].

| 📃 Bas      | e 1(Senza no                                              | o) 🛛 🗳 | 🛿 Multilingua 🗵   |                   |                                    |  |  |
|------------|-----------------------------------------------------------|--------|-------------------|-------------------|------------------------------------|--|--|
| Multilingu | Multilingua                                               |        |                   |                   |                                    |  |  |
|            | Vai a Modifica lingua Seleziona tabella Opzioni Strumenti |        |                   |                   |                                    |  |  |
| Numero     | Caratteri                                                 | Linee  | 1: ASCII Tabella1 | 2: ASCII Tabella2 | Importa                            |  |  |
| 1          | 10                                                        | 1      | Alarme A          | 警報A               | Esporta                            |  |  |
| 2          | 10                                                        | 1      | Alarme B          | 警報B               | Crea file unità di visualizzazione |  |  |
| 3          | 10                                                        | 1      | Alarme C          | 警報C               |                                    |  |  |
| 4          | 10                                                        | 1      |                   |                   |                                    |  |  |

2 Selezionare la casella di testo a sinistra del nome della tabella per esportare la tabella. Deselezionare le caselle accanto alle tabelle che non si intende esportare.

| Esporta Tabelle Multilingua |         |            |                 |    |  |  |  |
|-----------------------------|---------|------------|-----------------|----|--|--|--|
| Nome                        | file    |            | Selezio         | na |  |  |  |
| Espor                       | ta tabe | lle        |                 |    |  |  |  |
|                             |         | Table Name | Language        |    |  |  |  |
|                             | 1       | Tabella1   | ASCII           |    |  |  |  |
|                             | 2       | Tabella2   | Giapponese      |    |  |  |  |
|                             | 3       | Tabella3   | ASCII           |    |  |  |  |
|                             | 4       | Tabella4   | ASCII           |    |  |  |  |
|                             | 5       | Tabella5   | ASCII           |    |  |  |  |
|                             | 6       | Tabella6   | ASCII           |    |  |  |  |
|                             | 7       | Tabella7   | ASCII           |    |  |  |  |
|                             | 8       | Tabella8   | ASCII           |    |  |  |  |
|                             | q       | T shalls9  | ASCII           |    |  |  |  |
|                             |         | [          | Esporta Annulla |    |  |  |  |

**3** Selezionare il tipo di file da esportare:

| đ | 💰 Esporta Tabelle Multilingua 🛛 💌 |          |                |                                             |        |  |  |  |
|---|-----------------------------------|----------|----------------|---------------------------------------------|--------|--|--|--|
| ( | Codifi                            | ca file  | Western Europe | Western European (Windows) 💽 Tipo file (csv |        |  |  |  |
|   | Nome                              | e file   |                | Sele                                        | eziona |  |  |  |
|   | Espor                             | ta tabel | le             |                                             |        |  |  |  |
|   |                                   |          | Table Name     | Language                                    |        |  |  |  |
|   |                                   | 1        | Tabella1       | ASCII                                       |        |  |  |  |
|   | ~                                 | 2        | Tabella2       | Giapponese                                  |        |  |  |  |
|   |                                   | 3        | Tabella3       | ASCII                                       |        |  |  |  |

- Per esportare più lingue allo stesso tempo, selezionare [Unicode]. Quando viene selezionato [Unicode], si esporta un file nel formato file di testo (\*.txt). Fare clic su [Seleziona].
- 4 Apparirà la finestra di dialogo [Salva con nome]. Selezionare una posizione e digitare il nome di un file, quindi fare clic su [Salva].

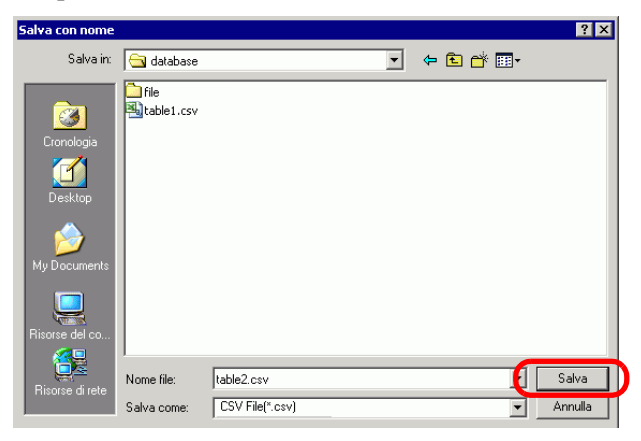

**5** Fare clic su [Esporta] per esportare le tabelle. Quando l'operazione è terminata, apparirà la seguente finestra di dialogo. Fare clic su [OK] per completare l'esportazione.

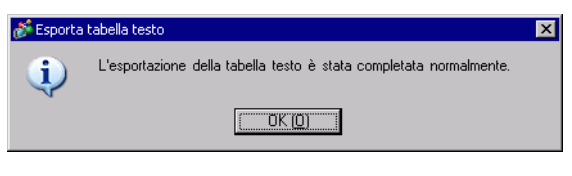

• Se si verificano problemi nel portare a termine la procedura di esportazione, l'intera operazione di esportazione sarà annullata.

#### Importa

Importa file di tabelle testo (\*.csv) in un progetto.

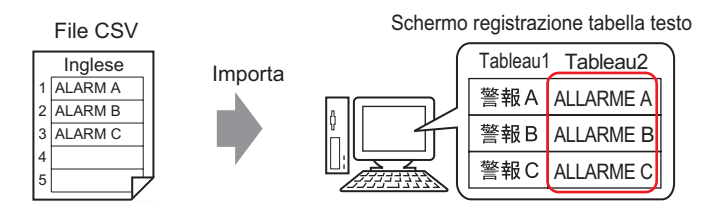

1 Nel menu [Impostazioni comuni (R)], selezionare [Multilingua (S)] o fare clic su 💁 . Nella finestra seguente, selezionare [Importa] in [Utility].

| 📃 Bas                                   | e 1(Unbenar                                               | in) 🗵 🖣 | a Multilingua 🗵   |                   |                                    | 4 ⊳ |  |  |
|-----------------------------------------|-----------------------------------------------------------|---------|-------------------|-------------------|------------------------------------|-----|--|--|
| Multilingua                             |                                                           |         |                   |                   |                                    |     |  |  |
|                                         | Vai a Modifica lingua Seleziona tabella Opzioni Strumenti |         |                   |                   |                                    |     |  |  |
| Numero                                  | Caratteri                                                 | Linee   | 1: ASCII Tabella1 | 2: ASCII Tabella2 | Importa                            |     |  |  |
| 1                                       | 10                                                        | 1       |                   |                   | Esporta                            |     |  |  |
| 2                                       | 10                                                        | 1       |                   |                   | Crea file unita di Visualizzazione |     |  |  |
| 3                                       | 10                                                        | 1       |                   |                   |                                    |     |  |  |
| 100000000000000000000000000000000000000 | 10                                                        | -       |                   |                   |                                    |     |  |  |

2 Apparirà la finestra di dialogo [Importa Tabelle Multilingua]. Fare clic su [Seleziona].

| 💰 Importa Ta               | abelle Multilingua |        | ×                  |
|----------------------------|--------------------|--------|--------------------|
| Nome file<br>Codifica file |                    |        |                    |
| Informazioni               | file da importare  |        |                    |
|                            | Nome tabella       | Lingua | Import Destination |
|                            |                    |        |                    |
|                            |                    |        |                    |
|                            |                    |        |                    |
|                            |                    |        |                    |
|                            |                    |        |                    |
|                            |                    |        |                    |
|                            |                    |        | Importa Annulla    |

**3** Selezionare il "file CSV (\*.csv)" in [Tipo file], selezionare un file da importare e fare clic su [Apri].

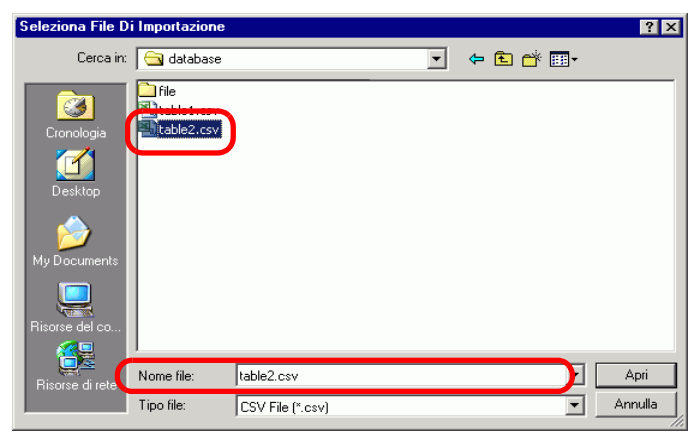

4 Nell'elenco a discesa [Codifica file], selezionare un'opzione secondo la lingua in Multilingua da importare. Selezionare la casella di testo a sinistra del nome della tabella per importare la tabella. Deselezionare le caselle accanto alle tabelle che non si intende importare.

| Nome file<br>Codifica file | Western E         | Western European (Windows) |                  |         |
|----------------------------|-------------------|----------------------------|------------------|---------|
| Informazioni               | file da importare |                            |                  |         |
|                            | Nome tabella      | Lingua                     | Import Dest      | ination |
| 2                          | Tabella2          | ASCII                      | 2:ASCII:Tabella2 |         |
|                            |                   |                            |                  |         |
|                            |                   |                            |                  |         |

- Se si seleziona un file Multilingua in formato TXT (\*.txt), il [Codifica file] verrà impostato su [Unicode]. Per importare più lingue allo stesso tempo, selezionare [Unicode].
- 5 Selezionare una tabella di destinazione. Multilingua viene importata nella tabella designata sovrascrivendola.

| 💰 In       | nporta Ta                                                                                                    | belle Multilingua |        |                        | ×        |  |  |
|------------|----------------------------------------------------------------------------------------------------|-------------------|--------|------------------------|----------|--|--|
| Non<br>Cod | Nome file         C:\Program Files\Pro-face\database\table2.csv         Seleziona           Codifica file         Western European (Windows) |                   |        |                        |          |  |  |
| Info       | rmazioni                                                                                                    | hile da importare |        |                        |          |  |  |
|            |                                                                                                    | Nome tabella      | Lingua | Import Destin          | ation    |  |  |
|            | 2                                                                                                    | Tabella2          | ASCII  | 2:ASCII:Tabella2       | <b>•</b> |  |  |
|            |                                                                                                    |                   |        | 1: Giapponese: Tabella | <b></b>  |  |  |
|            |                                                                                                    |                   | C      | 2:ASCII:Tabella2       |          |  |  |
|            |                                                                                                    |                   |        | 3:ASCII:Tabella3       |          |  |  |
|            |                                                                                                    |                   |        | 4:ASCII:Tabella4       |          |  |  |
|            |                                                                                                    |                   |        | 5:ASCII:Tabella5       |          |  |  |
|            |                                                                                                    |                   |        | 6:ASCII:Tabella6       | -        |  |  |
|            |                                                                                                    |                   |        |                        |          |  |  |
|            |                                                                                                    |                   |        | Importa                | Annulla  |  |  |

**6** Fare clic su [Importa]. Apparirà la seguente finestra di dialogo. Fare clic su [OK] per completare l'importazione.

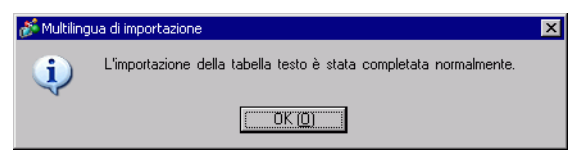

#### NOTA

- Se si verificano problemi nel portare a termine l'importazione, l'intera operazione sarà annullata e le Tabelle Multilingua nel progetto non saranno danneggiate.
  - In una tabella si può inserire testo di una lunghezza massima di 1200 caratteri. Qualsiasi carattere o riga in eccesso/rimanente non sarà importata.

#### 17.6.3 Formato file Multilingua

Il formato file delle tabelle testo esportate (\*.txt o \*.csv) sarà visualizzato come segue. Schermo Registrazione tabelle di testo

| 📃 Base             | e 1 🤷 Multiling                                                                                                    | gua               |                                                                              |                                        |                 |  |
|--------------------|----------------------------------------------------------------------------------------------------|-------------------|------------------------------------------------------------------------------|----------------------------------------|-----------------|--|
| Multilingu         | Ja                                                                                                    |                   |                                                                              | Giappor                                | nese            |  |
|                    | Vaia                                                                                                    | Impostazioni Mo   | difica lingua Seleziona tabelle vis                                          | ualizzate <u>Importa Esporta</u>       |                 |  |
| N.                 | N. di caratteri                                                                                                    | N. righe di testo | 1: ASCII Tabella1                                                            | 2: Giapponese abella2                  |                 |  |
| 1                  | 10                                                                                                    | 1                 | 警報                                                                           | Alarme                                 |                 |  |
| 2                  | 10                                                                                                    | 1                 | 確認                                                                           | OK                                     |                 |  |
| 3                  | 10                                                                                                    | 1                 | 上刀異常                                                                         | Pression                               |                 |  |
| 4                  | 10                                                                                                    | 1                 |                                                                              |                                        |                 |  |
|                    |                                                                                                    | Lopond            |                                                                              |                                        |                 |  |
| Format             | o file CSV                                                                                                    |                   |                                                                              |                                        |                 |  |
| String             | Table Data                                                                                                    |                   | Intestazione dati tabella stringhe (necessaria per                           |                                        |                 |  |
|                    |                                                                                                    |                   | l'import                                                                     | azione)                                |                 |  |
| Dati ta            | abella stringh                                                                                                    | ie                | Intestaz<br>l'import                                                         | zione dati tabella stringhe<br>azione) | (necessaria per |  |
| ,"","","           | '1","2"                                                                                                    |                   | Numer                                                                        | o di ciascuna delle tabelle            | 9               |  |
| , , , ,            | 'Table 1","Tal                                                                                                    | ole 2"            | Nome o                                                                       | di ciascuna tabella                    |                 |  |
| ,"","","           | 'ja-JP","en-U                                                                                                    | S"                | Codice lingua di ciascuna tabella <sup>*1</sup>                              |                                        |                 |  |
| 1,"10","1","Alarm" |                                                                                                    |                   | Numero di caratteri nel Numero 1, Numero di righe, t<br>di ciascuna tabella. |                                        |                 |  |
| 2,"10'             | 2,"10","1","OK" Numero di caratteri nel Numero 2, Numero di righe, te                                                   |                   |                                                                              |                                        |                 |  |
| 3,"10'             | di ciascuna tabella.<br>3,"10","1","Pressure" Numero di caratteri nel Numero 3, Numero di righe<br>di ciascuna tabella. |                   |                                                                              |                                        |                 |  |

Il file CSV sopra riportato visualizzato in Excel, ha il seguente aspetto.

|       | A                 | B Nume       | ero tabella | D         | E                   |
|-------|-------------------|--------------|-------------|-----------|---------------------|
| 1     | String Table Data |              |             | -         | Nome tabella        |
| 2     | Numero di         | Numero righe |             | 1         |                     |
| 3     | caratteri         | di testo     |             | Table 1 🕜 | Table 2             |
| 4     |                   |              |             | en-US –   | ja- Codice lingua ' |
| 5     | 1                 | 10           | 1           | Alame     | 警報                  |
| 6     | 2                 | 10           | 1           | ОК        | 確認                  |
| - 7 - | 3                 | 10           | 1           | Pressure  | 圧力異常                |
|       |                   |              |             |           | Testo               |
| I     | Numero indice     |              |             |           |                     |

#### NOTA

• Quando si usa l'opzione [Regolazione automatica], tutti i caratteri possono essere esportati anche se superano il N. di caratteri o il N. di linee.
### Importazione/esportazione di tabelle di testo registrate da usare in diversi progetti

1 I file Tabella testo (\*.txt o \*.csv) visualizzeranno le lingue delle reciproche tabelle con i seguenti codici lingua.

| Lingua           | Giapponese | ASCII | Cinese<br>(Tradizionale) | Cinese<br>(Semplificato) | Coreano | Caratteri<br>cirillici | Tailandese |
|------------------|------------|-------|--------------------------|--------------------------|---------|------------------------|------------|
| Codice<br>lingua | ja-JP      | en-US | zh-TW                    | zh-CN                    | ko-KR   | ru-ru                  | th-TH      |

# 17.7 Cambio di Multilingua senza trasmissione dati

# 17.7.1 Introduzione

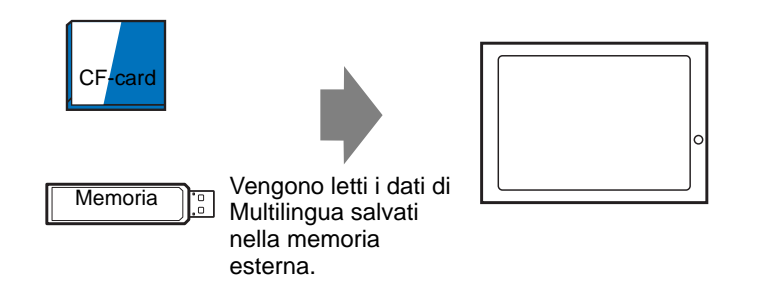

Si possono salvare i dati di Multilingua nella memoria esterna in anticipo, e riscrivere i dati di Multilingua nell'unità di visualizzazione durante l'avvio o dal menu offline. Anche in un ambiente in cui non si può utilizzare GP-Pro EX, il testo del messaggio di allarme e le etichette possono essere cambiati.

# 17.7.2 Procedura di impostazione

NOTA

| CF-card<br>Memoria                     | ○                           |
|----------------------------------------|-----------------------------|
| • Per usare questa funzione, andare da | a [Unità di visualizzazione |

- Per usare questa funzione, andare da [Unità di visualizzazione] in [Impostazioni di sistema], a [Impostazioni estese] - [Carica Multilingua] e selezionare la casella [Attiva Carica Multilingua].
  - Fare riferimento alla guida per le impostazioni per altri dettagli.
  - "17.9.3 Guida alle impostazioni di Multilingua" (pagina 17-63)
- 1 Nel menu [Impostazioni comuni (R)], selezionare [Multilingua (S)] o fare clic su 🗛 . Viene aperta la finestra seguente.

| 📮 Bas    | e 1 (Untitled) | 🗵 🤷 T        | ext Table 🗵   |              |             |           | 4 ⊳ |
|----------|----------------|--------------|---------------|--------------|-------------|-----------|-----|
| Text Tab | ble            |              |               |              |             |           |     |
| B        | Go             | To Cha       | ange Language | Select Table | Preferences | : Utility |     |
| Number   | Characters     | umber of Lin |               |              |             |           | ·   |
| 1        | 10             | 1            |               |              |             |           |     |
| 2        | 10             |              |               |              |             |           |     |
| 3        | 10             |              |               |              |             |           |     |
| 4        | 10             |              |               |              |             |           |     |
| 5        | 10             |              |               |              |             |           |     |
| 6        | 10             |              |               |              |             |           |     |
| 7        | 10             |              |               |              |             |           |     |
| 8        | 10             |              |               |              |             |           |     |
| 9        | 10             |              |               |              |             |           |     |
| 10       | 10             |              |               |              |             |           |     |
| 11       | 10             |              |               |              |             |           |     |
| 12       | 10             |              |               |              |             |           |     |
| 13       | 10             |              |               |              |             |           |     |
| 14       | 10             |              |               |              |             |           |     |
| 15       | 10             |              |               |              |             |           |     |
| 16       | 10             |              |               |              |             |           |     |
| 17       | 10             |              |               |              |             |           |     |
| 18       | 10             |              |               |              |             |           |     |
| 19       | 10             |              |               |              |             |           |     |
| 20       | 10             |              |               |              |             |           |     |

• Quando si modifica e usa una Multilingua registrata, aprire i dati che desideri modificare.

**2** Fare clic su [Multilingua]. Sarà visualizzata la seguente finestra di dialogo. Selezionare la casella [Attiva funzione Multilingua].

| 🗹 Abili | ita          |              |        |       |
|---------|--------------|--------------|--------|-------|
| Indiriz | zo controllo | [#INTERNAL]L | .S0514 | -     |
| Tabe    | lla iniziale | Table 1      |        |       |
| Num     | No           | me tabella   | Lin    | gua - |
| 1       | Table 1      |              | ASCII  |       |
| 2       | Table 2      |              | ASCII  |       |
| 3       | Table 3      |              | ASCII  |       |
| 4       | Table 4      |              | ASCII  |       |
| 5       | Table 5      |              | ASCII  |       |
| 6       | Table 6      |              | ASCII  |       |
| 7       | Table 7      |              | ASCII  |       |
| 8       | Table 8      |              | ASCII  |       |
| 9       | Table 9      |              | ASCII  |       |
| 10      | Table 10     |              | ASCII  |       |

NOTA

• Se si deseleziona la casella [Attiva funzione Multilingua], i dati di Multilingua saranno eliminati.

3 Selezionare la lingua di visualizzazione di ciascuna tabella e fare clic su [OK]..

| ð                                      | i Impo  | stazioni Mu | Itilingua  |        |               |               | × |
|----------------------------------------|---------|-------------|------------|--------|---------------|---------------|---|
| F                                      | 🗸 Abili | ta          |            |        |               |               |   |
| Indirizzo controllo<br>di commutazione |         |             | [#INTERN   | IAL]LS | 0514          | -             |   |
|                                        | Tabel   | la iniziale | Table 1    |        |               | <u> </u>      |   |
|                                        | Num     | Nor         | ne tabella | (      | Ling          | jua           | - |
|                                        | 1       | Table 1     |            |        | ASCII         | •             |   |
|                                        | 2       | Table 2     |            |        | ASCII         |               |   |
|                                        | 3       | Table 3     |            |        | Japanisch     |               | 7 |
|                                        | 4       | Table 4     |            |        | Chinesisch (* | [raditionell] |   |
|                                        | 5       | Table 5     |            |        | Chinesisch N  | /ereinfacht)  |   |
|                                        | 6       | Table 6     |            |        | Koreanisch    | ,             |   |
|                                        | 7       | Table 7     |            |        | Kyrillisch    |               |   |
|                                        | 8       | Table 8     |            |        | Thailändisch  |               |   |
|                                        | 9       | Table 9     |            |        | ASCII         |               |   |
|                                        | 10      | Table 10    |            |        | ASCII         |               | • |
|                                        |         | -           | [          | 0      | K (0)         | Annulla       |   |

- 4 Nella Tabella Multilingua, impostare il [Numero di caratteri] e il [Numero di righe di testo] e inserire word o semplici messaggi in ciascuna tabella.
- 5 Una volta completato l'inserimento in Multilingua, selezionare [Crea file unità di visualizzazione] in [Utility].

|   | 📃 Bas     | e 2(Senza no | o) 🛛 🗐         | Funzioni globali | 🛛 🛛 🛛 📝 🛛 Testo 1(Te | esto) 🔣 🍇 Multili | ingua 🗵           |                    |         |
|---|-----------|--------------|----------------|------------------|----------------------|-------------------|-------------------|--------------------|---------|
|   | Multiling | ua           |                |                  |                      |                   |                   |                    |         |
|   |           | Va           | aia <u>Moo</u> | difica lingua    | Seleziona tabella    | <u>Opzioni</u>    | itrumenti         |                    |         |
|   | Numero    | Caratteri    | Linee          | 1: ASC           | CII Table 1          | 2: ASCII          | Importa           | -                  | Table 🔺 |
| I | 1         | 10           | 1              |                  |                      |                   | Esporta           |                    |         |
| I | 2         | 10           | 1              |                  |                      |                   | Crea file unità d | di visualizzazione |         |
| l | 3         | 10           | 1              |                  |                      |                   |                   |                    |         |
| l | 4         | 10           | 1              |                  |                      |                   |                   |                    |         |
| 1 |           |              |                |                  |                      |                   |                   |                    |         |

6 Seleziona [Tipo codice file]. La [Cartella di destinazione] consente di scegliere la cartella per salvare il file generato.

| Codifica file<br>Cartella CF-Card |        | Western Europ<br>Card C:\Program File | ean (Windows) Tipo file (csv) s\Pro-face\GP-Pro Ex Sfoglia |  |  |  |  |
|-----------------------------------|--------|---------------------------------------|------------------------------------------------------------|--|--|--|--|
| Output tabella                    |        |                                       |                                                            |  |  |  |  |
|                                   |        | Nome tabella                          | Lingua                                                     |  |  |  |  |
| •                                 | 1      | Table 1                               | ASCII                                                      |  |  |  |  |
| •                                 | 2      | Table 2                               | ASCII                                                      |  |  |  |  |
| •                                 | 3      | Table 3                               | ASCII                                                      |  |  |  |  |
| •                                 | 4      | Table 4                               | ASCII                                                      |  |  |  |  |
| ~                                 | 5      | Table 5                               | ASCII                                                      |  |  |  |  |
| •                                 | 6      | Table 6                               | ASCII                                                      |  |  |  |  |
| ~                                 | 7      | Table 7                               | ASCII                                                      |  |  |  |  |
| ~                                 | 8      | Table 8                               | ASCII                                                      |  |  |  |  |
| 'E dir                            | or nor | nuò importare file esporta            | i                                                          |  |  |  |  |

7 Assicurarsi che la tabella da emettere sia selezionata in [Output tabella].Quando si fa clic sul pulsante [Crea], il file Multilingua viene creato nella cartella di destinazione specificata in [Cartella di destinazione].

| NOTA | • Se si desidera configurare i dati di Multilingua per leggerli ad ogni avvio,               |
|------|----------------------------------------------------------------------------------------------|
|      | dall'[Unità di visualizzazione] in [Impostazioni di sistema], vai a                          |
|      | [Impostazioni estese] - [Carica Multilingua] e seleziona [Leggi file                         |
|      | all'avvio]. Con questa impostazione, potrebbe passare diverso tempo per                      |
|      | avviare l'unità di visualizzazione.                                                          |
|      | Per dettagli sulle impostazioni, fare riferimento a quando segue.                            |
|      | <sup>™</sup> "5.17.6 [Impostazioni di sistema] - Guida ♦ Impostazioni estese" (pagina 5-183) |
|      | • Per leggere dati in qualsiasi ordine e momento, toccare il pulsante di avvio               |
|      | del manuale offline leggendolo sull'unità di visualizzazione.                                |
|      | Per dettagli sulle operazioni schermo offline, fare riferimento a                            |
|      | Manutenzione/Risoluzione dei problemi.                                                       |

## 17.7.3 Struttura cartelle e formato file per i file dell'unità di visualizzazione

### Struttura cartelle

L'output del file come documento esterno viene salvato con la seguente struttura. Per ciascuna tabella, i file sono emessi come documenti diversi con i seguenti nomi.

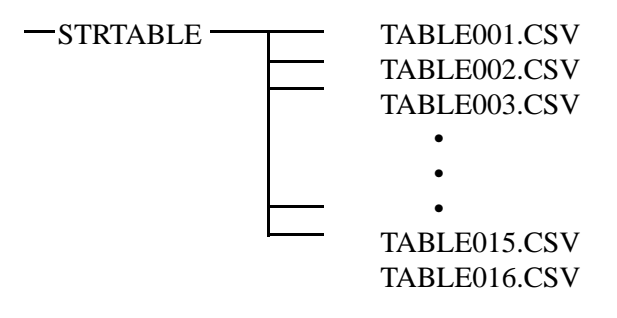

### Formato file

Il formato dell'output file come file esterno (\*.CSV) è il seguente. I file sono emessi separatamente per ciascuna tabella.

| 🧮 Base 2(Senza no) 🗷 🍇 Multilingua 🗵 |           |              |                                        |                          |  |  |  |
|--------------------------------------|-----------|--------------|----------------------------------------|--------------------------|--|--|--|
| Multilingua                          |           |              |                                        |                          |  |  |  |
|                                      | Va        | ia <u>Mo</u> | difica lingua <u>Seleziona tabella</u> | <u>Opzioni Strumenti</u> |  |  |  |
| Numero                               | Caratteri | Linee        | 1: ASCII Table 1                       | 2: Japanisch Table 2     |  |  |  |
| 1                                    | 10        | 1            | Allarme                                | 警報                       |  |  |  |
| 2                                    | 10        | 1            | 0k                                     | 確認                       |  |  |  |
| 2                                    | 10        |              | 011                                    | -2010                    |  |  |  |
| 3                                    | 10        | 1            | Pressione                              | <br>圧力異常                 |  |  |  |

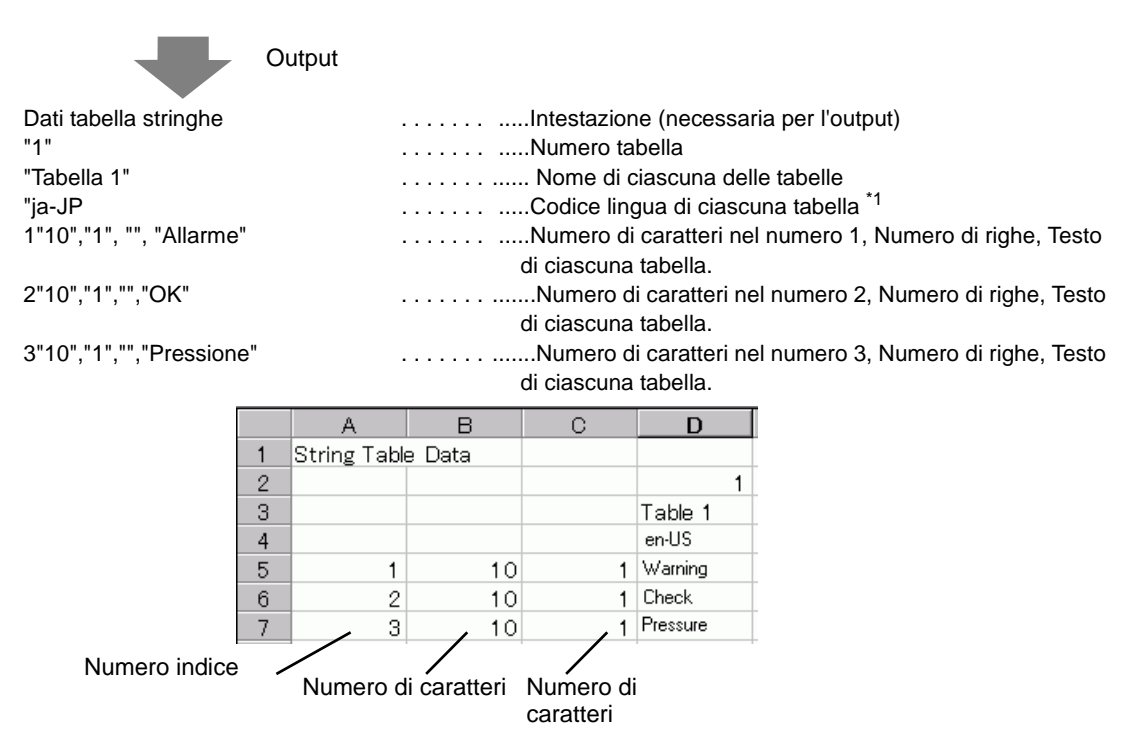

1 I file Multilingua (\*.txt o \*.csv) visualizzeranno le lingue delle reciproche tabelle con i seguenti codici lingua.

| Lingua           | Giappon<br>ese | ASCII | Cinese<br>(Tradizionale<br>) | Cinese<br>(Semplificat<br>o) | Coreano | Caratteri<br>cirillici | Tailande<br>se |
|------------------|----------------|-------|------------------------------|------------------------------|---------|------------------------|----------------|
| Codice<br>lingua | ja-JP          | en-US | zh-TW                        | zh-CN                        | ko-KR   | ru-ru                  | th-TH          |

# 17.8 Visualizzazione messaggi bollettino/bacheca su più schermi GP

# 17.8.1 Introduzione

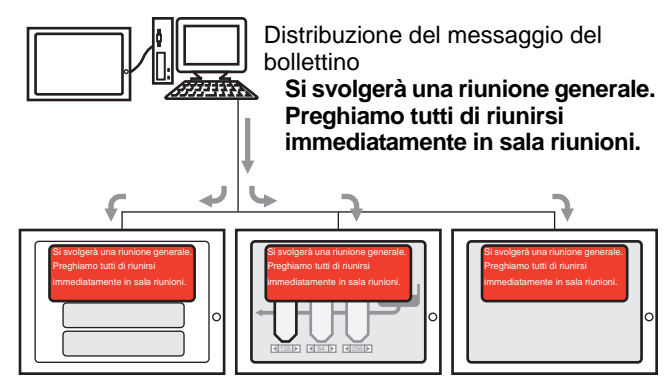

Il messaggio bollettino/in bacheca inviato dal livello superiore potrà essere visualizzato sugli schermi di più GP. Se la Visualizzazione di un messaggio bollettino/in bacheca viene collocata sullo schermo finestra, apparirà su tutti i visualizzatori dello schermo GP in modo da rendere possibile vedere, ad esempio, i messaggi di emergenza immediatamente.

## 17.8.2 Procedura di impostazione

#### NOTA

- Fare riferimento alla guida per le impostazioni per altri dettagli.
   <sup>CP</sup> "17.9.1 Guida alle impostazioni Visualizzatore messaggi Messaggio/bollettino in bacheca" (pagina 17-61)
  - <sup>™</sup> "5.17.6 [Impostazioni di sistema] Guida ♦ Modalità" (pagina 5-160)
- Per dettagli sul metodo di collocazione delle parti e il metodo di impostazione di indirizzo, forma, colore ed etichetta, fare riferimento alla "Procedura di modifica della parte".
  - "8.6.1 Modifica di parti" (pagina 8-49)

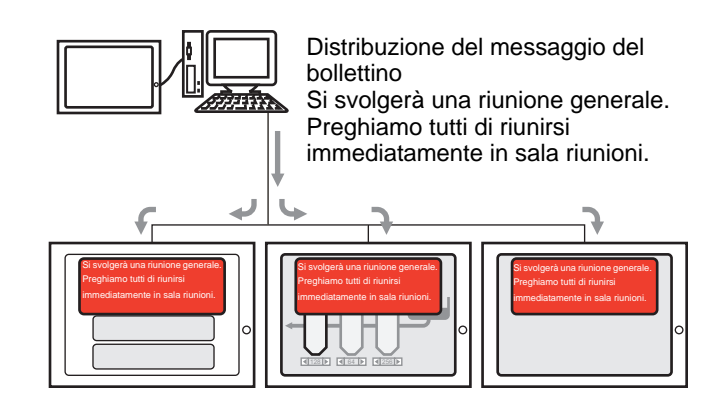

1 In [Impostazioni di sistema], fare clic su [Unità di visualizzazione].

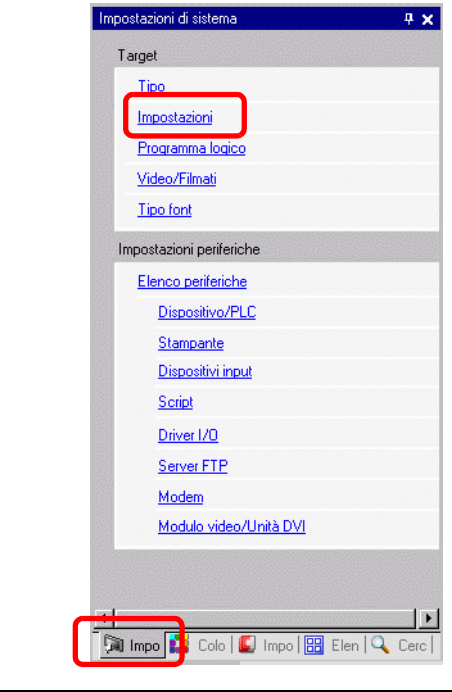

NOTA

• Se la scheda [Impostazioni di sistema] non viene visualizzata nell'area di lavoro, nel menu [Vista (V)], puntare su [Spazio di lavoro (W)] e selezionare [Impostazioni di sistema (S)].

2 Quando si fa clic sulla scheda [Modalità], apparirà lo schermo seguente. Selezionare [Indiretta] in [Operazione finestra globale].

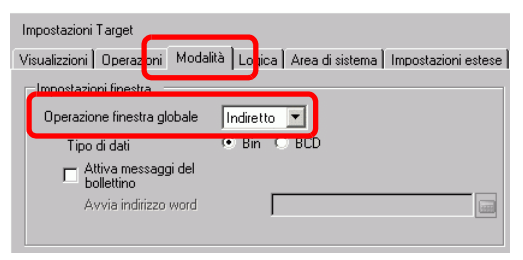

- 3 Selezionare [Tipo di dati] e la casella [Attiva messaggi bollettino/in bacheca].
- 4 Specificare l'indirizzo word iniziale dell'indirizzo interno in [Indirizzo word iniziale].

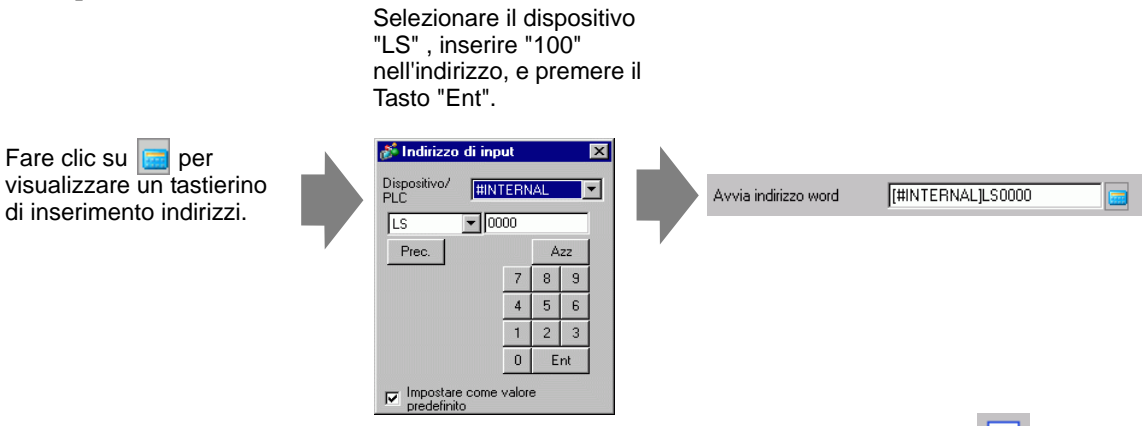

- 5 Nel menu [Parti (P)], selezionare [Visualizzatore messaggi (M)] o fare clic su 📴 . Collocare la parte sullo schermo.
- 6 Fare doppio clic sul nuovo Visualizzatore messaggi. Apparirà la seguente finestra di dialogo. Fare clic su [Messaggio bollettino/in bacheca].

| 💕 Visualizzatore mes               | saggi                                                                                                    | × |
|------------------------------------|----------------------------------------------------------------------------------------------------|---|
| ID parti<br>MD_0000 ==<br>Commento | Impostazioni di base<br>Visualizzazione Testo<br>Usualizzazione<br>Input diretto<br>Visualizzazione<br>Visualizzazione<br>Visual |   |
| Guida (H)                          | OK (0) Annulla                                                                                                    |   |

- 7 Selezionare una forma di Visualizzatore dati da [Seleziona forma].
- 8 In [Indirizzo], impostare l'indirizzo (LS100) che avvierà il Visualizzatore messaggi.
- **9** Secondo necessità, impostare lo ssfondo [Colore trasparente] e il [Lampeggio] per il sfondo dell'area di visualizzazione, quindi fare clic su [OK].

# 17.9 Guida alle impostazioni

### 17.9.1 Guida alle impostazioni Visualizzatore messaggi

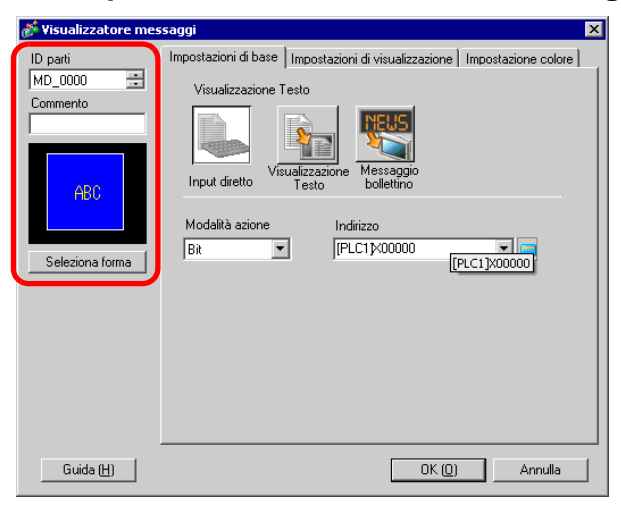

| Impostazione                       | Descrizione                                                                                                    |
|------------------------------------|----------------------------------------------------------------------------------------------------|
| ID parte                           | Alle parti viene automaticamente assegnato un numero di ID.<br>ID parte Visualizzatore testo: MD_**** (4 cifre)<br>La parte con la lettera è fissa. Si può cambiare il numero delle parti entro un<br>intervallo da 0000 a 9999.                                                                                                    |
| Commento                           | Il commento per ciascuna parte può contenere fino a 20 caratteri.                                                                                                    |
| Forma della parte                  | Visualizza la forma e lo stato della Parte selezionata in [Seleziona forma].                                                                                                    |
| Seleziona forma                    | Aprire la finestra di dialogo Seleziona forma per scegliere la forma della Parte.                                                                                                    |
| Tipo di Visualizzatore<br>messaggi | <ul> <li>Selezionare il tipo della parte del Visualizzatore testo.</li> <li>Input diretto <ul> <li>Il messaggio visualizzato cambia secondo lo stato ON/OFF</li> <li>dell'indirizzo bit o al valore dell'indirizzo word.</li> <li><sup>©</sup> "■ Input diretto" (pagina 17-48)</li> </ul> </li> <li>Visualizzatore testo <ul> <li>Il testo registrato su uno schermo di testo viene modificato e visualizzato.</li> <li><sup>©</sup> "■ Visualizzatore testo" (pagina 17-53)</li> </ul> </li> </ul> |
| Nessuna forma                      | Quando viene selezionato [Visualizzatore testo], selezionare se la parte sarà trasparente senza forma o no.                                                                                                    |

| NOTA | • Quando si passa da Visibile/Invisibile nell'ambito dell'Animazione visibilità,<br>le operazioni del tastierino possono essere alterate. Per ulteriori informazioni |
|------|----------------------------------------------------------------------------------------------------|
|      | su Animazione Visibilità, fare riferimento a quanto segue.                                                                                                    |
|      | "20.3 Come mostrare e nascondere oggetti" (pagina 20-9)                                                                                                    |

- Input diretto
- ♦ Impostazioni di base

| 🐉 Visualizzatore messaggi 🛛 🛛 🔀                               |                                                                                                    |  |  |  |
|---------------------------------------------------------------|----------------------------------------------------------------------------------------------------|--|--|--|
| ID parti<br>MD_0000 ***<br>Commento<br>ABC<br>Seleziona forma | Impostazioni di base Impostazioni di visualizzazione Impostazione colore<br>Visualizzazione Testo<br>Visualizzazione Missaggio<br>Input diretto<br>Modalità azione Indirizzo<br>Bit T (FLC1)/00000<br>(FLC1)/00000 |  |  |  |
| Guida ( <u>H</u> )                                            | OK ( <u>0</u> ) Annulla                                                                                                    |  |  |  |

| Impostazione    | Descrizione                                                                  |  |  |  |  |  |  |
|-----------------|------------------------------------------------------------------------------|--|--|--|--|--|--|
|                 | Selezionare il metodo per cambiare messaggi.                                 |  |  |  |  |  |  |
|                 | • Bit                                                                        |  |  |  |  |  |  |
|                 | Il messaggio cambia se l'indirizzo bit si porta su ON oppure su OFF.         |  |  |  |  |  |  |
|                 | • Word                                                                       |  |  |  |  |  |  |
|                 | Il messaggio cambia in risposta a quali bit sono visualizzati                |  |  |  |  |  |  |
|                 | nell'indirizzo word. I bit (iniziando dal Bit 00) provenienti dall'indirizzo |  |  |  |  |  |  |
|                 | word sono automaticamente assegnati in base al [N. di messaggi] (2, 4,       |  |  |  |  |  |  |
|                 | 8, 16) impostati sulla scheda [Visualizza].                                  |  |  |  |  |  |  |
|                 | Quando il numero di messaggi è 2, si usa solo il bit 00.                     |  |  |  |  |  |  |
| Modalita Azione | l bit rimanenti possono essere utilizzati per un'altra finalità.             |  |  |  |  |  |  |
|                 | N. di N. di bit usati 03 02 01 00                                            |  |  |  |  |  |  |
|                 | 2 1 ♥                                                                        |  |  |  |  |  |  |
|                 | 4 2                                                                          |  |  |  |  |  |  |
|                 | 8 3                                                                          |  |  |  |  |  |  |
|                 | 16 4 Quando il numero di messaggi è 16, si usano i bit                       |  |  |  |  |  |  |
|                 | da 00 a 03.                                                                  |  |  |  |  |  |  |
|                 |                                                                              |  |  |  |  |  |  |
| Indirizzo       | Selezionare l'indirizzo che attiverà il Visualizzatore messaggi.             |  |  |  |  |  |  |

# ♦ Visualizzatore (Testo diretto)

| 💰 Visualizza Messaggio | د                                                                                                    |
|------------------------|----------------------------------------------------------------------------------------------------|
| ID parte<br>MD_0000    | Impostazioni di base Impostazioni di visualizzazione Impostazione colore                                                                                                    |
| ABC                    | Seleziona stato     Disattivato     Impostazione font     Font     Font     Font standard     Dimensioni     8x 16 punto     Jungua di     ASCII     ASCII     Attributo     Standard     Standard |
|                        | Registra messaggio       Posizione fissa       Allinea       E E E     Copia<br>commento   Copia in tutti Elimina                                                                                  |

| Impostazione    |                              | Descrizione                                                                                                    |
|-----------------|------------------------------|----------------------------------------------------------------------------------------------------|
| Testo diretto   |                              | Per ciascuno stato, definisce stringhe di messaggi inserite direttamente nella casella [Registra messaggi].                                                                                                    |
| N. di messaggi  |                              | Selezionare il numero di messaggi da selezionare tra 2, 4, 8 o 16.<br>Quest'opzione è disponibile quando il campo [Modalità] nella scheda<br>[Impostazioni di base] viene impostato su [Word].                                                                                                    |
| Seleziona stato |                              | Digitare un messaggio per ciascuno stato selezionato. Quando la<br>[Modalità] della scheda [Impostazioni di base] è impostata su [Bit],<br>apparirà ON/OFF. Quando il campo [Modalità] nella scheda [Impostazioni<br>di base] è impostato su [Word], i pulsanti di indicazione dello stato (da<br>Stato 0 a Stato 15) appariranno secondo il N. di messaggi definito.                                  |
| Imp             | oostazione font              | Impostare un font per il testo.                                                                                                    |
|                 | Font                         | Scegliere un tipo di font per i dati CSV tra [Font standard] o [Font stroke].                                                                                                    |
|                 | Dimensioni                   | Scegliere le dimensioni del font per il testo.<br>Font standard: specificare le dimensioni dei font orizzontali e verticali in<br>incrementi di 8 punti, da [8 x 8] a [64 x 128] oppure selezionare<br>dimensioni font fisse di [6 x 10], [8 x 13] o [13 x 23]. Quando si usano<br>dimensioni fisse, si possono visualizzare solo caratteri alfanumerici a byte<br>singolo.<br>Font Stroke: da 6 a 127 |
|                 | Lingua di<br>visualizzazione | Selezionare la lingua di visualizzazione: [giapponese], [ASCII], [cinese (semplificato)], [cinese (tradizionale)], [coreano], [cirillico] o [tailandese].                                                                                                    |
|                 | Attributi testo              | Selezionare gli attributi del testo.<br>Font standard: Scegliere tra [Standard], [Grassetto], [Ombra]<br>(Quando si usano le dimensioni font [6x10], selezionare [Standard] oppure<br>[Ombra].)<br>Font stroke: Scegliere tra [Standard], [Grassetto], [Pieno]                                                                                                    |
| Allinea         |                              | Selezionare l'allineamento del testo. Continua                                                                                                    |

| Impostazione       | Descrizione                                                                                                 |
|--------------------|----------------------------------------------------------------------------------------------------|
| Registra messaggio | Digitare il testo da visualizzare. Il commento può arrivare fino a 100 caratteri a byte singolo x 4 righe.  |
| Copia commento     | Copiare il campo [Commento] nel campo del messaggio selezionato in [Seleziona stato].                       |
| Copia in tutti     | Copiare tutto il testo nel campo Registra messaggio selezionato in<br>[Seleziona stato] in tutti gli stati. |
| Elimina            | Elimina il messaggio.                                                                                       |

## Impostazioni di visualizzazione (Multilingua)

| 💕 Visualizza Messaggio |                                                                                                    | × |
|------------------------|----------------------------------------------------------------------------------------------------|---|
| ID parte<br>MD_0000    | Impostazioni di base Impostazioni di visualizzazione Impostazione colore<br>Tipo di testo<br>C Testo diretto ⓒ Multilingua |   |
| ABC<br>Seleziona forma | Seleziona stato<br>Disattivato<br>Impostazione font<br>Font Font standard<br>Attributo testo Standard                      |   |
|                        | Registra messaggio                                                                                                    |   |
|                        | Allinea                                                                                                    |   |

| Impostazione                                  | Descrizione                                                                                                    |  |  |  |
|-----------------------------------------------|----------------------------------------------------------------------------------------------------|--|--|--|
| Multilingua                                   | Visualizza testo registrato come Multilingua.                                                                                                    |  |  |  |
| Seleziona stato                               | Digitare un messaggio per ciascuno stato selezionato. Quando la<br>[Modalità] della scheda [Impostazioni di base] è impostata su [Bit],<br>apparirà ON/OFF. Quando il campo [Modalità] nella scheda<br>[Impostazioni di base] è impostato su [Word], i pulsanti di indicazione<br>dello stato (da Stato 0 a Stato 15) appariranno secondo il N. di messaggi<br>definito. |  |  |  |
| Impostazione font                             | Impostare un font per il testo.                                                                                                    |  |  |  |
| Impostazione<br>font                          | Scegliere un tipo di font per i dati CSV tra [Font standard] o [Font stroke].                                                                                                    |  |  |  |
| Regola<br>automaticamente<br>dimensioni testo | Se si seleziona [Font Stroke], apparirà l'opzione [Regolazione automatica<br>dimensioni del testo]. Selezionando quest'opzione, le dimensioni del font<br>si regoleranno automaticamente in modo da fare rientrare in testo nella<br>parte.                                                                                                    |  |  |  |

| Impostazione       |                 |                                                                                                    | Descrizione                                                                                                    |  |
|--------------------|-----------------|----------------------------------------------------------------------------------------------------|----------------------------------------------------------------------------------------------------|--|
| Impostazione font  | Dimensioni      | Scegliere le dimen<br>Font standard:<br>Font Stroke:                                                                                                    | nsioni del font per il testo.<br>specificare le dimensioni dei font orizzontali e verticali<br>in incrementi di 8 punti, da [8 x 8] a [64 x 128] oppure<br>selezionare dimensioni font fisse di [6 x 10], [8 x 13] o<br>[13 x 23]. Quando si usano dimensioni fisse, si possono<br>visualizzare solo caratteri alfanumerici a byte singolo.<br>6 to 127<br>Quando si usa [Regolazione automatica delle<br>dimensioni del testo], definire le [Dimensioni massime]<br>e le [Dimensioni minime] dei font. Le dimensioni dei<br>font del testo sono regolate entro quest'intervallo. |  |
|                    | Attributi testo | Selezionare gli attributi del testo.<br>Font standard: scegliere tra [Standard], [Grassetto], [Ombra]<br>(Quando si usano le dimensioni font [6x10], selezionare [Standard] o<br>[Ombra].)<br>Font stroke: scegliere tra [Standard], [Grassetto], [Pieno] |                                                                                                    |  |
| Registra messaggio |                 | Selezionare la strin<br>NOTA<br>• Se si seleziona [.<br>Multilingua.                                                                                                    | nga di caratteri tra le stringhe registrate in Multilingua.<br>Aggiungi testo], si potrà digitare nuovo testo in                                                                                                    |  |
| Posizione fissa    |                 | È possibile fissare<br>impostato in una p<br>centro del Visualiz                                                                                                    | la posizione di visualizzazione del testo. Se il testo è<br>posizione fissa, l'area del Visualizzatore testo è fissata al<br>zzatore messaggi.                                                                                                    |  |
| Al centro          |                 | Visualizza il testo<br><sup>CEP</sup> "17.9.8 Collocaz<br>messaggi" (pagi                                                                                                    | al centro dell'area del Visualizzatore testo.<br>tione testo con l'uso di Tabelle Multilingua ■ Visualizzatore<br>na 17-79)                                                                                                    |  |

# ♦ Impostazione Colore

| 💰 Visualizza Messaggio |                      |              |                    |                    | ×       |
|------------------------|----------------------|--------------|--------------------|--------------------|---------|
| ID parte<br>MD_0000 📫  | Impostazioni di base | Impostazioni | di visualizzazione | mpostazione colore | 1       |
| Commento               | Seleziona stato      | Disattivato  | •                  |                    |         |
| ABC                    | Colore testo         | 6            | ▼ Lampeggio        | Nessuna 💌          |         |
|                        | Colore sfondo        | 1            | ▼ Lampeggio        | Nessuna 💌          |         |
| Seleziona forma        | Colore bordo         | 7            | ▼ Lampeggio        | Nessuna 💌          |         |
|                        |                      |              |                    |                    |         |
|                        |                      |              |                    |                    |         |
|                        |                      |              |                    |                    |         |
|                        |                      |              |                    |                    |         |
|                        |                      |              |                    |                    |         |
|                        |                      |              |                    |                    |         |
|                        |                      |              |                    |                    |         |
| Guida( <u>G</u> )      |                      |              |                    | OK ( <u>D</u> )    | Annulla |

| Impostazione    | Descrizione                                                                                                    |
|-----------------|----------------------------------------------------------------------------------------------------|
| Seleziona stato | Selezionare un colore per ciascuno degli stati selezionati. Quando la<br>[Modalità] della scheda [Impostazioni di base] è impostata su [Bit],<br>apparirà ON/OFF. Quando il campo [Modalità] nella scheda<br>[Impostazioni di base] è impostato su [Word], i pulsanti di indicazione<br>dello stato (da Stato 0 a Stato 15) appariranno secondo il N. di messaggi<br>definito.                                                                                                    |
| Colore testo    | Seleziona un colore per il testo visualizzato.                                                                                                    |
| Colore ombra    | Scegliere un colore ombra per visualizzare il testo. [Attributo testo] della scheda [Visualizza] = [Ombra] è l'unica volta che potrai utilizzare questa funzione.                                                                                                    |
| Colore sfondo   | Selezionare il colore del Visualizzatore messaggi (colore di sfondo per il testo visualizzato).                                                                                                    |
| Colore bordo    | Selezionare il colore del bordo del Visualizzatore messaggi.                                                                                                    |
| Lampeggio       | <ul> <li>Selezionare la parte lampeggio e la velocità di lampeggio. [Colore font],<br/>[Colore ombra], [Colore sfondo] e [Colore bordo] possono essere tutti<br/>impostati con velocità e caratteristiche differenti di lampeggio.</li> <li>NOTA</li> <li>Esistono casi in cui si può e non si può impostare il Lampeggio, secondo<br/>l'Unità di visualizzazione e [Impostazione colore] nelle Impostazioni di<br/>sistema.</li> <li>"8.5.1 Impostare colori  Elenco di colori disponibili" (pagina 8-41)</li> </ul> |

# Visualizzatore testo

# ♦ Impostazioni di base

| 💰 Visualizzatore mes                                          | saggi 🛛 🗙                                                                                                    |
|---------------------------------------------------------------|----------------------------------------------------------------------------------------------------|
| ID parti<br>MD_0000  Commente ABC Seleziona forma Trasparente | Impostazioni di base Impostazione di usualizzazione Impostazione colore<br>Visualizzaziore<br>Input diretto<br>Usualizzaziore<br>Visualizzaziore<br>Input diretto<br>Visualizzaziore<br>Input diretto<br>Visualizzaziore<br>Input diretto<br>Visualizzaziore<br>Input diretto<br>Visualizzaziore<br>Input diretto<br>Visualizzaziore<br>Input diretto<br>Visualizzaziore<br>Input diretto<br>Visualizzaziore<br>Input diretto<br>Visualizzaziore<br>Input diretto<br>Visualizzaziore<br>Input diretto<br>Visualizzaziore<br>Visualizzaziore<br>Input diretto<br>Visualizzaziore<br>Visualizzaziore |
| Guida ( <u>H</u> )                                            | OK ( <u>D</u> ) Annulla                                                                                                    |

| Impostazione                      |     | oostazione                                  | Descrizione                                                                                                    |
|-----------------------------------|-----|---------------------------------------------|----------------------------------------------------------------------------------------------------|
| Specificare il numero<br>di testo |     | care il numero                              | <ul> <li>Scegliere in che modo sarà specificato il numero di testo.</li> <li>Costante<br/>Designare una costante fissa [Numero testo].</li> <li>Indirizzo<br/>Selezionare un indirizzo che memorizzerà il Numero di testo.</li> </ul>                                                                                                    |
|                                   | Со  | stante                                      | Mostra/nasconde il testo fisso portando il bit su ON/OFF.                                                                                                    |
|                                   |     | Numero di<br>testo                          | Impostare un numero per il testo da 1 a 8999.                                                                                                    |
|                                   |     | Indirizzo<br>bit                            | Impostare un indirizzo bit per visualizzare il testo. Visualizza il testo<br>selezionato in [Numero di testo] se si porta il bit su ON e nasconde il testo<br>se si porta il bit su OFF.                                                                                                    |
|                                   | Ind | lirizzo                                     | Visualizzare il testo desiderato sul Visualizzatore messaggi.          Specificare n. testo       Indirizzo word n. testo       < <base< td="">         Indirizzo       Indirizzo word n. testo       &lt;<base< td="">         Indirizzo       Indirizzo word n. testo       &lt;<base< td="">         Indirizzo       Indirizzo word n. testo       &lt;<base< td="">         Indirizzo       Indirizzo word n. testo       &lt;<base< td="">         Indirizzo       Indirizzo       Indirizzo         Indirizzo       Indirizzo       Indirizzo         Indidat</base<></base<></base<></base<></base<> |
|                                   |     | Indirizzo<br>word del<br>Numero<br>di testo | Impostare l'indirizzo in cui è memorizzato il numero di testo da<br>visualizzare. Il testo con il numero memorizzato in questo indirizzo viene<br>visualizzato.                                                                                                    |
|                                   |     | Tipo di dati                                | Selezionare il numero di testo del tipo di dati da memorizzare in [Indirizzo].                                                                                                    |

### Impostazioni di base/estese

Se si fa clic su [Impostazioni estese] sulla scheda [Impostazioni di base], si possono configurare le impostazioni in modo da mostrare testo registrato dalla riga specificata.

#### Schermo di registrazione testo

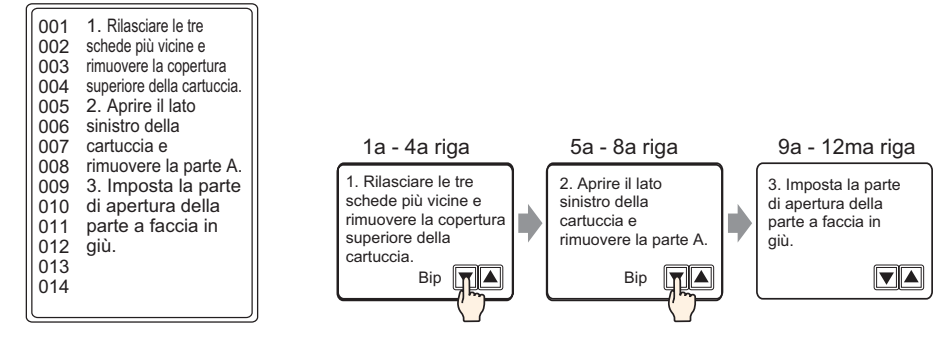

### Quando [Specifica Numero di testo] è [Costante]

Visualizza il testo fisso iniziando da varie righe.

| 💰 Yisualizzatore messaggi 🛛 🗙                                                                               |                                                                                                    |  |  |  |
|----------------------------------------------------------------------------------------------------|----------------------------------------------------------------------------------------------------|--|--|--|
| Visualizzatore mes<br>ID parti<br>MD_0000 😤<br>Commento<br>Commento<br>ABC<br>Seleziona forma<br>Casparente | saggi<br>Impostazioni di base Impostazione di visualizzazione Impostazione colore<br>Visualizzazione Testo<br>Visualizzazione Testo<br>Visualizzazione Messaggo<br>bolletimo<br>Specificare n<br>testo<br>Costante<br>Indirizzo bit di trigger<br>IPLC1 >00000<br>VISUALIZZAZIONE<br>INDIRECTIONO000<br>VISUALIZZAZIONE<br>INDIRECTIONO000<br>VISUALIZZAZIONE<br>INDIRECTIONO00<br>VISUALIZZAZIONE<br>INDIRECTIONO000<br>VISUALIZZAZIONE<br>INDIRECTIONO00<br>VISUALIZZAZIONE<br>INDIRECTIONO00<br>VISUALIZZAZIONE<br>INDIRECTIONO00<br>VISUALIZZAZIONE<br>INDIRECTIONO00<br>VISUALIZZAZIONE<br>INDIRECTIONO00<br>VISUALIZZAZIONE<br>INDIRECTIONO<br>INDIRECTIONO<br>INDIRE |  |  |  |
| Guida (H)                                                                                                   | OK (D) Annulia                                                                                                    |  |  |  |

| Impostazione                   | Descrizione                                                                                                    |
|--------------------------------|----------------------------------------------------------------------------------------------------|
| Numero di testo                | Impostare un numero per il testo da 1 a 8999.                                                                                                    |
| Indirizzo bit riga<br>iniziale | Impostare l'indirizzo iniziale di bit per memorizzare i dati di specifica<br>della riga iniziale di visualizzazione del testo. Si può designare un<br>indirizzo bit oppure un indirizzo word per specificare i bit.<br>La riga iniziale di visualizzazione è determinata dai dati memorizzati<br>nell'intervallo della linea iniziale al bit specificato in [Numero di bit] e dal<br>[Numero di righe di scorrimento]. |

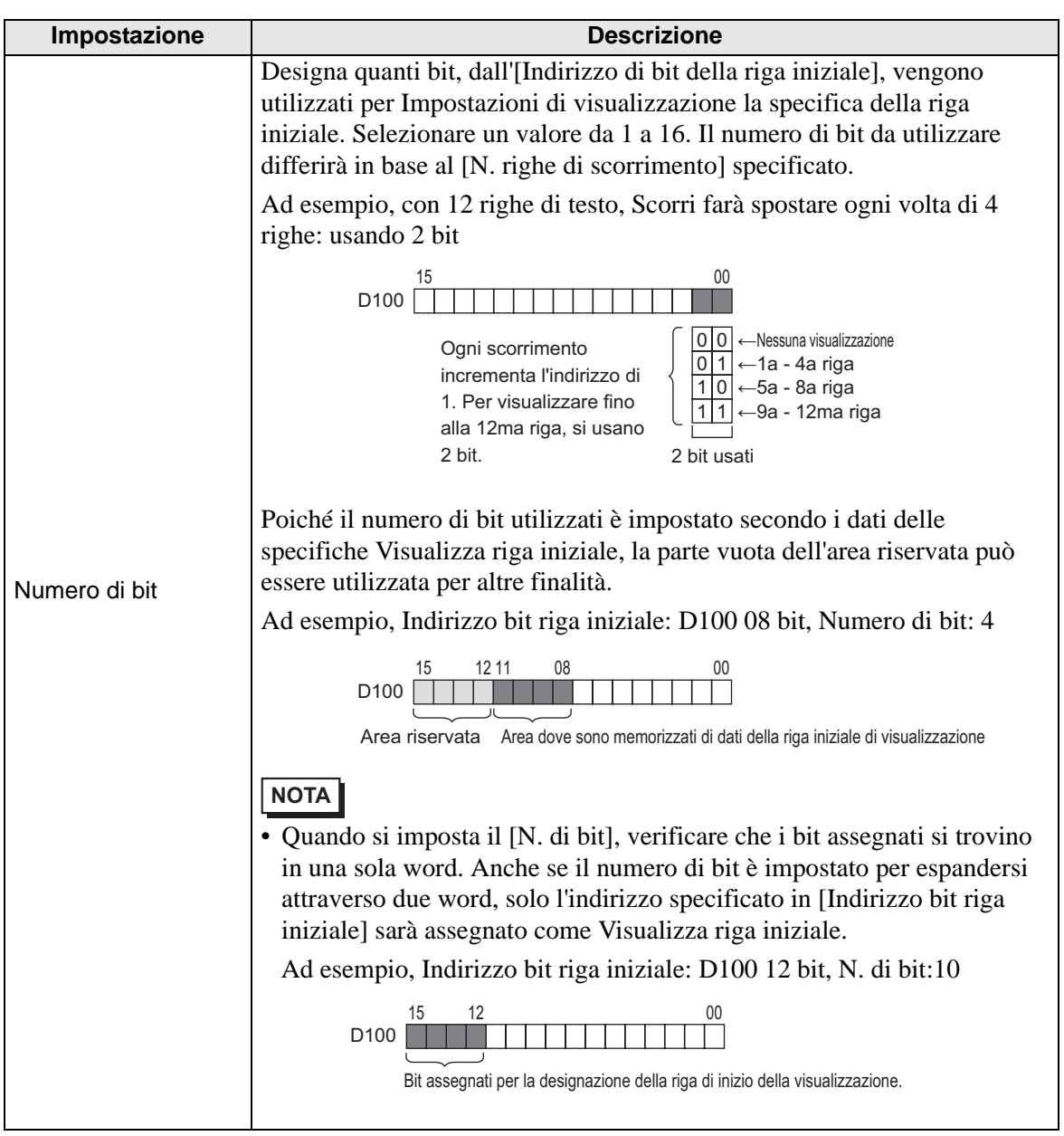

| Impostazione         | Descrizione                                                                                                    |
|----------------------|----------------------------------------------------------------------------------------------------|
| Righe di scorrimento | Imposta il numero di righe che scorrono sullo schermo quando i dati della<br>Riga iniziale cambiano. Usare un numero da 1 a 256.<br>Visualizza riga iniziale = Righe visualizzate sullo schermo (Visualizza i<br>dati della riga iniziale = 1) +1<br>Ad esempio, [Righe visualizzate] = 4, [Righe di scorrimento] = 4<br>Visualizzare i dati della riga iniziale = 1 Visualizza riga iniziale = 1<br>Visualizzare i dati della riga iniziale = 2 Visualizza riga iniziale = 5<br>Visualizzare i dati della riga iniziale = 3 Visualizza riga iniziale = 9<br>Testo<br>1a Riga<br>00 1. Release the three<br>11 Riga<br>00 1. Release the three<br>12 Copen the left<br>13 Riga<br>00 2. Open the left<br>14 Riga<br>00 2. Open the left<br>15 a Riga<br>00 2. Open the left<br>10 2 control de and<br>10 2 control de and<br>10 2 Visualizzare i dati<br>della riga iniziale<br>1 Visualizzare i dati<br>della riga iniziale<br>2 Visualizzare i dati<br>della riga iniziale<br>3<br>Se Visualizza la riga iniziale è "0", il testo non verrà visualizzato e l'Area<br>di visualizzazione del Visualizzatore messaggi è mostrata con un colore<br>trasparente. |

### Quando [Specifica Numero di testo] è [Indirizzo]

| 💰 Visualizzatore messaggi 💦 👔 |                                      |                                         |                                         |
|-------------------------------|--------------------------------------|-----------------------------------------|-----------------------------------------|
| ID parti                      | Impostazioni di base   Impost        | azioni di visualizzazione               | Impostazione colore                     |
| MD_0000 🛨                     | Visualizzazione Testo                |                                         |                                         |
| ABC                           | Input diretto                        | ione Messaggio<br>bollettino            |                                         |
| Seleziona forma               | Specificare n.<br>testo<br>Indirizzo | Indirizzo word n. testo<br>[PLC1]D00000 | <u>&lt;<base< u=""><br/>▼ □</base<></u> |
| Trasparente                   |                                      | Tipo di dati Bin                        | •                                       |
|                               | Specifica riga iniziale<br>Costante  | Riga di avvio                           |                                         |

| Impostazione                  | Descrizione                                                                                                    |
|-------------------------------|----------------------------------------------------------------------------------------------------|
| Indirizzo word N. di<br>testo | Impostare l'indirizzo in cui è memorizzato il numero di testo da<br>visualizzare. Il testo con il numero memorizzato in questo indirizzo viene<br>visualizzato. |
| Tipo di dati                  | Selezionare il numero di testo del tipo di dati da memorizzare in [Indirizzo].                                                                                  |

| Impostazione            |                                                                          | Descrizione                                                                                                    |
|-------------------------|--------------------------------------------------------------------------|----------------------------------------------------------------------------------------------------|
| Specifica riga iniziale |                                                                          | <ul> <li>Scegliere come viene specificata la riga iniziale del testo.</li> <li>Costante         <ul> <li>Designare una costante prestabilita come riga iniziale di visualizzazione.</li> <li>Indirizzo             <ul></ul></li></ul></li></ul>                                                                                                    |
|                         | Costante                                                                 | Il testo desiderato viene visualizzato iniziando dalle linee fisse.                                                                                                    |
|                         | Riga inizia                                                              | <ul> <li>Impostare un numero per la riga di visualizzazione testo tra 1 e 512.</li> <li>Quando la riga iniziale non esiste, l'operazione sarà ignorata. Le linee precedentemente visualizzate rimarranno.</li> </ul>                                                                                                    |
|                         | Indirizzo                                                                | Visualizza il testo desiderato iniziando da varie righe.                                                                                                    |
|                         | Indirizzo<br>iniziale run                                                | <ul> <li>Impostare l'indirizzo dell'indirizzo word che memorizza la riga iniziale di visualizzazione del testo. La riga iniziale di visualizzazione viene decisa dai dati memorizzati in questo campo e dal [N. di righe di scorrimento].</li> <li>Quando la riga iniziale non esiste, l'operazione sarà ignorata. Le linee precedentemente visualizzate rimarranno. La visualizzazione viene cancellata quanto la riga iniziale di visualizzazione è impostata su "0".</li> </ul> |
|                         | Tipo di datiScegliere il formato per Visualizza riga iniziale del testo. |                                                                                                    |

| Impostazione      |           | ostazione               | Descrizione                                                                                                    |  |
|-------------------|-----------|-------------------------|----------------------------------------------------------------------------------------------------|--|
| iziale            | Imp       | ostazione               | Descrizione         Imposta il numero di righe che scorrono sullo schermo quando i dati della         Riga iniziale cambiano. Usare un numero da 1 a 256.         Visualizza riga iniziale = Righe visualizzate sullo schermo (Visualizza i dati della riga iniziale -1) +1         Ad esempio,         Scheda [Visualizza] [Righe visualizzate] = 4, [N. righe di scorrimento] = 4         Visualizzare i dati della riga iniziale = 1         Visualizzare i dati della riga iniziale = 2         Visualizzare i dati della riga iniziale = 3         Visualizzare i dati della riga iniziale = 3         Visualizzare i dati della riga iniziale = 3         Visualizzare i dati della riga iniziale = 3         Visualizzare i dati della riga iniziale = 4                                                                       |  |
| Specifica riga in | Indirizzo | Fai scorrere<br>colonne | 1a Riga       1. Release the three         1a Riga       1. Release the three         1. Release the three       tabs nearest you 4         002 tabs nearest you 4       tabs nearest you 4         002 tabs nearest you 4       tabs nearest you 4         002 tabs nearest you 4       tabs nearest you 4         002 tabs nearest you 4       tabs nearest you 4         003 reave the cartridge and       1         003 cartridge and       2. Open the left         006 reave part A.       2         003 a. Set the       2         011 part A facing       3. Set the         012 downward.       3. Set the         012 downward.       3         Se Visualizza la riga iniziale è "0", il testo non verrà visualizzato e l'Area         di visualizzazione del Visualizzatore messaggi è mostrata con un colore trasparente. |  |

# ♦ Visualizza

| 💰 Visualizzatore mes                                                        | saggi 🛛 🗙                                                                                                    |
|-----------------------------------------------------------------------------|----------------------------------------------------------------------------------------------------|
| ID parti<br>MD_0000 **<br>Commento<br>ABC<br>Seleziona forma<br>Trasparente | Impostazioni di base Impostazioni di visualizzazione Impostazione colore<br>Impostazione font<br>Tipo font Font standard V Dimensioni 8 x 16 punto V<br>N. di car. visualizzati<br>40 M<br>N. di righe visualizzate<br>12 M |
| Guida ( <u>H</u> )                                                          | OK ( <u>O</u> ) Annulla                                                                                                    |

| Impostazione                    | Descrizione                                                                                                    |
|---------------------------------|----------------------------------------------------------------------------------------------------|
| Impostazione font               | Scegliere tra [Font standard] o [Font Stroke].                                                                                                    |
| Dimensioni                      | Scegliere le dimensioni del font per il testo.<br>Font standard: specificare le dimensioni dei font orizzontali e verticali in<br>incrementi di 8 punti, da [8 x 8] a [64 x 128] oppure selezionare<br>dimensioni font fisse di [6 x 10], [8 x 13] o [13 x 23]. Quando si usano<br>dimensioni fisse, si possono visualizzare solo caratteri alfanumerici a byte<br>singolo.<br>Font Stroke: da 6 a 127 |
| N. di caratteri<br>visualizzati | Impostare il numero di caratteri a byte singolo da visualizzare su ciascuna riga da 1 a 100.                                                                                                    |
| N. di righe<br>visualizzate     | Impostare il numero di linee accanto al testo da visualizzare tra 1 e 50.                                                                                                    |

### Colore

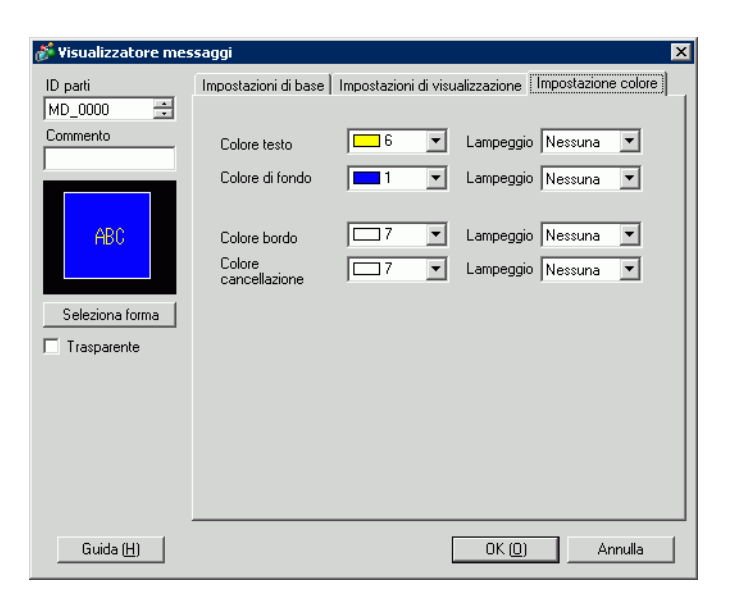

| Impostazione  | Descrizione                                                                                                    |
|---------------|----------------------------------------------------------------------------------------------------|
| Colore testo  | Seleziona un colore per il testo visualizzato.                                                                                                    |
| Colore sfondo | Selezionare il colore del Visualizzatore messaggi (colore di sfondo per il testo visualizzato).                                                                                                    |
| Colore bordo  | Selezionare il colore del bordo del Visualizzatore messaggi.                                                                                                    |
| Azzera colore | Selezionare un colore per il Visualizzatore area dopo che il messaggio è stato cancellato (quando il testo del numero corrispondente non esiste).                                                                                                    |
| Lampeggio     | <ul> <li>Selezionare la parte lampeggio e la velocità di lampeggio. [Colore font], [Colore ombra], [Colore sfondo] e [Colore bordo] possono essere tutti impostati con velocità e caratteristiche differenti di lampeggio.</li> <li>NOTA</li> <li>In alcuni casi non si può impostare il lampeggio: questo dipende dall'unità di visualizzazione e dalle [Impostazioni colore] delle impostazioni del sistema</li> </ul>                                                                                                    |
|               | Solution of the second second sec |

# Messaggio/bollettino in bacheca

### Base

| 💕 Visualizzatore me:              | ssaggi                                                                                                    | × |
|-----------------------------------|----------------------------------------------------------------------------------------------------|---|
| ID parti<br>MD_0000 🚔<br>Commento | Impostazioni di base<br>Visualizzazione Testo<br>Visualizzazione<br>Input diretto<br>Avvia indirizzo word<br>Colore<br>cancellazione<br>Impostazione<br>Imposta | - |
| Guida (H)                         | OK (0) Annulla                                                                                                    |   |

| Impostazione         | Descrizione                                                                                                    |
|----------------------|----------------------------------------------------------------------------------------------------|
| Avvia indirizzo word | Selezionare l'indirizzo interno iniziale (Area LS, Area USER o Area di sistema Link memoria), che farà scattare la visualizzazione del messaggio.                                                                                                    |
| Azzera colore        | Seleziona un colore dell'area di visualizzazione utilizzata quando un messaggio viene azzerato.                                                                                                    |
| Lampeggio            | <ul> <li>Selezionare la parte lampeggio e la velocità di lampeggio.</li> <li>NOTA</li> <li>In alcuni casi non si può impostare il lampeggio: questo dipende dall'unità di visualizzazione e dalle [Impostazioni colore] delle impostazioni del sistema.</li> <li><sup>(S)</sup> "8.5.1 Impostare colori  Elenco di colori disponibili" (pagina 8-41)</li> </ul> |

# 17.9.2 Guida alle Impostazioni (Registrazione testo comune)

| 🥃 Base 1 📓 Testo 1                    | 4 ▷         | × |
|---------------------------------------|-------------|---|
|                                       | Multilingua |   |
| · · · · · · · · · · · · · · · · · · · |             | - |
| Language ASCII                        |             |   |
|                                       |             |   |
| 901                                   |             |   |
| 002                                   |             |   |
| 003                                   |             |   |
| 004                                   |             |   |
| 005                                   |             |   |
| 005                                   |             |   |
| 008                                   |             |   |
| 009                                   |             |   |
| 010                                   |             |   |
| 011                                   |             |   |
| 012                                   |             |   |
| 013                                   |             |   |
| 014                                   |             |   |
| 016                                   |             |   |
| 017                                   |             |   |
| 018                                   |             |   |
| 019                                   |             |   |
| 020                                   |             |   |
| 021                                   |             |   |
| 022                                   |             |   |
| 025                                   |             |   |
| 025                                   |             |   |
| 026                                   |             |   |

| Impostazione      | Descrizione                                                                                                    |
|-------------------|----------------------------------------------------------------------------------------------------|
| Input multilingue | Selezionare questa casella per usare l'input multilingue.                                                                                                    |
| Lingua            | Scegliere la lingua per il testo: [ASCII], [giapponese], [cinese<br>(tradizionale)], [cinese (semplificato)], [coreano], [lingue che usano<br>caratteri cirillici] o [tailandese]. |
| Bordo input testo | Si può inserire testo fino a 100 caratteri a byte singolo per riga x 512 righe.                                                                                                    |

# ■ Guida alle impostazioni del testo (Input multilingue)

| 📮 Base 1 📓 Testo 1                                       | ${\bf A}  \triangleright  {\bf X}$                                                                           |
|----------------------------------------------------------|----------------------------------------------------------------------------------------------------|
|                                                          | 🔽 Multiingua                                                                                                 |
| 1:Tabella1 🔽 ASCII 🝸 2:Tabella2 💟 Gi                     | apponese 🔄 Impostazioni Modifica lingua difica visualizzazione                                               |
| 10<br>10<br>10<br>10<br>10<br>10<br>10<br>10<br>10<br>10 | 001<br>002<br>003<br>004<br>005<br>006<br>007<br>008<br>009<br>010<br>011<br>011<br>012<br>013<br>014<br>015 |

| Impostazione                    | Descrizione                                                                                                    |
|---------------------------------|----------------------------------------------------------------------------------------------------|
| Impostazioni<br>Modifica lingua | Apparirà la finestra di dialogo [Impostazioni Modifica lingua]. Designare<br>una lingua per ciascuna delle tabelle.<br>The Finestra di dialogo [Impostazioni Multilingua]" (pagina 17-65) |
| Modifica<br>visualizzazione     | Modifica l'impostazione sulla visualizzazione di una sola tabella oppure visualizzare due tabelle sovrapposte.                                                                            |
| Seleziona tabella               | Selezionare la tabella da cui registrare testo tra [1:Tabella 1] a [16:Tabella 16].                                                                                                    |

# 17.9.3 Guida alle impostazioni di Multilingua

| 3      | Vai a     | <u>Modifica lingua</u> | Seleziona tabella | Opzioni | Strumenti |  |
|--------|-----------|------------------------|-------------------|---------|-----------|--|
| lumero | Caratteri | Linee                  |                   |         |           |  |
| 1      | 10        | 1                      |                   |         |           |  |
| 2      |           | 1                      |                   |         |           |  |
| 3      |           | 1                      |                   |         |           |  |
| 4      |           | 1                      |                   |         |           |  |
| 5      |           | 1                      |                   |         |           |  |
| 6      |           | 1                      |                   |         |           |  |
| 7      |           | 1                      |                   |         |           |  |
| 8      |           | 1                      |                   |         |           |  |
| 9      |           | 1                      |                   |         |           |  |
| 10     |           | 1                      |                   |         |           |  |
| 11     |           | 1                      |                   |         |           |  |
| 12     |           | 1                      |                   |         |           |  |
| 13     |           | 1                      |                   |         |           |  |
| 14     |           | 1                      |                   |         |           |  |
| 15     |           | 1                      |                   |         |           |  |
| 16     |           | 1                      |                   |         |           |  |
| 17     |           | 1                      |                   |         |           |  |
| 18     |           | 1                      |                   |         |           |  |
| 19     |           | 1                      |                   |         |           |  |
| 20     |           | 1                      |                   |         |           |  |
|        |           | 1                      |                   |         |           |  |

| Impostazione                         | Descrizione                                                                                                    |  |  |
|--------------------------------------|----------------------------------------------------------------------------------------------------|--|--|
| Elenco testo non<br>utilizzato       | Fare clic sull'icona per visualizzare la finestra di dialogo [Elenco testo non utilizzato].<br>Si possono selezionare ed eliminare i testi non utilizzati collettivamente o separatamente.                                                                                                    |  |  |
| Vai a                                | Passa direttamente a un numero di righe specificato.                                                                                                    |  |  |
| Impostazioni<br>Modifica lingua      | Visualizza la finestra di dialogo [Modifica lingua].<br>☞ " ■ Finestra di dialogo [Impostazioni Multilingua]" (pagina 17-65)                                                                                                    |  |  |
| Seleziona tabelle da<br>visualizzare | Designare le tabelle da visualizzare sullo schermo di impostazione Tabelle<br>Multilingua. Inserire un segno di spunta accanto alle tabelle necessarie per<br>registrare Multilingua.<br>Selezione Tabelle Visualizzate         Visibile N.         None tabella         Image: Selezione Tabella         Image: Selezione Tabella         Image: Selezione Tabella         Image: Selezione Tabella         Image: Selezione Tabella         Image: Selezione Tabella         Image: Selezione Tabella         Image: Selezione Tabella         Image: Selezione Tabella         Image: Selezione Tabella         Image: Selezione Tabella         Image: Selezione Tabella         Image: Selezione Tabella         Image: Selezione Tabella |  |  |
| Importa                              | Importare Tabelle Multilingua in formati file CSV o TXT.<br>☞ " ■ Finestra di dialogo [Importa Tabelle Multilingua]" (pagina 17-67)                                                                                                    |  |  |

| Impostazione |                                            | Descrizione                                                                                                    |  |  |
|--------------|--------------------------------------------|----------------------------------------------------------------------------------------------------|--|--|
| Esporta      |                                            | Importare Tabelle Multilingua in formati file CSV o TXT.                                                                                                    |  |  |
|              |                                            | Image: Second Second Secon |  |  |
| Preferenze   |                                            | <ul> <li>Selezionare come gestire gli input in Multilingua. Nel menu [Visualizza (V)]<br/>fare clic su [Impostazioni opzione (O)]. Aprire l'editor [Multilingua]</li> <li>Usare i limiti definiti<br/>Non è possibile inserire un numero superiore al limite di caratteri<br/>definito nel campo [N. dicaratteri] della [Multilingua]. Si possono,<br/>inoltre, inserire uove linee digitando [Alt]+[Enter].</li> <li>Regolazione automatica<br/>Tutti gli input di testo sono accettati, anche se si superano i valori<br/>stabiliti nei campi [Multilingua] [N. di caratteri] o [N. di linee]. Si<br/>possono, inoltre, inserire uove linee digitando [Alt]+[Enter].</li> </ul>                                                                                                    |  |  |
| Uti          | lity                                       |                                                                                                    |  |  |
|              | Creare file unità<br>di<br>visualizzazione | I file sono esportati in diverse cartelle per ciascuna Multilingua, e salvati<br>in cartelle specificate.                                                                                                    |  |  |
| Mu           | Itilingua                                  | Registrare il testo. Si possono registrare fino a 10000 termini.                                                                                                    |  |  |
|              | Numero                                     | Visualizza il numero di indice di Multilingua (numero di riga).                                                                                                    |  |  |
|              | Numero di<br>caratteri                     | <ul> <li>Impostare il numero di caratteri a byte singolo da 1 a 100 da visualizzare su ciascuna riga. Il numero totale di caratteri ([Numero di caratteri] x [Numero righe di testo]) non può superare 1200 caratteri a byte singolo.</li> <li>NOTA</li> <li>Il [Numero di caratteri] e il [Numero di righe di testo] di ciascuna riga sono disponibili in tutte le tabelle.</li> </ul>                                                                                                    |  |  |
|              | Numero righe di<br>testo                   | <ul> <li>Impostare il numero di righe da 1 a 40. Il numero totale di caratteri ([Numero di caratteri] x [Numero di righe di testo]) non può superare 1200 caratteri a byte singolo.</li> <li>NOTA <ul> <li>Il [Numero di caratteri] e il [Numero di righe di testo] di ciascuna riga sono disponibili in tutte le tabelle.</li> <li>Se il testo si allarga attraverso più righe, Alt + Enter provocheranno un salto riga. "\n" indica un salto riga.</li> </ul> </li> <li>N. di caratteri N. righe di testo Takellat Takellat Totale II and Anconcentration rise. Alt + Invio</li> <li>N. di caratteri N. righe di testo Takellat Takellat Takellat Totale II and Anconcentration rise.</li> <li>Anche se questo numero di indice viene specificato su un messaggio di allarme, verrà visualizzata solo la prima linea .</li> </ul>                                                                                                    |  |  |
|              | Inserisci campo<br>testo                   | Inserire testo da visualizzare per ciascuna tabella impostata in<br>[Impostazioni cambio lingua].                                                                                                    |  |  |

# ■ Finestra di dialogo [Impostazioni Multilingua]

Impostare la lingua di Multilingua e l'indirizzo per controllare la funzione Multilingua.

| 💕 Impost           | azioni Multili:          | ngua        |                 |      |     |
|--------------------|--------------------------|-------------|-----------------|------|-----|
| 🔽 Attiva           | a funzione m             | ultilingua  |                 |      |     |
| Indirizz<br>di com | o controllo<br>mutazione | [PLC1]D0    | 0000            | -    | ] 🧫 |
| Tabella            | a iniziale               | Tabella1    |                 |      | •   |
| N.                 | N                        | ome tabella |                 | Font |     |
| 1                  | Tabella1                 |             | ASCII           |      |     |
| 2                  | Tabella2                 |             | Giappone        | ese  |     |
| 3                  | Tabella3                 |             | ASCII           |      |     |
| 4                  | Tabella4                 |             | ASCII           |      |     |
| 5                  | Tabella5                 |             | ASCII           |      |     |
| 6                  | Tabella6                 |             | ASCII           |      |     |
| 7                  | Tabella7                 |             | ASCII           |      |     |
| 8                  | Tabella8                 |             | ASCII           |      |     |
| 9                  | Tabella9                 |             | ASCII           |      |     |
| 10                 | Tabella10                |             | ASCII           |      | •   |
|                    |                          |             | OK ( <u>O</u> ) | Annu | lla |

| Impostazione                           | Descrizione                                                                                                    |  |
|----------------------------------------|----------------------------------------------------------------------------------------------------|--|
| Attiiva funzione<br>Multilingua        | Selezionare la casella per usare la funzione Cambio lingua.                                                                                                    |  |
| Indirizzo controllo di<br>commutazione | <ul> <li>Selezionare l'indirizzo dove è memorizzato il numero della tabella.</li> <li>NOTA</li> <li>Quando si specifica un numero di tabella per cui non è stato impostato nulla, sarà mostrata solo un'Area di Visualizzazione testo vuota.</li> </ul> |  |
| Tabella iniziale                       | Definisce la tabella da Visualizzare quando il valore in [Indirizzo controllo di commutazione] è zero.                                                                                                    |  |
| Nome tabella                           | Impostare un nome tabella lungo al massimo 30 caratteri per ciascuna tabella.                                                                                                    |  |
| Lingua                                 | Scegliere la lingua per ciascuna tabella.                                                                                                    |  |

# ■ Finestra di dialogo [Esporta Tabelle Multilingua]

Salva i dati di Multilingua registrati in un formato file TXT o CSV.

| 💰 Esp          | orta Ta           | belle Multilingua |              | ×        |
|----------------|-------------------|-------------------|--------------|----------|
| Codifi<br>Nome | ca file<br>; file | Unicode           | Unicode Tipo |          |
| Espor          | ta tabel          | le                |              |          |
|                |                   | Table Name        | Language     | ▲        |
|                | 1                 | Tabella1          | ASCII        |          |
|                | 2                 | Tabella2          | Giapponese   |          |
|                | 3                 | Tabella3          | ASCII        |          |
|                | 4                 | Tabella4          | ASCII        |          |
|                | 5                 | Tabella5          | ASCII        |          |
|                | 6                 | Tabella6          | ASCII        |          |
|                | 7                 | Tabella7          | ASCII        |          |
|                | 8                 | Tabella8          | ASCII        |          |
|                | q                 | T shalls9         | ASCII        | <b>_</b> |
|                |                   | [                 | Esporta      | Annulla  |

| Impostazione      | Descrizione                                                                                                    |
|-------------------|----------------------------------------------------------------------------------------------------|
| Tipo codice file  | <ul> <li>Selezionare il tipo di codice del file da esportare: [Unicode], [ASCII (Windows)], [Japanese (Shift-JIS)] (giapponese), [Chinese Traditional (Big 5)] (Cinese tradizionale), [Chinese Simplified (GB2312)] (Cinese semplificato), [Korean] (Coreano), [Cyrillic (Windows)] (Lingue che supportano caratteri cirillici in Windows) o [Thai (Windows)](Tailandese in Windows).</li> <li>NOTA</li> <li>Per esportare più lingue allo stesso tempo, selezionare [Unicode]. Se si selezionano altri tipi di codice, i caratteri non saranno emessi in modo appropriato nei file.</li> <li>Se viene selezionato [Unicode], l'estensione file sarà "txt". Se sono selezionati altri tipi di codice, l'estensione sarà "csv".</li> </ul> |
| Esporta nome file | Digitare il nome di un file. Oppure fare clic su [Seleziona] per esplorare la posizione di una cartella.                                                                                                    |
| Esporta tabella   | Selezionare le caselle accanto alle Tabelle Multilingua che si intende<br>esportare. Deselezionare le caselle accanto alle Tabelle Multilingua che<br>non si intende esportare.                                                                                                    |

# Finestra di dialogo [Importa Tabelle Multilingua]

Importa file di Tabelle Multilingua (\*.txt o \*.csv) in un progetto.

| 💰 Importa Ta               | belle Multilingua |        | X                  |
|----------------------------|-------------------|--------|--------------------|
| Nome file<br>Codifica file |                   |        | Seleziona          |
| Informazioni               | file da importare |        |                    |
|                            | Nome tabella      | Lingua | Import Destination |
|                            |                   |        |                    |
|                            |                   |        | Importe Annulla    |

| Impostazione                     | Descrizione                                                                                                    |  |  |
|----------------------------------|----------------------------------------------------------------------------------------------------|--|--|
| Importa nome file                | Fare clic su [Seleziona] e selezionare un file da importare.                                                                                                    |  |  |
| Tipo codice file                 | Quando il file di Multilingua da importare è un file formato CSV (*.csv),<br>selezionare il tipo di codice appropriato: [Unicode], [ASCII (Windows)],<br>[Japanese (Shift-JIS)] (giapponese), [Chinese Traditional (Big 5)] (Cinese<br>tradizionale), [Chinese Simplified (GB2312)] (Cinese semplificato),<br>[Korean] (Coreano), [Cyrillic (Windows)] (Lingue che supportano<br>caratteri cirillici in Windows) o [Thai (Windows)](Tailandese in<br>Windows).<br>Per l'importazione di file formato testo (*.txt), l'unica opzione è<br>[Unicode].<br>NOTA<br>• Per importare più lingue allo stesso tempo, selezionare [Unicode]. |  |  |
| Importa informazioni<br>sul file | II [Nome tabella] e la [Lingua] del file da importare sono visualizzati.<br>Selezionare la casella di testo a sinistra del nome della tabella per<br>importare la tabella. Deselezionare le caselle accanto alle tabelle che non<br>si intende importare. Le tabelle di testo importate sovrascrivono qualsiasi<br>tabella esistente nel file progetto.                                                                                                    |  |  |

# Finestra di dialogo [Crea file Unità di visualizzazione]

| Esporta Tabelle Multilingua         X           Codifica file         Japanese (ShiftNIS)         Tipo file (csv)           Nome file         Sfoglia |   |              |                 |   |  |
|----------------------------------------------------------------------------------------------------|---|--------------|-----------------|---|--|
| Esporta tabelle                                                                                                    |   |              |                 |   |  |
|                                                                                                    |   | Nome tabella | Lingua          |   |  |
|                                                                                                    | 1 | Tabella1     | Giapponese      |   |  |
|                                                                                                    | 2 | Tabella2     | ASCII           |   |  |
|                                                                                                    | 3 | Tabella3     | ASCII           |   |  |
|                                                                                                    | 4 | Tabella4     | ASCII           |   |  |
|                                                                                                    | 5 | Tabella5     | ASCII           |   |  |
|                                                                                                    | 6 | Tabella6     | ASCII           |   |  |
|                                                                                                    | 7 | Tabella7     | ASCII           |   |  |
|                                                                                                    | 8 | Tabella8     | ASCII           | - |  |
|                                                                                                    |   | -            | Esporta Annulla |   |  |

| Impostazione                  | Descrizione                                                                                                    |
|-------------------------------|----------------------------------------------------------------------------------------------------|
| Tipo codice file              | Selezionare il tipo di codice del file da esportare: [Unicode], [ASCII<br>(Windows)], [Japanese (Shift-JIS)] (giapponese), [Chinese Traditional (Big<br>5)] (Cinese tradizionale), [Chinese Simplified (GB2312)] (Cinese<br>semplificato), [Korean] (Coreano), [Cyrillic (Windows)] (Lingue che<br>supportano caratteri cirillici in Windows) o [Thai (Windows)](Tailandese in<br>Windows). |
| Nome cartella<br>Destinazione | Specificare il nome della cartella per salvare il file creato.                                                                                                    |
| NOTA • I                      | l file creato non potrà essere importato.                                                                                                    |

# 17.9.4 Tasto/Spia - Guida alle impostazioni etichetta (Attiva Multilingua)

| 💰 Tasto/Led                |                                                                                                    | × |
|----------------------------|----------------------------------------------------------------------------------------------------|---|
| ID parte<br>SL_0001        | Funzione tanto   Dozioni tanto   Funzione led   Colore   Etichetta                                                             |   |
|                            | Seleziona Normale<br>tato<br>Impostazione font<br>Font Font standard T Dimensioni 8 x 16 punto T<br>Attributo testo Standard T |   |
| Normale<br>Seleziona forma | Colore testo Lampeggio                                                                                                    |   |
|                            | ☞ Posibione fissa<br>Spadetura righe 이 프 텔 프 프 프                                                                               |   |
| Guida( <u>G</u> )          | OK (Q) Annull                                                                                                    |   |

| Impostazione    |                                               | Descrizione                                                                                                    |
|-----------------|-----------------------------------------------|----------------------------------------------------------------------------------------------------|
| Multilingua     |                                               | Visualizza testo registrato come etichetta.                                                                                                    |
| Seleziona stato |                                               | Selezionare lo stato Spia. Se la funzione Spia non è utilizzata, solo<br>[Normale] può essere selezionata.<br>Se si usa la funzione Spia, impostare l'etichetta corrispondente allo stato<br>della spia.                                                                                                    |
|                 |                                               | <ul> <li>Per impostare un colore che sia in Interblocco oppure in ritardo, fare clic<br/>su [Dettaglio] nella scheda [Impostazioni comuni Tasto ], quindi<br/>designare [Mostra condizione Interblocco] oppure [Mostra stato in-ritardo].<br/>Questo sarà aggiunto alla scelta [Seleziona stato].</li> </ul>                                                                                                    |
| Im              | postazione font                               | Impostare un font per il testo dell'etichetta.                                                                                                    |
|                 | Impostazione<br>font                          | Scegliere un tipo di font per i dati CSV tra [Font standard] o [Font stroke].                                                                                                    |
|                 | Regola<br>automaticamente<br>dimensioni testo | Se si seleziona [Font Stroke], apparirà l'opzione [Regolazione automatica<br>dimensioni del testo]. Selezionando quest'opzione, le dimensioni del font<br>si regoleranno automaticamente in modo da fare rientrare in testo nella<br>parte.                                                                                                    |
|                 | Dimensioni                                    | <ul> <li>Scegliere le dimensioni del font per il testo.</li> <li>Font standard: specificare le dimensioni dei font orizzontali e verticali in incrementi di 8 punti, da [8 x 8] a [64 x 128] oppure selezionare dimensioni font fisse di [6 x 10], [8 x 13] o [13 x 23]. Quando si usano dimensioni fisse, si possono visualizzare unico caratteri alfanumerici a byte singolo.</li> <li>Font Stroke: 6 to 127Quando si usa [Regolazione automatica delle dimensioni del testo], definire le [Dimensioni massime] e le [Dimensioni minime] dei font. Le dimensioni dei font del testo sono regolate entro quest'intervallo.</li> </ul> |

|                   | Impostazione    | Descrizione                                                                                                    |
|-------------------|-----------------|----------------------------------------------------------------------------------------------------|
| Impostazione font | Attributi testo | Selezionare gli attributi del testo.<br>Font standard: Scegliere tra [Standard], [Grassetto], [Ombra]<br>Quando si usano le dimensioni di font fisse [6 x 10], le opzioni sono<br>[Standard] oppure [Ombra].<br>Font stroke: Scegliere tra [Standard], [Grassetto], [Pieno]                                                                                                    |
| Testo             |                 | Selezionare il testo usato come etichetta dalle Multilingua registrate.<br>Se si seleziona [Aggiungi testo], la finestra di dialogo apparirà e si potrà<br>aggiungere nuovo testo in Multilingua.                                                                                                    |
| Co                | lore del testo  | Selezionare un colore di testo per l'etichetta.                                                                                                    |
| Colore ombra      |                 | <ul> <li>Selezionare il colore per l'ombreggiatura del testo dell'etichetta.</li> <li>NOTA</li> <li>Questo caso può verificarsi solo quando [Ombra] viene selezionata come [Attributo testo].</li> </ul>                                                                                                    |
| Со                | lore sfondo     | Impostare un colore di sfondo per il testo.                                                                                                    |
| Lampeggio         |                 | <ul> <li>Selezionare la parte lampeggio e la velocità di lampeggio. [Colore font], [Colore ombra],</li> <li>[Colore sfondo] e [Colore bordo] possono essere tutti impostati con velocità e caratteristiche differenti di lampeggio.</li> <li>NOTA</li> <li>In alcuni casi non si può impostare il lampeggio: questo dipende dall'unità di visualizzazione e dalle [Impostazioni colore] delle impostazioni del sistema.</li> <li><sup>(S)</sup> "8.5.1 Impostare colori = Elenco di colori disponibili" (pagina 8-41)</li> </ul> |
| Posizione fissa   |                 | Quando si fa clic, l'etichetta viene collocata al centro della parte.<br><sup>C</sup> "17.9.8 Collocazione testo con l'uso di Tabelle Multilingua ■ Etichetta Spia<br>Tasto" (pagina 17-76)                                                                                                    |
| Spaziatura righe  |                 | Stabilire un valore da 0 a 255.                                                                                                    |
| Allinea           |                 | Selezionare l'allineamento del testo.                                                                                                    |

# 17.9.5 Guida alle Impostazioni del disegno di Testo (usando Multilingua)

| 💰 Testo                   |                   |               |                 |               | ×   |
|---------------------------|-------------------|---------------|-----------------|---------------|-----|
|                           | C Testo diretto   | Multilingua   | 3               |               |     |
|                           | Impostazione tipi | di caratteri  |                 |               |     |
|                           | Tipo font:        | Font standard | Dimensioni font | 8 x 16 punto  | -   |
| NDC1                      |                   |               | Attributo testo | Standard 💌    |     |
| ADC                       | Direzione         | Orizzontale 💌 | 🔲 Centraggio i  | n Gorso       |     |
|                           | Colore            |               |                 |               |     |
|                           | Colore testo      | 7 💌           | Lampeggio       | Nessuna 💌     |     |
|                           | Colore sfondo     | Trasparente 💌 | Lampeggio       | Nessuna 💌     |     |
| Spaziatura<br>righe 0 🛨 🏨 | Colore ombra      | 1 💌           | Lampeggio       | Nessuna 💌     |     |
|                           | <b>•</b>          | Al centro     |                 |               |     |
|                           |                   |               |                 |               |     |
|                           |                   |               |                 |               |     |
|                           |                   |               |                 |               |     |
|                           |                   |               |                 | <u>ar (0)</u> |     |
|                           |                   |               |                 |               | lla |

| Impostazione                                                |                                               | Impostazione                                                                                                    |  |  |
|-------------------------------------------------------------|-----------------------------------------------|----------------------------------------------------------------------------------------------------|--|--|
| Multilingua                                                 |                                               | Visualizza testo registrato come Multilingua.                                                                                                    |  |  |
| Impostazione font                                           |                                               | Impostare un font per il testo.                                                                                                    |  |  |
| Impostazione<br>fontScegliere il tipo di font per il testo. |                                               | Scegliere il tipo di font per il testo.                                                                                                    |  |  |
|                                                             | Regola<br>automaticamente<br>dimensioni testo | Se si seleziona [Font Stroke], apparirà l'opzione [Regolazione automatica<br>dimensioni del testo]. Selezionando quest'opzione, le dimensioni del font<br>si regoleranno automaticamente in modo da fare rientrare in testo nella<br>parte.<br>Impostazione tipi di caratteri<br>Pregola automaticamente<br>Pregola automaticamente<br>Dimensioni 8<br>Regola automaticamente<br>Dimensioni 8<br>Regola automaticamente<br>Dimensioni 8<br>Regola automaticamente<br>Dimensioni 8<br>Regola automaticamente<br>Dimensioni 8<br>Regola automaticamente<br>Dimensioni 8<br>Regola automaticamente<br>Dimensioni 8<br>Regola automaticamente<br>Dimensioni 8<br>Regola automaticamente<br>Dimensioni 8<br>Regola automaticamente<br>Dimensioni 8<br>Regola automaticamente<br>Dimensioni 8<br>Regola automaticamente<br>Regola automaticamente |  |  |
|                                                             | Dimensioni testo                              | <ul> <li>Scegliere le dimensioni del font per il testo.</li> <li>Font standard: specificare le dimensioni dei font orizzontali e verticali in incrementi di 8 punti, da [8 x 8] a [64 x 128] oppure selezionare dimensioni font fisse di [6 x 10], [8 x 13] o [13 x 23]. Quando si usano dimensioni fisse, si possono visualizzare solo caratteri alfanumerici a byte singolo.</li> <li>Font Stroke: 6 to 127Quando si usa [Regolazione automatica delle dimensioni del testo], definire le [Dimensioni massime] e le [Dimensioni minime] dei font. Le dimensioni dei font del testo sono regolate entro quest'intervallo.</li> </ul>                                                                                                    |  |  |

| Impostazione     |                     | Impostazione                                                                                                    |  |
|------------------|---------------------|----------------------------------------------------------------------------------------------------|--|
| azione font      | Attributi testo     | Selezionare gli attributi del testo.<br>Font standard: Scegliere tra [Standard], [Grassetto], [Ombra]<br>(Quando si usano le dimensioni font [6x10], selezionare [Standard] oppur<br>[Ombra].)<br>Font stroke: Scegliere tra [Standard], [Grassetto], [Pieno]                                                                                                    |  |
| oost             | Direzione           | Selezionare tra [Orizzontale] o [Verticale].                                                                                                    |  |
| lmp              | Centratura in corso | Quando viene selezionato [Verticale] in [Direzione], allineare il centro del testo.                                                                                                    |  |
| Со               | lore                | Configura le impostazioni di colore per il testo.                                                                                                    |  |
|                  | Colore testo        | Selezionare il colore del testo.                                                                                                    |  |
|                  | Colore sfondo       | Impostare un colore di sfondo per il testo.                                                                                                    |  |
|                  | Colore ombra        | Pra Questo caso può verificarsi solo quando [Ombra] viene selezionata come<br>[Attributo testo].                                                                                                    |  |
| Lampeggio        |                     | <ul> <li>Selezionare la parte lampeggio e la velocità di lampeggio. [Colore font], [Colore ombra],[Colore sfondo] e [Colore bordo] possono essere tutti impostati con velocità e caratteristiche differenti di lampeggio.</li> <li>NOTA</li> <li>In alcuni casi non si può impostare il lampeggio: questo dipende dall'unità di visualizzazione e dalle [Impostazioni colore] delle impostazioni del sistema.</li> <li>* 8.5.1 Impostare colori = Elenco di colori disponibili" (pagina 8-41)</li> </ul> |  |
| Allinea          |                     | Quando viene selezionato [Orizzontale] in [Direzione], selezionare l'allineamento del testo.                                                                                                    |  |
| Spaziatura righe |                     | Stabilire un valore da 0 a 255.                                                                                                    |  |
| Testo            |                     | Selezionare il testo da visualizzare tra le Tabelle Multilingua registrate.<br>Se si seleziona [Aggiungi testo], la finestra di dialogo apparirà e si potrà<br>aggiungere nuovo testo in Multilingua.                                                                                                    |  |
| Al centro        |                     | Quando [Orizzontale] viene selezionato in [Direzione], designare se<br>visualizzare il testo al centro della relativa area.<br><sup>©</sup> "17.9.8 Collocazione testo con l'uso di Tabelle Multilingua ■ Testo" (pagina 17-77)                                                                                                    |  |
# 17.9.6 Guida alle impostazioni Elemento/Dettagli (Multilingua) - Parte allarmi

| 💰 Allarmi                |                                                                                                    |                                         |                                                                     | ×                                                                                                    |
|--------------------------|----------------------------------------------------------------------------------------------------|-----------------------------------------|---------------------------------------------------------------------|----------------------------------------------------------------------------------------------------|
| ID parti                 | Impostazioni di base                                                                                                    | Elemento   Impostazion                  | e colore 🛛 Impostazioni di visua                                    | alizzazione   Impostazioni Sottopagina   Impo                                                                                                    |
| AD_0000 🗧                | N. c                                                                                                    | li car. visualizzati                    | Mostra nome elemento                                                | Visualizza ordine                                                                                                    |
| Commento                 | Margine sinistro         Image: Construction of the state of the state of the | 0 4 1 1 1 1 1 1 1 1 1 1 1 1 1 1 1 1 1 1 |                                                                     | Data     Attivazione       Messaggio     Riconosciuto       Ripristinato     Image: Construction of the second second |
|                          | Impostazioni visuali                                                                                                    | zzazione nome element                   | 0                                                                   |                                                                                                    |
|                          | Tipo font F                                                                                                    | C Testo diretto                         | <ul> <li>Multilingua</li> <li>Dimensi</li> <li>Attributo</li> </ul> | oni 8 x 16 punto 💌                                                                                                    |
| Registrazione<br>allarmi | Colore Colore Colore di fondo                                                                                                    | ☐ 7 💽 Lam<br>Trasparente 💽 Lam          | peggio Nessuna 🔽 Colore d<br>peggio Nessuna 💌                       | mbra 🔲 🔽 Lampeggio Nessuna 💌                                                                                                    |
| Guida (H)                |                                                                                                    |                                         |                                                                     | OK (0) Annulla                                                                                                    |

| Impostazione                                 |                      | Descrizione                                                                                                    |  |
|----------------------------------------------|----------------------|----------------------------------------------------------------------------------------------------|--|
| Mostra nome elemento                         |                      | Selezionare la casella di testo accanto a [Mostra nome elemento] per<br>visualizzare il testo nella Parte allarmi.<br>Quando [Multilingua] viene selezionato nelle [Imposta visualizzazione<br>nome-elemento], selezionare il testo da utilizzare come nome elemento<br>per le Tabelle Multilingua registrate. Se si seleziona [Aggiungi testo], la<br>finestra di dialogo apparirà e si potrà aggiungere nuovo testo in<br>Multilingua. |  |
| Imposta<br>visualizzazione nome-<br>elemento |                      | Configurare le impostazioni per la visualizzazione del nome dell'elemento.                                                                                                    |  |
|                                              | Impostazione<br>font | Scegliere un tipo di font per il nome dell'elemento.                                                                                                    |  |
| Dimensioni<br>Attributi testo                |                      | <ul> <li>Impostare le dimensioni del font per il nome dell'elemento.</li> <li>Font standard: specificare le dimensioni dei font orizzontali e verticali in incrementi di 8 punti, da [8 x 8] a [64 x 128] oppure selezionare dimensioni font fisse di [6 x 10], [8 x 13] o [13 x 23]. Quando si usano dimensioni fisse, si possono visualizzare solo caratteri alfanumerici a byte singolo.</li> <li>Font Stroke: da 6 a 127.</li> </ul> |  |
|                                              |                      | Selezionare gli attributi del testo.<br>Font standard: scegliere tra [Standard], [Grassetto], [Ombra]<br>(Quando si usano le dimensioni font [6x10], selezionare [Standard]<br>oppure [Ombra].)<br>Font stroke: scegliere tra [Standard], [Grassetto], [Pieno]                                                                                                    |  |

Continua

| Impostazione                            |                                                                      | Descrizione                                                                                                    |
|-----------------------------------------|----------------------------------------------------------------------|----------------------------------------------------------------------------------------------------|
| e                                       | Visualizza colore Selezionare il colore del testo del Nome elemento. |                                                                                                    |
| Imposta visualizzazion<br>nome-elemento | Lampeggio                                                            | <ul> <li>Selezionare la parte lampeggio e la velocità di lampeggio. Si possono scegliere diverse impostazioni di lampeggio per [Visualizza colore].</li> <li>NOTA</li> <li>In alcuni casi non si può impostare il lampeggio: questo dipende dall'unità di visualizzazione e dalle [Impostazioni colore] delle impostazioni del sistema.</li> <li>* "8.5.1 Impostare colori = Elenco di colori disponibili" (pagina 8-41)</li> </ul> |

# 17.9.7 Guida Impostazioni allarme (Attiva Multilingua)

| 📃 Base                      | e 1 🚱 Allarmi                    |                               |                                          |                              |                    | $\neg \land \flat \mathbf{x}$ |  |
|-----------------------------|----------------------------------|-------------------------------|------------------------------------------|------------------------------|--------------------|-------------------------------|--|
| Impostaz                    | ioni allarme                     |                               | <ul> <li>Attiva tabella testo</li> </ul> | Impostazioni Modifica lingua | 1:Tabella1 💽 ASCII |                               |  |
| Impostazi                   | ioni comuni Blocco1 Bloc         | :co2   Blocco3   Blocco4   Bl | occo5 🛛 Blocco6 🗍 Blocco7 🗍 B            | locco8                       |                    |                               |  |
| <ul> <li>Allarmi</li> </ul> | C Allarmi a bit C Allarmi a word |                               |                                          |                              |                    |                               |  |
|                             | Vai a Assegnazione<br>automatica | 🔋 🗸 Cronologia 🥆              | 🖊 Registro 🧹 Attivi                      |                              |                    |                               |  |
| N.                          | Indirizzo bit                    | ondizione trigg               | Messaggio                                | Livello                      | N.Sottopagina      |                               |  |
| 1                           | [PLC1]X00000                     | Attivato                      |                                          | 0                            | 0                  |                               |  |
| 2                           |                                  |                               |                                          |                              |                    |                               |  |
| 3                           |                                  | l: Execu                      | iter                                     |                              |                    |                               |  |
| 4                           |                                  | 2: Arrêt                      | er                                       |                              |                    |                               |  |
| 5                           |                                  | 3: Produ                      | uits                                     |                              |                    |                               |  |
| 5                           |                                  |                               |                                          |                              |                    |                               |  |
|                             |                                  |                               |                                          |                              |                    |                               |  |
| 0                           |                                  |                               |                                          |                              |                    |                               |  |
| 10                          |                                  |                               |                                          |                              |                    |                               |  |
| 11                          |                                  |                               |                                          |                              |                    |                               |  |
| 12                          |                                  |                               |                                          |                              |                    |                               |  |
| 13                          |                                  |                               |                                          |                              |                    |                               |  |
| 14                          |                                  |                               |                                          |                              |                    |                               |  |
| 15                          |                                  |                               |                                          |                              |                    |                               |  |
| 16                          |                                  |                               |                                          |                              |                    |                               |  |
| 17                          |                                  |                               |                                          |                              |                    |                               |  |
| 18                          |                                  |                               |                                          |                              |                    |                               |  |
| 19                          |                                  |                               |                                          |                              |                    |                               |  |

| Impostazione                    | Descrizione                                                                                                    |
|---------------------------------|----------------------------------------------------------------------------------------------------|
|                                 | Selezionare questa casella per usare il testo registrato nelle Tabelle<br>Multilingua come Messaggio di allarme. Se l'opzione è impostata, si<br>possono cambiare le lingue dei Messaggi di allarme da visualizzare anche<br>mentre il sistema è attivo.                                                                                                    |
| Attiva Multilingua              | <ul> <li>NOTA</li> <li>Se i messaggi di allarme sono impostati e si seleziona in seguito la casella, i messaggi saranno eliminati.</li> <li>Le impostazioni [Lingua] e [Attiva Multilingua] sono disponibili per tutti gli allarmi (ciascuno dei blocchi della Cronologia allarmi, Banner e Mostra riepilogo). I messaggi inseriti direttamente e i messaggi registrati su una Multilingua non possono essere visualizzati contemporaneamente.</li> </ul> |
| Impostazioni<br>Modifica lingua | Visualizza la finestra di dialogo [Modifica lingua].                                                                                                    |
|                                 |                                                                                                    |
| Multilingua                     | Selezionare Multilingua da usare.                                                                                                    |
|                                 | Selezionare il testo da usare come messaggio dal testo registrato nella<br>tabella selezionata in [Multilingua].                                                                                                    |
| Messaggio                       | <ul> <li>• Quando più linee di testo vengono selezionate, sarà visualizzata solo la prima linea.</li> </ul>                                                                                                    |

# 17.9.8 Collocazione testo con l'uso di Tabelle Multilingua

# Etichetta Spia Tasto

#### Area di visualizzazione testo

Le dimensioni dell'area di visualizzazione testo di una parte cambiano secondo le dimensioni specificate in Multilingua ([Numero di caratteri] x [Numero di righe di testo]). Persino quando il numero di caratteri in Multilingua è inferiore al [Numero di caratteri] x [Numero di righe di testo] impostati, l'area di visualizzazione testo rimane delle stesse dimensioni. Il testo viene sempre visualizzato al centro dell'area di visualizzazione testo.

Ad esempio: Numero di caratteri = 6, Numero di righe di testo = 3

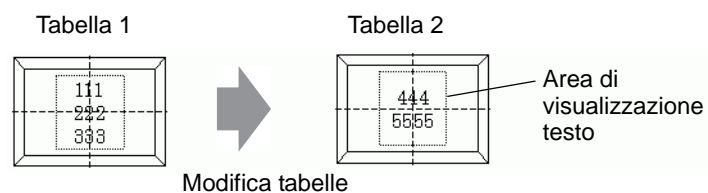

• Quando si usa [Font stroke], selezionare la casella Regola automaticamente dimensioni testo per regolare automaticamente le dimensioni dei font, in modo da far rientrare il testo nella parte.

# ◆ Allinea ([Allinea a sinistra], [Allinea al centro], [Allinea a destra])

Quando più righe vengono impostate in Multilingua, la riga con il numero più grande di caratteri (nell'esempio seguente, la seconda riga, "5555") viene fissata e le altre righe potranno essere allineate con [Allinea a sinistra], [Allinea al centro] o [Allinea a destra].

Imposta [Allinea al centro] Imposta [Allinea a sinistra] Imposta [Allinea a destra]

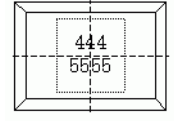

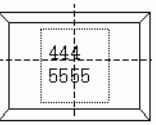

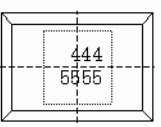

#### Posizione fissa

NOTA

Quando si stabilisce la [Posizione fissa], l'area di visualizzazione testo è sempre fissa nel centro di una Parte.

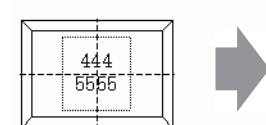

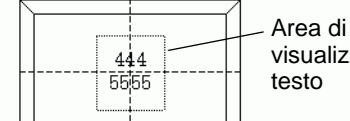

visualizzazione testo

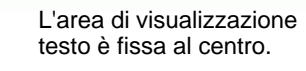

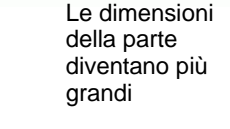

Quando si stabilisce la [Posizione fissa],

Si può spostare l'area della visualizzazione di testo nella posizione desiderata come Parte.

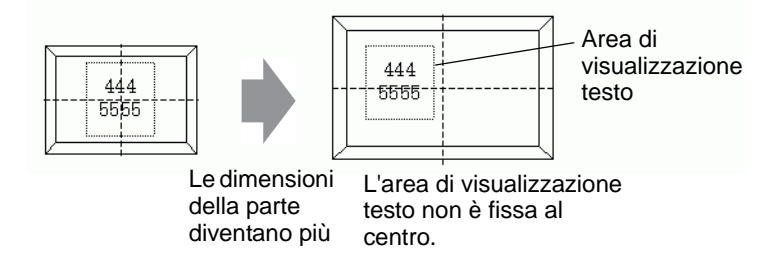

#### Testo

#### Area di visualizzazione testo

Le dimensioni dell'area di visualizzazione del testo di Disegna [Testo] cambiano secondo le dimensioni specificate in Multilingua ([Numero di caratteri] x [Numero di righe di testo]). Persino quando il numero di caratteri in Multilingua è inferiore al [Numero di caratteri] x [Numero di righe di testo] impostati, l'area di visualizzazione testo rimane delle stesse dimensioni.

Ad esempio: Numero di caratteri = 6, Numero di righe di testo = 3

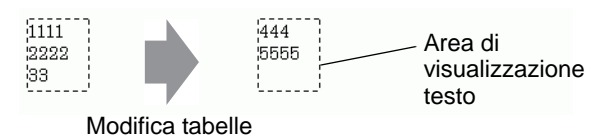

#### NOTA

• Quando si usa [Font stroke], selezionare la casella Regola automaticamente dimensioni testo per regolare automaticamente le dimensioni dei font, in modo da far rientrare il testo nella parte.

# Al centro

Centra il testo nell'Area di visualizzazione testo.

Se si specifica la seconda riga nella tabella 1 o la terza fila nella tabella 2, il testo sarà visualizzato al centro dell'area di visualizzazione.

Quando [Al centro] è impostato:

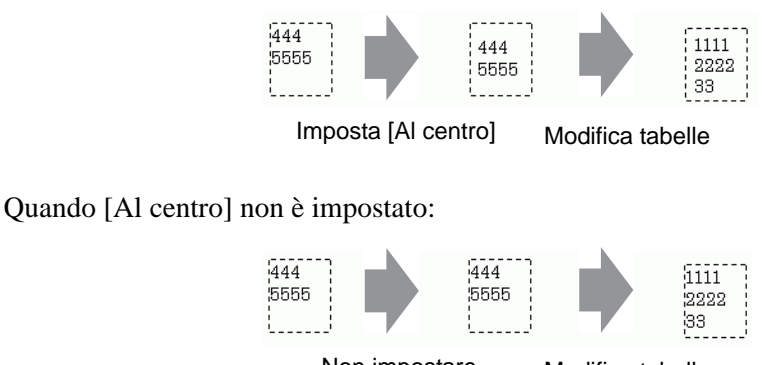

Non impostare Modifica tabelle [Al centro]

# ◆ Allinea ([Allinea a sinistra], [Allinea al centro], [Allinea a destra])

Quando più righe vengono impostate in Multilingua, la riga con il numero più grande di caratteri (nell'esempio seguente, la seconda riga, "5555") viene fissata e le altre righe potranno essere allineate con [Allinea a sinistra], [Allinea al centro] o [Allinea a destra].

| Imposta [Allinea<br>a sinistra] | Imposta [Allinea al centro] | Imposta [Allinea a<br>destra] |
|---------------------------------|-----------------------------|-------------------------------|
| 444                             | 444                         | 444                           |
| 5555                            | 5555                        | 6666                          |

#### ♦ Regola automaticamente dimensioni testo

Quando si usa [Font stroke] e si seleziona la casella [Regola automaticamente dimensioni testo], le dimensioni del testo vengono regolate automaticamente per rientrare nel perimetro. In ogni caso, se i caratteri ridotti non rientrano nel perimetro, qualsiasi testo che superi le dimensioni del perimetro non apparirà.

| Quando tutti i caratteri | Quando i caratteri ridotti non             |                                                   |  |
|--------------------------|--------------------------------------------|---------------------------------------------------|--|
| rientrano nel perimetro  | rientrano nel perimetro                    |                                                   |  |
| 111<br>12222<br>133      | 111111<br>222222222222<br>33333333333<br>1 | 11111111111<br>11111<br>2222222222222<br>33333333 |  |

Quando si usa [Font stroke] e si seleziona la casella [Regola automaticamente dimensioni testo], le dimensioni del testo vengono ingrandite come per definizione.

111111 222222 333333

NOTA

• Regola automaticamente dimensioni testo non è disponibile per il testo in verticale.

# Visualizzatore messaggi

#### Area di visualizzazione testo

Le dimensioni dell'area di visualizzazione del testo del Visualizzatore messaggi cambiano secondo le dimensioni specificate in Multilingua ([Numero di caratteri] x [Numero di righe di testo]). Persino quando il numero di caratteri in Multilingua è inferiore al [N. dicaratteri] x [N. dirighe di testo] impostati, l'area di visualizzazione testo rimane delle stesse dimensioni. Ad esempio: Numero di caratteri = 6, Numero di righe di testo = 3

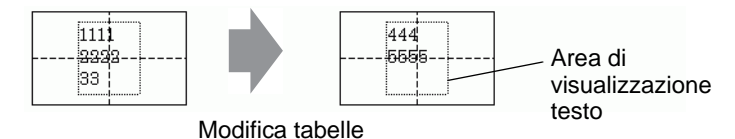

• Quando si usa [Font stroke], selezionare la casella Regola automaticamente dimensioni testo per regolare automaticamente le dimensioni dei font, in modo da far rientrare il testo nella parte.

# Al centro

NOTA

Visualizza il testo al centro dell'area del Visualizzatore testo.

Se si specifica la seconda riga nella tabella 1 o la terza fila nella tabella 2, il testo sarà visualizzato al centro dell'area di visualizzazione.

Quando [Al centro] è impostato:

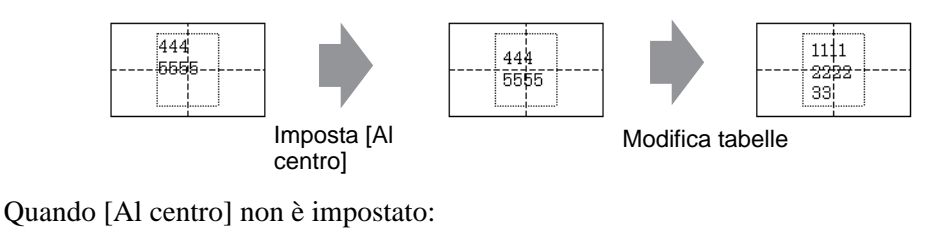

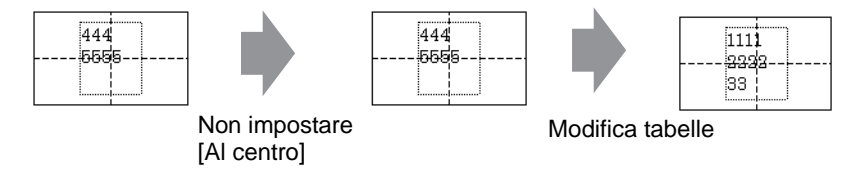

#### ♦ Allinea ([Allinea a sinistra], [Allinea al centro], [Allinea a destra])

Quando più righe vengono impostate in Multilingua, la riga con il numero più grande di caratteri (nell'esempio seguente, la seconda riga, "5555") viene fissata e le altre righe potranno essere allineate con [Allinea a sinistra], [Allinea al centro] o [Allinea a destra].

Imposta [Allinea a sinistra]

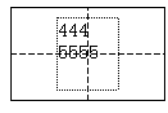

Imposta [Allinea al centro]

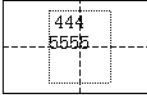

Imposta [Allinea a destra]

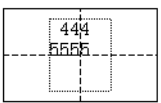

# 17.9.9 Messaggio/bollettino in bacheca

#### ■ Intervallo di visualizzazione di un messaggio

- Quando l'intervallo di visualizzazione del messaggio supera una riga, il salto linea viene inserito automaticamente secondo l'intervallo di visualizzazione e la larghezza dei caratteri.
- Il numero di caratteri da visualizzare differisce in base alle dimensioni del font.
- Se la parte inferiore del testo supera l'intervallo di visualizzazione, non apparirà.

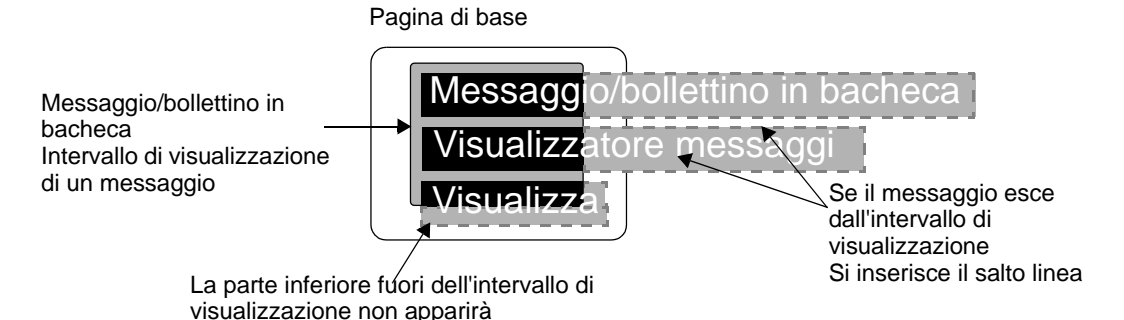

#### ■ Formato di un indirizzo specifico

In conformità con il formato seguente, i valori vengono utilizzati con l'indirizzo interno specifico.

| Indirizzo                  | Impostazione                                             |                                                                            |  |
|----------------------------|----------------------------------------------------------|----------------------------------------------------------------------------|--|
| Indirizzo specificato +0   | Visualizza trigger                                       |                                                                            |  |
| Indirizzo specificato +1   | Numero finestra                                          |                                                                            |  |
| Indirizzo specificato +2   | coordinata X della posizione<br>visualizzazione finestra | Indirizzo riservato non<br>usato per le parti del<br>Messaggio bollettino/ |  |
| Indirizzo specificato +3   | coordinata Y della posizione visualizzazione finestra    | in bacheca                                                                 |  |
| Indirizzo specificato +4   | Lingua                                                   |                                                                            |  |
| Indirizzo specificato +5   | Impostazione font                                        |                                                                            |  |
| Indirizzo specificato +6   | Dimensioni testo                                         |                                                                            |  |
| Indirizzo specificato +7   | Numero di caratteri                                      |                                                                            |  |
| Indirizzo specificato +8   | Impostazione colore testo                                |                                                                            |  |
| Indirizzo specificato +9   | Colore sfondo testo                                      |                                                                            |  |
| Indirizzo specificato +10  | Lampeggio                                                |                                                                            |  |
| Indirizzo specificato +11  | Testo                                                    |                                                                            |  |
| :                          | :                                                        |                                                                            |  |
| Indirizzo specificato +n   | Testo                                                    |                                                                            |  |
| Indirizzo specificato +n+1 | Numero di caratteri                                      |                                                                            |  |

Continua

| Indirizzo                  | Impostazione                         |
|----------------------------|--------------------------------------|
| Indirizzo specificato +n+2 | Colore testo                         |
| Indirizzo specificato +n+3 | Colore sfondo                        |
| Indirizzo specificato +n+4 | Lampeggio                            |
| Indirizzo specificato +n+5 | Testo                                |
| :                          | :                                    |
| Indirizzo specificato +x   | Testo                                |
| Indirizzo specificato +x+1 | Fine del testo (Numero di caratteri) |

Le impostazioni sono memorizzate secondo le dimensioni del dispositivo dell'indirizzo interno specificato.

Quando viene specificato il dispositivo a 16 bit

I dati vengono utilizzati in unità di word secondo le dimensioni del dispositivo.

Informazioni sul controllo Informazioni Testo messaggio visualizzatore e informazioni fisse aggiunte ogni volta sullo schermo che gli attributi vengono cambiati +5 +6 +8 +9 +10 +0 +2 +3 +4 +7 +11 +12 +1 coordinata X della finestra coordinata Y della finestra Fine del testo intero Colore sfondo testo Numero di caratteri Impostazione font Dimensioni testo Visualizza trigger Numero finestra Colore testo -ampeggio Lingua Testo **Festo** Testo USR0107 ÙSR0112 **USR0100** USR0111

Ad esempio, l'indirizzo specificato è USR0100

• Quando viene specificato il dispositivo a 32 bit I dati vengono utilizzati in unità di word secondo le dimensioni del dispositivo. In ogni caso, l'impostazione Testo viene utilizzata in unità word.

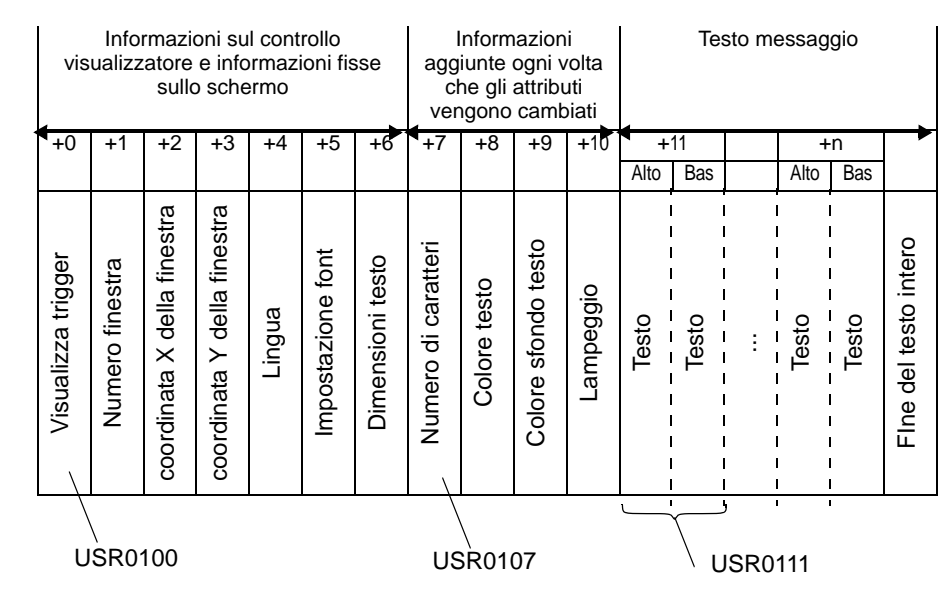

#### Ad esempio, l'indirizzo specificato è LS0100

#### Indirizzo specificato +0 Visualizza trigger

Impostato per visualizzare/eliminare il messaggio.

|           | 5 | 4                  | 3         | 2 | 1 | 0                  |
|-----------|---|--------------------|-----------|---|---|--------------------|
| Riservato |   | Stato visualizzato | Riservato |   |   | Visualizza/Elimina |

 Lo stesso bit è usato indipendentemente dalle dimensioni del dispositivo specificato (dispositivo 16 bit/32 bit).

| Stato        | Visualizza/Elimina bit: Bit<br>0 | Bit di stato visualizzato:<br>Bit 4 |
|--------------|----------------------------------|-------------------------------------|
| Elimina      | Disatttivato                     | Disattivato                         |
|              | Disattivato                      | Attivato                            |
| Visualizza   | Attivato                         | Disattivato                         |
| Visualizzato | Attivato                         | Attivato                            |

L'azione in ciascuno stato è quella seguente.

• Elimina

Il messaggio viene eliminato quando il bit si porta su OFF (Stato eliminato), e il bit di Stato visualizzato è aggiornato su OFF.

• Visualizza

Il messaggio viene visualizzato secondo il valore dell'indirizzo dopo Lingua (Indirizzo specificato +4).

Il bit di completamento visualizzazione sarà aggiornato su ON.

• Visualizzato

Stato in cui la visualizzazione del messaggio è completa. Per aggiornare il messaggio, seguire una delle procedure indicate.

- [Visualizza] (Portare il bit Stato visualizzato su OFF)
- [Elimina], quindi [Visualizza]
- Visualizza quando lo schermo è cambiato

Quando l'indirizzo specificato delle Parti del Messaggio bollettino/in bacheca cui lo schermo passerà consiste negli stati [VIsualizza] o [Visualizzato], il testo sarà visualizzato con l'intervallo di visualizzazione messaggi dopo il cambio di schermo.

Ad esempio, lo stesso indirizzo specificato viene applicato a tutte le Parti del Messaggio bollettino/in bacheca impostate sullo schermo

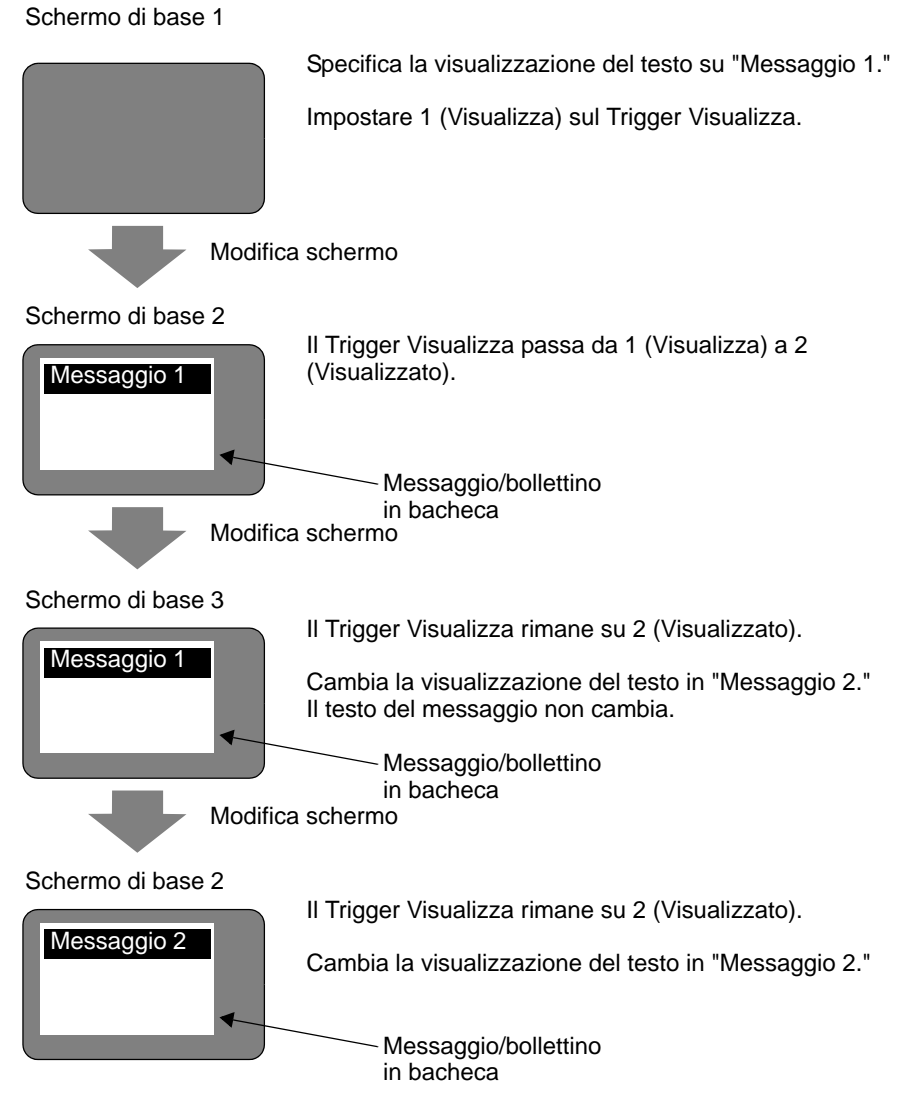

NOTA

#### Indirizzo specificato +1 Numero finestra

#### ◆ Indirizzo specificato +2: coordinata X della posizione visualizzazione finestra

#### ◆ Indirizzo specificato +3: coordinata Y della posizione visualizzazione finestra

Indirizzi riservati non usati per le parti del Messaggio bollettino/in bacheca Questi indirizzi sono utilizzati per la visualizzazione dello schermo finestra, se l'indirizzo interno specificato [Indiretto] selezionato nell'impostazione [Operazione finestra globale] è lo stesso dell'indirizzo specificato delle Parti Messaggio bollettino/in bacheca.

🌮 "5.17.6 [Impostazioni di sistema] - Guida 🔶 Modalità" (pagina 5-160)

#### Indirizzo specificato +4 Lingua

Selezionare un colore per il testo da visualizzare.

| Lingua                                           | Codice lingua |
|--------------------------------------------------|---------------|
| Europa                                           | 0x0000        |
| Corea                                            | 0x0001        |
| Taiwan                                           | 0x0002        |
| Cina                                             | 0x0003        |
| Giappone                                         | 0x0004        |
| (Solo font stroke) Lingue in caratteri cirillici | 0x0005        |
| (Solo font stroke) Tailandese                    | 0x0006        |

• Il messaggio non sarà visualizzato quando viene impostato un codice lingua diverso da quelli sopra.

#### Indirizzo specificato +5 Impostazione font

Impostare il font del testo per il messaggio da visualizzare.

| Impostazione font | Valore |
|-------------------|--------|
| Font standard     | 0      |
| Font Stroke       | 1      |

• I font standard (stroke per caratteri cirillici e tailandese) sarà applicato quando un valore diverso da quelli sopra viene stabilito per i font.

#### ♦ Indirizzo specificato +6 Dimensioni testo

Impostare le dimensioni del testo per il messaggio da visualizzare. Le dimensioni del testo sono le seguenti.

| Dimensioni testo | Valore |
|------------------|--------|
| 8x16             | 0x0810 |
| 8x32             | 0x0820 |
| 8x64             | 0x0840 |
| 16x16            | 0x1010 |
| 16x32            | 0x1020 |
| 16x64            | 0x1040 |
| 32x16            | 0x2010 |
| 32x32            | 0x2020 |
| 32x64            | 0x2040 |

- Solo testo in senso verticale per il font stroke.
- Quando si imposta un valore diverso da quello delle dimensioni del testo supportato, apparirà un messaggio di errore che indica un errore di lettura font.

#### ♦ Indirizzo specificato +7 Numero di caratteri

Impostare il numero di caratteri su cui Colore testo (Indirizzo specificato +8), Colore di sfondo testo (Indirizzo specificato +9) e Lampeggio (Indirizzo specificato +10) sono stati applicati. I caratteri sovraimposti, come i tailandesi e i cirillici, che sono visualizzati come un carattere unico usando unicamente due codici carattere, dovrebbero essere calcolati come un unico carattere con 2 byte.

- Numero di caratteri (Indirizzo specificato +7), Colore testo (Indirizzo specificato +8), Colore di sfondo del testo (Indirizzo specificato +9) e Lampeggio (Indirizzo specificato +10) devono essere impostati collettivamente come uno unico.
- Quando il numero di caratteri differisce dal Numero di Caratteri (Indirizzi specificato +7), il testo non apparirà correttamente. Ad esempio, diversi testi del set potranno essere visualizzati.
- Quando il numero totale dei caratteri supera 160, saranno visualizzati unico 160 caratteri.

Ad esempio, visualizzare il seguente messaggio sullo schermo di base.

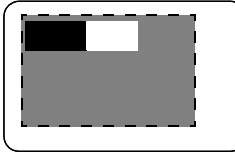

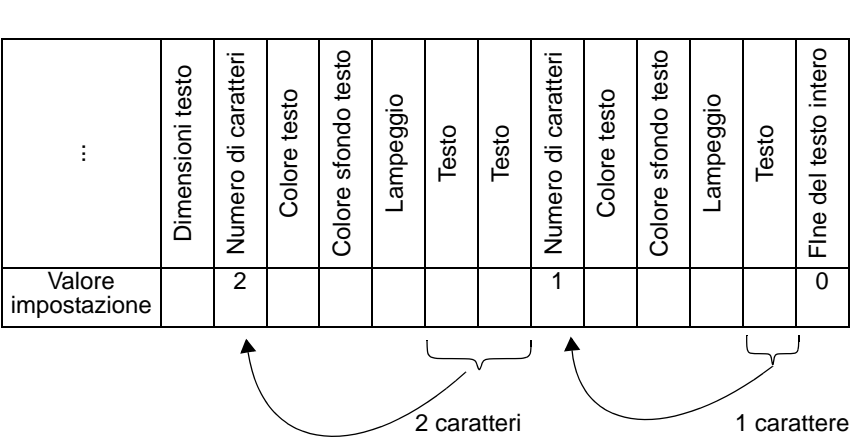

#### ♦ Indirizzo specificato +8 Colore del testo

#### Indirizzo specificato +9 Colore sfondo testo

Impostare il colore di visualizzazione per il testo.

Il colore del testo può cambiare per ogni carattere.

- Numero di caratteri (Indirizzo specificato +7), Colore testo (Indirizzo specificato +8), Colore di sfondo del testo (Indirizzo specificato +9) e Lampeggio (Indirizzo specificato +10) devono essere impostati collettivamente come uno unico.
- Impostare l'intestazione da cambiare.
- Quando si stabilisce un valore diverso da quello di impostazione, si usa il bit 11 inferiore per visualizzarlo.

| Numero | RGB           | Numero | RGB           | Numero | RGB           | Numero | RGB           |
|--------|---------------|--------|---------------|--------|---------------|--------|---------------|
| 0      | (0.0.0)       | 1      | (0.0.255)     | 2      | (0.255.0)     | 3      | (0.255.255)   |
| 4      | (255.0.0)     | 5      | (255.0.255)   | 6      | (255.255.0)   | 7      | (255.255.255) |
| 8      | (0.0.64)      | 9      | (0.0.160)     | 10     | (0.64.0)      | 11     | (0.64.64)     |
| 12     | (0.64.160)    | 13     | (0.64.255)    | 14     | (0.160.0)     | 15     | (0.160.64)    |
| 16     | (0.160.160)   | 17     | (0.160.255)   | 18     | (0.255.64)    | 19     | (0.255.160)   |
| 20     | (64.0.0)      | 21     | (64.0.64)     | 22     | (64.0.160)    | 23     | (64.0.255)    |
| 24     | (64.64.0)     | 25     | (64.64.64)    | 26     | (64.64.160)   | 27     | (64.64.255)   |
| 28     | (64.160.0)    | 29     | (64.160.64)   | 30     | (64.160.160)  | 31     | (64.160.255)  |
| 32     | (64.255.0)    | 33     | (64.255.64)   | 34     | (64.255.160)  | 35     | (64.255.255)  |
| 36     | (160.0.0)     | 37     | (160.0.64)    | 38     | (160.0.160)   | 39     | (160.0.255)   |
| 40     | (160.64.0)    | 41     | (160.64.64)   | 42     | (160.64.160)  | 43     | (160.64.255)  |
| 44     | (160.160.0)   | 45     | (160.160.64)  | 46     | (160.160.160) | 47     | (160.160.255) |
| 48     | (160.255.0)   | 49     | (160.255.64)  | 50     | (160.255.160) | 51     | (160.255.255) |
| 52     | (255.0.64)    | 53     | (255.0.160)   | 54     | (255.64.0)    | 55     | (255.64.64)   |
| 56     | (255.64.160)  | 57     | (255.64.255)  | 58     | (255.160.0)   | 59     | (255.160.64)  |
| 60     | (255.160.160) | 61     | (255.160.255) | 62     | (255.255.64)  | 63     | (255.255.160) |

Sono supportati i seguenti 64 colori.

NOTA

• Il codice colore è lo stesso nelle impostazioni di GP-Pro EX.

Ad esempio, le Parti del Messaggio bollettino /in bacheca sono impostate sullo schermo di base, e l'indirizzo specificato è USR0100

Il testo visualizzato è "Visualizzazione messaggio standard".

I colori del testo e di sfondo per il "Messaggio standard " sono rispettivamente bianco e nero.

I colori del testo e di sfondo per "IInpostazioni di visualizzazione" sono rispettivamente nero e bianco.

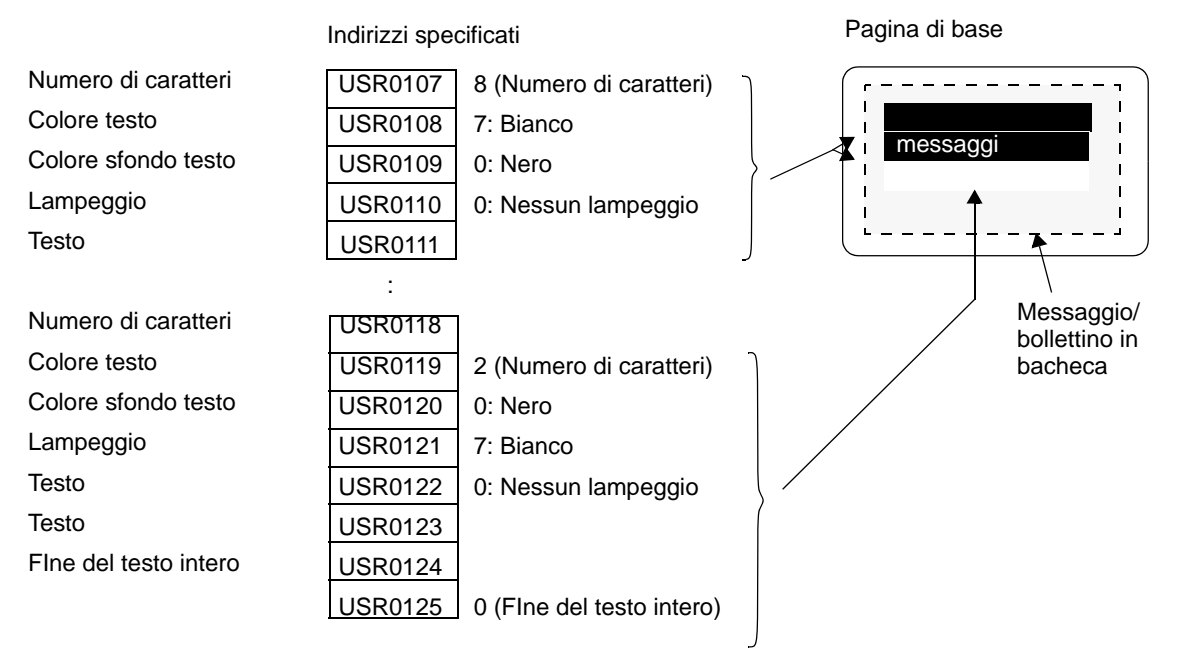

# ♦ Indirizzo specificato +10 Lampeggio

Impostare il testo su lampeggiare o non lampeggiare.

| Lampeggio                  | Valore |
|----------------------------|--------|
| Nessun lampeggio           | 0      |
| Lampeggio a media velocità | 1      |
| Lampeggio a bassa velocità | 2      |
| Lampeggio ad alta velocità | 3      |

- Numero di caratteri (Indirizzo specificato +7), Colore testo (Indirizzo specificato +8), Colore di sfondo del testo (Indirizzo specificato +9) e Lampeggio (Indirizzo specificato +10) devono essere impostati collettivamente come uno unico.
- Quando un valore diverso dai valori di lampeggio viene impostato, non sarà specificato alcun lampeggio.

#### Indirizzo specificato +11 Testo

Impostare il testo da visualizzare nell'intervallo di visualizzazione. Il testo da memorizzare nell'indirizzo è UNICODE.

Quando il salto riga è impostato per il testo da visualizzare, sarà inserito.

Il numero massimo di caratteri da visualizzare è 160 (inclusi i salti riga).

• Quando i dati sono impostati nell'indirizzo interno, la Modalità dati testo sarà considerata. Per ulteriori dettagli, fare riferimento a quanto riportato di seguito.

Image: Memorizzazione dati secondo la Modalità dati testo" (pagina 17-89)

#### Indirizzo specificato +n+x+1: Fine del testo (Numero di caratteri)

La fine del testo sarà visualizzata come si specifica il Messaggio bollettino/in bacheca. Questo dovrà essere fissato su 0 (0x00).

#### Memorizzazione dati secondo la Modalità dati testo

Quando i dati sono impostati nell'indirizzo interno, la Modalità dati testo sarà considerata. Il metodo per memorizzare elementi di impostazione nell'indirizzo interno in modo da visualizzare i Messaggi bollettino differisce in base al dispositivo usato e alla Modalità dati testo.

#### Area USER

Indipendentemente dall'impostazione dell'ordine di memoria della Modalità Dati testo, quest'ordine di memorizzazione è fisso su L/H (Little Endian).

|                          | Ordine di mer | morizzazione |
|--------------------------|---------------|--------------|
|                          | Alto          | Lento        |
| Indirizzo specificato +0 | 2             | _ 1          |
| Indirizzo specificato +1 | 4             | <b>▲</b> 3   |
| Indirizzo specificato +2 | 6             | <u>▲</u> 5   |
| Indirizzo specificato +3 |               | *            |
|                          |               |              |

\* Aggiunta all'indirizzo specificato basata su word.

Ad esempio, quando USR0100 viene specificato per l'indirizzo intero e tre caratteri sono memorizzati con dati di testo i0x1234, 0xABCD e 0x5678 sono memorizzati (Trigger Visualizzazione: 0, Colore testo: 7, Colore sfondo testo: 0, Lampeggio: 1).

|         | Veloce | Lento | Elemento di impostazione |
|---------|--------|-------|--------------------------|
| USR0100 | 0x00   | 0x00  | Visualizza trigger       |
|         |        |       |                          |
|         |        |       |                          |
| USR0107 | 0x00   | 0x03  | Numero di caratteri      |
| USR0108 | 0x00   | 0x07  | Colore testo             |
| USR0109 | 0x00   | 0x00  | Colore sfondo testo      |
| USR0110 | 0x00   | 0x01  | Lampeggio                |
| USR0111 | 0x34   | 0x12  | Testo                    |
| USR0112 | 0xCD   | 0xAB  | Testo                    |
| USR0113 | 0x78   | 0x56  | Testo                    |
| USR0114 | 0x00   | 0x00  | Fine del testo intero    |
| USR0115 |        |       |                          |
|         | I      |       |                          |

# Area LS a 16 Bit e Area di sistema Link memoria

Dipende dalle impostazioni in Modalità dati testo.

• Ordine HL (Modalità dati testo: 1, 3, 5, 8)

Indirizzo specificato +0 Indirizzo specificato +1 Indirizzo specificato +2 Indirizzo specificato +3

| Ordine di memorizzazione |   |               |      |
|--------------------------|---|---------------|------|
| Veloce                   |   | L             | ento |
| 1                        |   | $\rightarrow$ | 2    |
| 3                        | K | $\rightarrow$ | 4    |
| 5                        | K | $\rightarrow$ | 6    |
|                          | K |               |      |
|                          |   |               |      |

\* Aggiunta all'indirizzo specificato basata su word.

Ad esempio, quando LS0100 viene specificato per l'indirizzo intero e tre caratteri sono memorizzati con dati di testo i0x1234, 0xABCD e 0x5678 sono memorizzati (Trigger Visualizza: 0, Colore testo: 7, Colore sfondo testo: 0, Lampeggio: 1).

|        | Veloce | Lento | Elemento di impostazione |
|--------|--------|-------|--------------------------|
| LS0100 | 0x00   | 0x00  | Visualizza trigger       |
|        |        |       |                          |
|        |        |       |                          |
| LS0107 | 0x00   | 0x03  | Numero di caratteri      |
| LS0108 | 0x00   | 0x07  | Colore testo             |
| LS0109 | 0x00   | 0x00  | Colore sfondo testo      |
| LS0110 | 0x00   | 0x01  | Lampeggio                |
| LS0111 | 0x34   | 0x12  | Testo                    |
| LS0112 | 0xCD   | 0xAB  | Testo                    |
| LS0113 | 0x78   | 0x56  | Testo                    |
| LS0114 | 0x00   | 0x00  | Fine del testo intero    |
| LS0115 |        |       |                          |
|        |        |       |                          |

• Ordine HL (Modalità dati testo: 2, 4, 6, 7)

| Indirizzo specificato +0 |  |
|--------------------------|--|
| Indirizzo specificato +1 |  |
| Indirizzo specificato +2 |  |
| Indirizzo specificato +3 |  |

| Ordine di memorizzazione |     |      |       |  |
|--------------------------|-----|------|-------|--|
| Velo                     | oce |      | Lento |  |
| 2                        | ° € | <br> | 1     |  |
| 4                        | •   |      | 3     |  |
| 6                        | ° ◀ |      | 5     |  |
|                          |     |      |       |  |
|                          |     | I    |       |  |

\* Aggiunta all'indirizzo specificato basata su word.

Ad esempio, quando LS0100 viene specificato per l'indirizzo intero e tre caratteri sono memorizzati con dati di testo i0x1234, 0xABCD e 0x5678 sono memorizzati (Trigger Visualizza: 0, Colore testo: 7, Colore sfondo testo: 0, Lampeggio: 1).

|        | Veloce | Lento | Elemento di impostazione |
|--------|--------|-------|--------------------------|
| LS0100 | 0x00   | 0x00  | Visualizza trigger       |
|        |        |       |                          |
|        |        |       |                          |
| LS0107 | 0x03   | 0x00  | Numero di caratteri      |
| LS0108 | 0x07   | 0x00  | Colore testo             |
| LS0109 | 0x00   | 0x00  | Colore sfondo testo      |
| LS0110 | 0x01   | 0x00  | Lampeggio                |
| LS0111 | 0x12   | 0x34  | Testo                    |
| LS0112 | 0xAB   | 0xCD  | Testo                    |
| LS0113 | 0x56   | 0x78  | Testo                    |
| LS0114 | 0x00   | 0x00  | Fine del testo intero    |
| LS0115 |        |       |                          |
|        |        |       |                          |

# ♦ Area LS a 32 Bit e Area di sistema Link memoria

Dipende dalle impostazioni in Modalità dati testo.

• Ordine HL (Modalità dati testo: 1, 2, 3, 7)

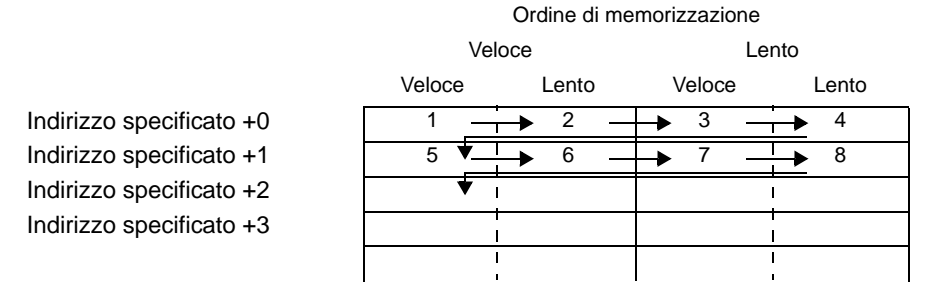

\* Aggiunta all'indirizzo specificato basata su unità doppie word.

Ad esempio, quando LS0100 viene specificato per l'indirizzo intero e tre caratteri sono memorizzati con dati di testo i0x1234, 0xABCD e 0x5678 sono memorizzati (Trigger Visualizzazione: 0, Colore testo: 7, Colore sfondo testo: 0, Lampeggio: 1)

|        | Velo   | се    | Lento        |              | Elemento di impostazione |
|--------|--------|-------|--------------|--------------|--------------------------|
|        | Veloce | Lento | Veloce       | Lento        |                          |
| LS0100 | 0x00   | 0x00  | 0x00         | 0x00         | Visualizza trigger       |
|        |        |       |              |              |                          |
|        |        |       | •            |              |                          |
| LS0107 | 0x03   | 0x00  | 0x00         | 0x00         | Numero di caratteri      |
| LS0108 | 0x07   | 0x00  | 0x00         | 0x00         | Colore testo             |
| LS0109 | 0x00   | 0x00  | 0x00         | 0x00         | Colore sfondo testo      |
| LS0110 | 0x01   | 0x00  | 0x00         | 0x00         | Lampeggio                |
| LS0111 | 0x12   | 0x34  | 0x56         | 0x78         | Testo                    |
| LS0112 | 0x9A   | 0xBC  | Inutilizzato | Inutilizzato | Testo                    |
| LS0113 | 0x00   | 0x00  | 0x00         | 0x00         | Fine del testo intero    |
| LS0114 |        |       |              | I            |                          |
| LS0115 |        |       |              | <br>         |                          |
|        |        |       |              | 1            |                          |

#### • Ordine HL (Modalità dati testo: 4, 5, 6, 8)

|                          | Ordine di memorizzazione |                  |        |       |  |  |  |
|--------------------------|--------------------------|------------------|--------|-------|--|--|--|
|                          | Velo                     | oce              | Lento  |       |  |  |  |
|                          | Veloce                   | Lento            | Veloce | Lento |  |  |  |
| Indirizzo specificato +0 | 4                        | <u> </u>         | 2      | 1     |  |  |  |
| Indirizzo specificato +1 | 8 ◀↓                     | — <sup>7</sup> ← | 6 ◀    | ▼ 5   |  |  |  |
| Indirizzo specificato +2 |                          |                  |        | •     |  |  |  |
| Indirizzo specificato +3 |                          |                  |        |       |  |  |  |
|                          |                          |                  |        |       |  |  |  |

\* Aggiunta all'indirizzo specificato basata su unità doppie word.

Ad esempio, quando LS0100 viene specificato per l'indirizzo intero e tre caratteri sono memorizzati con dati di testo i0x1234, 0x5678 e 0xABCD sono memorizzati (Trigger Visualizzazione: 0, Colore testo: 7, Colore sfondo testo: 0, Lampeggio: 1)

|        | Veloce       |              | Lento  |       | Elemento di impostazione |
|--------|--------------|--------------|--------|-------|--------------------------|
|        | Veloce       | Lento        | Veloce | Lento |                          |
| LS0100 | 0x00         | 0x00         | 0x00   | 0x00  | Visualizza trigger       |
|        |              |              |        | •     |                          |
|        |              | -            |        | 1     |                          |
| LS0107 | 0x00         | 0x00         | 0x00   | 0x03  | Numero di caratteri      |
| LS0108 | 0x00         | 0x00         | 0x00   | 0x07  | Colore testo             |
| LS0109 | 0x00         | 0x00         | 0x00   | 0x00  | Colore sfondo testo      |
| LS0110 | 0x00         | 0x00         | 0x00   | 0x01  | Lampeggio                |
| LS0111 | 0x78         | 0x56         | 0x34   | 0x12  | Testo                    |
| LS0112 | Inutilizzato | Inutilizzato | 0xBC   | 0x9A  | Testo                    |
| LS0113 | 0x00         | 0x00         | 0x00   | 0x00  | Fine del testo intero    |
| LS0114 |              | I            |        | 1     |                          |
| LS0115 |              | I            |        | 1     |                          |
|        |              | <br>         |        | 1     |                          |

# Intervallo di indirizzi interni usati

- Considerando che un carattere consiste in 2 byte, si possono utilizzare fino a 160 caratteri (320 byte).
- I caratteri sovraimposti, come i tailandesi e i cirillici, che sono visualizzati come un carattere unico usando unico due codici carattere, dovrebbero essere calcolati come un unico carattere con 2 byte.
- 1 word è composta di 2 byte.
- Il minimo numero di caratteri da utilizzare in un dispositivo a 16-bit è di 12 word. (Numero di caratteri [Indirizzo specificato +7] equivale a 0; Nessun carattere da visualizzare)

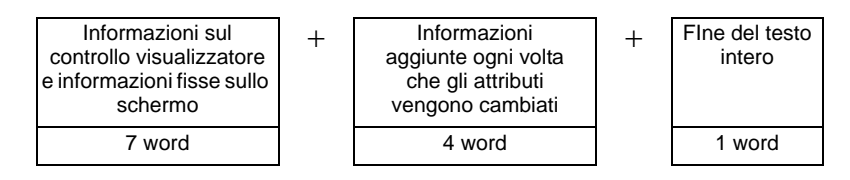

Il minimo numero di caratteri da utilizzare in un dispositivo a 32-bit è di 24 word.
 (N. dicaratteri [Indirizzo specificato +7] equivale a 0; Nessun carattere da visualizzare)

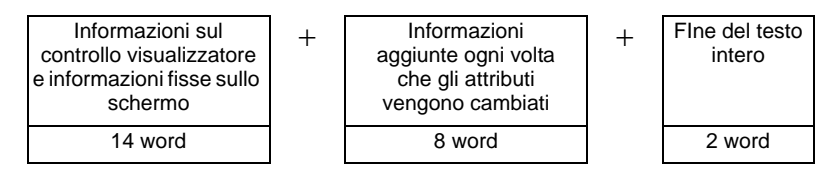

• Il massimo numero di word da usare in un dispositivo a 16 bit è 808 quando un attributo come il colore del testo viene cambiato per ciascuno del numero massimo di caratteri (160) che è possibile visulizzare.

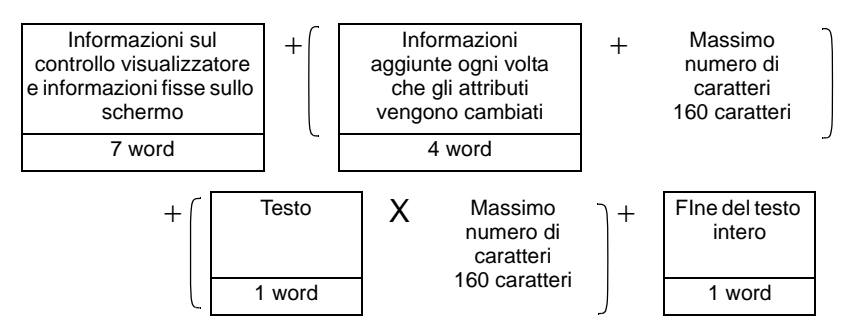

• Il massimo numero di word da usare in un dispositivo a 32 bit è 1,456 quando un attributo come il colore del testo viene cambiato per ciascuno del numero massimo di caratteri (160) che è possibile visulizzare.

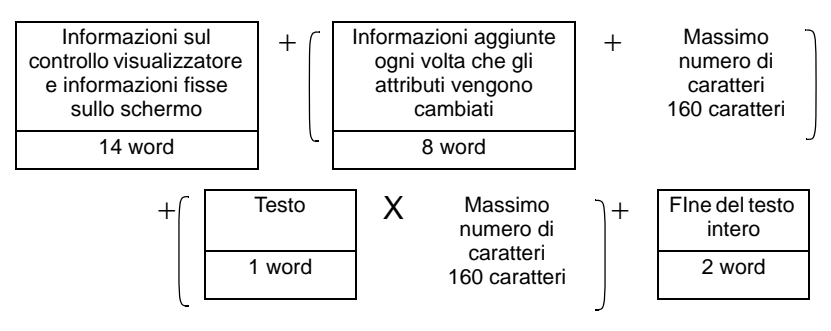

# 17.10 Limitazioni

# 17.10.1 Limitazioni al Visualizzatore messaggi

#### Input diretto

• Se un messaggio non è registrato, il Visualizzatore messaggi apparirà vuoto. Ad esempio, quando il numero di messaggi è 16 e altri stati da 0 a 3 hanno effettivamente registrato messaggi, designando gli stati da 4 a 15 visualizza solo il riquadro Visualizzatore messaggi.

#### Visualizzatore testo

- Quando i dati designati come [Visualizza riga iniziale] non presentano una riga corrispondente, non si verificherà alcuna operazione. Le linee precedentemente visualizzate rimarranno.
- Se l'input di un messaggio supera i [Caratteri da visualizzare], la parte in eccesso non apparirà. Verfificare che i messaggi rimangano entro i [Caratteri da visualizzare].

# Messaggio/bollettino in bacheca

- Gli indirizzi che specificano l'Area LS, l'Area USER o l'Area di sistema Link memoria potranno essere utilizzati per l'indirizzo interno.
- La visualizzazione del Messaggio/bollettino/in bacheca usando lo Schermo finestra dell'Operazione finestra globale viene eseguita secondo la priorità di visualizzazione degli schermi finestra.

Pertanto, mentre viene visualizzata una Finestra speciale con priorità più alta, come ad esempio, uno Schermo di input password di sicurezza, lo schermo finestra

dell'Operazione finestra globale che è una finestra utente non potrà essere visualizzata, così come non potrà essere visualizzato un Messaggio/Bollettino.

La visualizzazione di un Messaggio/Bollettino usando lo schermo finestra

dell'Operazione finestra globale ha una priorità più alta rispetto alla visualizzazione delle altre Finestre utenti.

• Fare riferimento a quanto segue per i dettagli sul tipo di finestra e la priorità di Finestre utenti e Finestre speciali.

"12.8 Limitazioni per le finestre" (pagina 12-29)

• Il monitor dispositivo e lo schermo Finestra globale non potranno essere visualizzati allo stesso tempo.

Se un Messaggio/Bollettino viene visualizzato su tutti gli schermi, il monitor dispositivo visualizzerà l'operazione come segue.

- 1. Quando si tenta di visualizzare lo schermo Finestra globale mentre si visualizza il monitor del dispositivo, questo sarà chiuso, e si vedrà invece lo schermo Finestra globale.
- 2. Quando si tenta di visualizzare lo schermo di monitor dispositivo mentre si visualizza una finestra globale, la finestra globale sarà chiusa e il monitor del dispositivo apparirà.

- 3. Nei 2 casi sopra, quando il monitor dispositivo è chiuso, lo schermo Finestra globale viene di nuovo visualizzato.
- 4. Nei 2 casi sopra, quando lo schermo Finestra globale è chiuso, lo schermo Finestra globale e il monitor dispositivo spariranno.
- <sup>(</sup> "5.17.6 [Impostazioni di sistema] Guida ♦ Modalità" (pagina 5-160)
- Il testo che si trova fuori dell'intervallo di visualizzazione del Messaggio/Bollettino non potrà essere visualizzato.
- Se il testo presenta oltre 160 caratteri, solo i primi 160 caratteri possono essere visualizzati, indipendentemente dall'intervallo di visualizzazione del Messaggio/ Bollettino.
- Se il numero specificato di caratteri supera l'intervallo dell'indirizzo interno, il messaggio non sarà visualizzato in modo appropriato.
   Anche quendo il numero di caratteri de visualizzare rientre nei 160, se il numero di

Anche quando il numero di caratteri da visualizzare rientra nei 160, se il numero di caratteri che supera l'intervallo di indirizzo interno è specificato, si verificherà un errore di lettura e il numero specificato di caratteri non potrà essere mostrato.

- Se la parte inferiore del testo supera l'intervallo di visualizzazione, non apparirà.
- Se il N. dicaratteri specificato (Indirizzo specificato +7) nell'indirizzo dellel Parti del Messaggio/Bollettino non è valido, il messaggio non sarà visualizzato correttamente.
- Quando si memorizzano dati nell'indirizzo specificato, controllare le impostazioni della Modalità dati testo (Veloce/Lenta).

Se le impostazioni sono diverse, il messaggio non sarà visualizzato correttamente.

- " Memorizzazione dati secondo la Modalità dati testo" (pagina 17-89)
- Lingua, Font e Dimensioni testo non possono essere modificate per ciascun carattere.
- Per impostare Colore testo, Colore di sfondo testo e Lampeggio per ciascun carattere, l'area di memorizzazione per l'attributo del carattere target è necessaria per ciascuna impostazione.
- Le seguenti caratteristiche non sono supportate dalle parti del Messaggio/Bollettino.
  - 1. Angolo di visualizzazione per il modello verticale (Angolo: fisso su 0 gradi)
  - 2. Impostazione spaziatura linee
  - 3. Allineamento del testo visualizzato a sinistra/centro/destra
  - 4. Testo verticale (Direzione: fissato su orizzontale)

# 17.10.2 Limitazioni di Cambio lingua (Multilingue)

- Se si cambiano le lingue tutto il testo che usa la Tabella cambierà. Il testo registrato in Multilingua può essere usato per le funzioni seguenti.
  - Testo
  - Etichetta della parte del Tasto/Spia
  - Nome elemento della parte dell'allarme
  - Messaggi da registrare nell'[Input diretto] del Visualizzatore messaggi
  - Messaggi di allarme da registrare nelle Impostazioni comuni di [Allarme]
- Se il Visualizzatore multilingue è specificato per il testo, cambiando la lingua si cambierà anche il testo nelle parti Visualizzatore messaggi e Allarme testo.
- Non si può cambiare il testo nel Visualizzatore dati [Impostazioni di visualizzazione testo]. Né si può usare un cambio di lingua per cambiare i nomi degli elementi e il testo che viene visualizzato su Visualizzatore dati campionati o speciali.
- Non si possono visualizzare più tabelle di testo contemporaneamente.
- La modifica delle lingue si verifica allo stesso modo rispetto al cambio di schermi. Gli schermi che appaiono prima di cambiare le lingue potrebbero non apparire dopo la modifica.

# Modifica Lingua degli allarmi

- Quando si imposta [Attiva Multilingua] in [Allarme], i messaggi esistenti vengono eliminati.
- Quando si registrano i messaggi di allarme, il testo a ingresso diretto e quello registrato in una Multilingua saranno impostati su tutti gli allarmi (Banner, Cronologia allarmi, Riepilogo). I messaggi inseriti direttamente e i messaggi registrati su una Multilingua non possono essere visualizzati contemporaneamente.
- Per un testo registrato su una Tabella con due o più linee, apparirà/sarà stampata solo la prima linea.

# ♦ Cronologia e Riepilogo allarmi

- Quando si imposta il tasto Cronologia allarmi sulla scheda [Tasto] della parte dell'allarme, non si potrà utilizzare una Multilingua per l'etichetta. Se si desidera cambiare lingue per un Tasto di Cronologia allarmi, utilizzare la parte un Tasto speciale della Spia Tasto.
   "10.15.4 Tasto speciale" (pagina 10-69)
- Quando si cambia una Multilingua, lo schermo visualizza lo stato iniziale (lo stato di visualizzazione immediatamente successivo al cambio di schermo). Di conseguenza, qualsiasi movimento di scorrimento o visualizzazioni secondarie saranno annullate quando cambierà Multilingua.

#### Ad esempio,

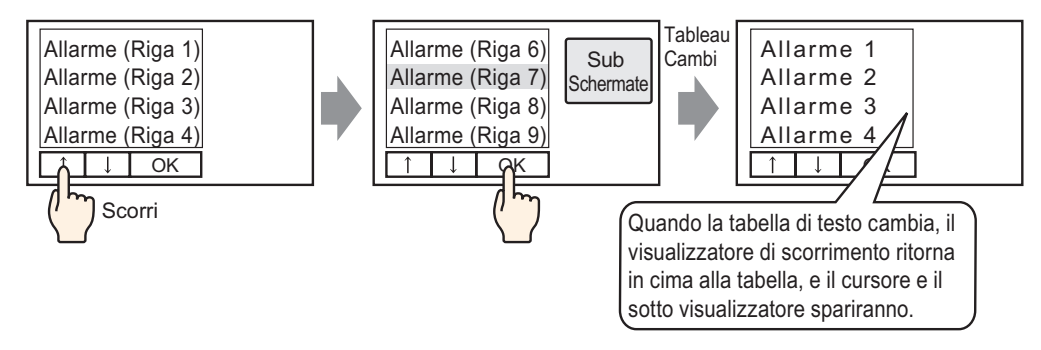

- Non modificare la Tabella stringhe (lingua) mentre si salva una Cronologia allarmi in una CF-card o in un dispositivo USB. In caso contrario, il file potrebbe non venire visualizzato correttamente nei prodotti software di terze parti, quale un foglio di lavoro.
- Il testo in una lingua diversa verrà inoltre emesso nel file CSV. Non cambiare Multilingua (lingua) mentre si stampa una Cronologia allarmi. Se la lingua di Multilingua viene cambiata, lo stampato potrà contenere spazi vuoti.
- Quando si salva in CSV o si stampa una Cronologia allarmi, i nomi degli elementi "Data", "Trigger", saranno visualizzati in giapponese se la lingua del messaggio di allarme (Multilingua) è il giapponese. I nomi saranno visualizzati in inglese se il messaggio di allarme è in un'altra lingua (ASCII, coreano, cinese (tradizionale), cinese (semplificato), lingue che usano caratteri cirillici o tailandese).

#### Banner

• Se la lingua di Multilingua viene modificata mentre scorre un messaggio di allarme sullo schermo, la modifica verrà apportata iniziando dal messaggio successivo.

# 17.10.3 Limitazioni nella creazione dei file unità di visualizzazione

- Per usare questa funzione, andare da [Unità di visualizzazione] in [Impostazioni di sistema], a [Impostazioni estese] [Carica Multilingua] e selezionare la casella [Attiva Carica Multilingua].
- Quando è configurato per i file esterni da leggere durante l'avvio, occorrerà del tempo per avviare l'unità di visualizzazione.
- Il file con un numero di tabella non impostato per il file di progetto trasferito all'unità di visualizzazione non potrà essere letto.

Numeri di indice non specificati non possono essere letti.

- Le impostazioni del file di progetto trasferite all'unità di visualizzazione vengono applicate al numero di caratteri per Multilingua. Se il numero di caratteri del file esterno è superiore, i caratteri in eccesso non saranno letti.
- I file diversi da quelli CSV non possono essere letti.
- Quando il tipo di dati del file esterno e le impostazioni della lingua di Multilingua trasferite all'unità di visualizzazione sono diversi, Multilingua sarà riscritta ma potrebbe non essere visualizzata in modo corretto.

# 17.10.4 Limitazioni sul Convertitore Multilingua

- Mentre si converte Multilingua, se esiste testo che corrisponde al testo già registrato durante la ricerca, solo il testo registrato in origine resterà valido.
- Multilingua supporta fino a 10000 indici. Se la conversione di Multilingua produce oltre 10000 indici, apparirà un messaggio di errore e solo il testo fino a quel punto sarà memorizzato.